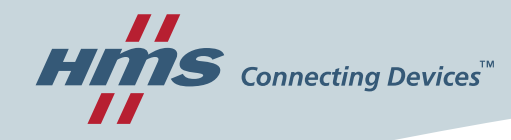

# A8NECT\_2P

#### Instruction manual EtherCAT Option Board

SDD-7688-014 Version 1.07

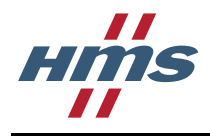

#### Important user information

This document is intended to provide a good understanding of the functionality offered by the A8NECT\_2P EtherCAT Option Board. The document only describes the features that are specific to the option board. For general information regarding the inverter, consult the inverter design guides.

The reader of this document is expected to be familiar with high level software design, and communication systems in general. The use of advanced EtherCAT-specific functionality may require in-depth knowledge in EtherCAT networking internals and/or information from the official EtherCAT specifications. In such cases, the people responsible for the implementation of this product should either obtain the EtherCAT specification to gain sufficient knowledge or limit their implementation in such a way that this is not necessary.

#### Liability

Every care has been taken in the preparation of this manual. Please inform HMS Industrial Networks AB of any inaccuracies or omissions. The data and illustrations found in this document are not binding. We, HMS Industrial Networks AB, reserve the right to modify our products in line with our policy of continuous product development.

The information in this document is subject to change without notice and should not be considered as a commitment by HMS Industrial Networks AB. HMS Industrial Networks AB assumes no responsibility for any errors that may appear in this document.

There are many applications of this product. Those responsible for the use of this device must ensure that all the necessary steps have been taken to verify that the applications meet all performance and safety requirements including any applicable laws, regulations, codes, and standards.

HMS Industrial Networks AB will under no circumstances assume liability or responsibility for any problems that may arise as a result from the use of undocumented features, timing, or functional side effects found outside the documented scope of this product. The effects caused by any direct or indirect use of such aspects of the product are undefined, and may include e.g. compatibility issues and stability issues.

The examples and illustrations in this document are included solely for illustrative purposes. Because of the many variables and requirements associated with any particular implementation, HMS Industrial Networks AB cannot assume responsibility for actual use based on these examples and illustrations.

#### Intellectual property rights

HMS Industrial Networks AB has intellectual property rights relating to technology embodied in the product described in this document. These intellectual property rights may include patents and pending patent applications in the US and other countries.

#### Trademark acknowledgements

Anybus<sup>®</sup> is a registered trademark of HMS Industrial Networks AB.

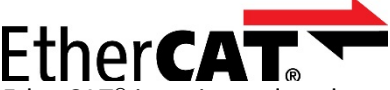

EtherCAT<sup>®</sup> is registered trademark and patented technology, licensed by Beckhoff Automation GmbH, Germany

All other trademarks are the property of their respective holders.

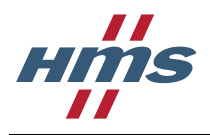

| Warning:  | This is a class A product. In a domestic environment this product may cause radio interference in which case the user may be required to take adequate measures.                                                                                                |
|-----------|----------------------------------------------------------------------------------------------------|
| ESD Note: | This product contains ESD (Electrostatic Discharge) sensitive parts that may be damaged if ESD control procedures are not followed. Static control precautions are required when handling the product. Failure to observe this may cause damage to the product. |

Thank you for choosing this Mitsubishi Inverter plug-in option for the Mitsubishi FR-A800/FR-F800 Series Inverter. This Instruction Manual gives handling information and precautions for use of this equipment. Incorrect handling may cause an unexpected failure or damage. In order to ensure optimal performance, please read this manual carefully prior to use of the equipment.

Please forward this manual to the end user of the equipment.

#### This section is specifically about safety matters

Do not attempt to install, operate, maintain or inspect this product until you have read through this Instruction Manual and any related documents carefully, and can use the equipment correctly. Do not use this product until you have a full working knowledge of the equipment, safety information and instructions.

In this Instruction Manual, the safety instruction levels are classified into "WARNING" and "CAUTION" levels.

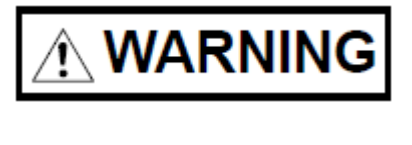

CAUTION

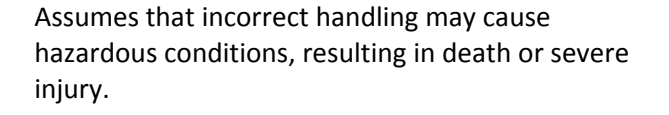

Assumes that incorrect handling may cause hazardous conditions, resulting in moderate or slight injury, or may cause physical damage only.

Please note that even the **CAUTION** level may lead to a serious consequence depending on conditions. Please be sure to follow the instructions of both levels as they are critical to personnel safety.

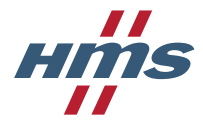

#### SAFETY INSTRUCTIONS

#### 1. Electric shock prevention

### 

• Do not open any cover on the inverter while power is on or while the inverter is running, as an electrical shock may result.

• Do not operate the inverter with any cover or wiring cover removed, as accidental contact with exposed high-voltage terminals and internal components may occur, resulting in an electrical shock.

• If power is off do not remove any cover except when necessary for wiring or periodic inspection. While any cover is removed, accidental contact with exposed high-voltage terminals and internal components may occur, resulting in an electrical shock.

• Prior to starting wiring or inspection, confirm that input power to the inverter has been switched off via observation of the inverter's display panel. Additionally, wait for at least 10 minutes after removal of input power, and then confirm that all residual voltage has been dissipated by using a voltage meter. Internal DC bus capacitors may contain high voltages for several minutes after removal of input power, resulting in a dangerous situation should anything come into contact with them.

• All personnel involved in the installation or inspection of this equipment should be fully competent to perform the required work.

- Always install plug-in options prior to wiring main power.
- Do not touch the plug-in option with wet hands.
- Do not subject the cables to scratches, excessive stress, heavy loads or pinching.

#### 2. Injury prevention

### 

• To prevent explosions or similar damage, apply only the voltages specified in the instruction manual to each terminal.

• To prevent explosions or similar damage, ensure that all cables are properly connected to the correct terminals.

- To prevent explosions or similar damage, observe all wiring polarity indicators.
- To prevent burns from hot components, do not touch the inverter while power is on, or for some time after power is removed.
- Do not subject the cables to scratches, excessive stress, heavy loads or pinching.

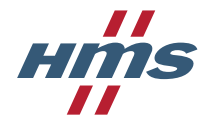

#### 3. Additional Instructions

Please note the following points to prevent equipment damage, injury or electrical shock.

1. Transportation and mounting

### 

- Do not install or operate the plug-in option if it is damaged or has parts missing.
- Do not stand or rest heavy objects on the equipment.
- Check that the mounting orientation is correct.

• Prevent conductive items such as screws and metal fragments, or flammable substances such as oil from entering the inverter.

2. Trial run

### 

• To prevent unexpected equipment movement, confirm and adjust all required parameters prior to starting operation.

3. Usage

### 

- Do not modify the equipment.
- Do not remove any inverter or option parts unless specifically instructed to do so in this manual.

## 

• Performing a "parameter clear" or "all parameter clear" will reset all inverter parameters to their factory default settings.

After performing one of these operations, remember to reenter any custom parameter values prior to starting operation.

• To prevent damage from electric discharge, always touch a grounded piece of metal prior to touching any equipment.

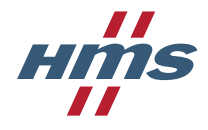

4. Maintenance, inspection and parts replacement

# 

• Do not perform hi-pot tests on the equipment.

5. Disposal

## 

• Contact the local or state environmental agency in your area for details on the disposal of electrical components and packaging.

#### 6. General instruction

For clarity purposes, illustrations in this manual may be drawn with covers or safety guards removed. Ensure all covers and safety guards are properly installed prior to starting operation.

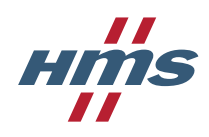

## **Table of Contents**

| 1 | Preoperation instructions |                                                |          |
|---|---------------------------|------------------------------------------------|----------|
|   | 1.1 Hist                  | ory                                            | 11       |
|   | 1.2 Pro                   | duct overview                                  | 11       |
|   | 1.3 Fea                   | tures                                          | 11       |
|   | 1.4 Unp                   | packing and product confirmation               | 12       |
|   | 1.4.1                     | Shipment confirmation                          | 12       |
|   | 1.4.2                     | Component overview                             | 12       |
|   | 1.5 Env                   | ironmental specifications                      | 13       |
|   | 1.6 Pro                   | duct Identification                            | 13       |
| 2 | Installat                 | ion                                            | 14       |
|   | 2.1 Pre                   | -installation instructions                     | 14       |
|   | 2.2 Inst                  | allation procedure                             | 14       |
|   | 2.3 Net                   | work connectors (RJ45)                         | 17       |
|   | 2.3.1                     | EtherCAT port assignment                       | 17       |
|   | 2.4 LED                   | indicators                                     | 18       |
| 3 | Getting                   | started                                        | 19       |
|   | 3.1 Phy                   | sical installation                             | 19       |
|   | 3.2 Inv                   | erter firmware version                         | 19       |
|   | 3.3 Dov                   | vnload ESI file                                | 19       |
|   | 3.4 Inv                   | erter setup                                    | 19       |
|   | 3.5 Twi                   | nCAT 3.1 Configuration example                 | 19       |
|   | 3.5.1                     | Installing the ESI file                        | 19       |
|   | 3.5.2                     | Installing TwinCAT driver on a network adapter | 20       |
|   | 3.5.3                     | Creating the TwinCAT project                   | 20       |
|   | 3.5.4                     | Selecting target system                        | 20       |
|   | 3.5.5                     | Online TwinCAT configuration                   | 22       |
|   | 3.5.6                     |                                                | 24       |
|   | 3.5.7                     |                                                | 26       |
|   | 3.5.8                     | Creating a PLC project                         | 28       |
|   | 3.5.9                     | Starting communication                         | 34       |
|   | 3.6 COL                   | Desys 3.5 Configuration example                | 35       |
|   | 3.6.1                     | Creating the CoDesys project                   | 35       |
|   | 3.7 Qui                   | Valasity mode                                  | 43       |
|   | 3.7.1                     |                                                | 43       |
|   | 3.7.2                     | Position control                               | 45       |
|   | 3.7.3                     | Position control                               | 48<br>   |
|   | 3.8 Pdf                   | Deremeter unit                                 | 33<br>53 |
| л | 5.0.1                     |                                                | 55<br>57 |
| 4 |                           | settings                                       | 54<br>54 |
|   | 4.1 IIIV                  | nnunication Ontion Parameters                  | 54<br>54 |
|   | 4.2 COI                   | December Dr 1200 Conoral sottings              | 34<br>56 |
|   | 4.2.1                     | User specific process data manning             | 30<br>56 |
|   | 4.2.2<br>13 On            | oser specific process data mapping             | 58       |
| 5 | FthorC/                   | T functionality                                | 5859     |
| J | 51 Fth                    | erCAT Slave Controller                         | 59<br>د0 |
|   | 5.1 LUI                   | FSC registers                                  | 59<br>د۵ |
|   | 517                       | Supported EtherCAT commands                    | 53<br>۵۸ |
|   | 513                       | FEPROM content                                 | 00<br>61 |
|   | 5.2 No                    | te addressing                                  | ۰۱<br>۸۸ |
|   | 5.2 100                   | 20 444.000mB                                   | 04       |

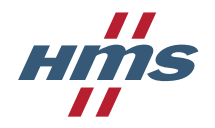

| 5.2.1 Position addressing                             | 64  |
|-------------------------------------------------------|-----|
| 5.2.2 Node addressing                                 | 64  |
| 5.2.3 Logical addressing                              | 64  |
| 5.3 EtherCAT state machine                            | 64  |
| 5.4 Sync managers                                     | 65  |
| 5.5 Fieldbus memory management units (FMMU)           | 66  |
| 5.6 Watchdogs                                         | 66  |
| 5.6.1 ESC PDI watchdog                                | 66  |
| 5.6.2 Process data watchdog                           | 66  |
| 5.7 Device identification                             | 67  |
| 5.7.1 Configured station alias                        | 67  |
| 5.7.2 Requesting ID                                   | 67  |
| 5.8 CANopen over EtherCAT                             | 68  |
| 5.8.1 General information                             | 68  |
| 5.8.2 CoE object dictionary                           | 69  |
| 5.8.3 Emergency requests                              | 114 |
| 5.9 File access over EtherCAT                         | 114 |
| 5.9.1 Firmware upgrade                                | 114 |
| 5.10 Data exchange                                    | 116 |
| 5.10.1 Parameter data                                 | 116 |
| 5.10.2 Process data                                   | 119 |
| 5.11 Diagnostics                                      | 120 |
| 6 Troubleshooting                                     | 123 |
| 6.1 Inverter operation panel display shows an error   | 123 |
| 6.2 Drive Err LED on LED cover is indicating an error | 124 |
| 7 Copyright notices                                   | 125 |

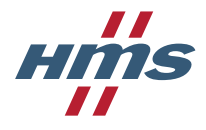

## P. About this document

For more information, documentation etc., please visit the Mitsubishi Electric web site, see section P.2 below.

## P.1 Related Documents

Beckhoff. (u.d.). EtherCAT Slave Controller Section II - Register Description. 2.7. Mitsubishi Electric. (u.d.). Installation guideline of Mitsubishi inverter drive. -. Mitsubishi Electric. (u.d.). Instruction manual of Mitsubishi inverter drive. -.

### P.2 Download

The following web sites are available for downloads:

| Item                   | Web site                                                                                                    | Region   |
|------------------------|----------------------------------------------------------------------------------------------------|----------|
| ESI-file               | http://www.mitsubishi-automation.com                                                                                                    | EU       |
| ESI-file               | https://us.mitsubishielectric.com/fa/en/my-mitsubishi/search-<br>results?q=@uri&f=@owsPrimaryContentType=Network Configuration Files&h= | Americas |
| Firmware<br>manager II | http://www.anybus.com/support/support.asp?PID=410&ProductType=Support%20Tools                                                           | -        |

### **P.3 Document History**

| Version | History                                                                                                    | Author   | Date       |
|---------|----------------------------------------------------------------------------------------------------|----------|------------|
| 1.00    | Initial version                                                                                                    | JoG      | 2015-05-06 |
| 1.01    | Updates after first review                                                                                                    | DaR, JoG | 2015-06-18 |
| 1.02    | Updates after second review                                                                                                    | DaR, JoG | 2015-07-06 |
| 1.03    | Minor corrections                                                                                                    | DaR      | 2015-07-16 |
| 1.04    | Section 5.8.2.20 and 5.8.2.21: Added information that sub-index 5 is only present when user process data mapping is enabled.                                                                                                    | JoG      | 2015-08-18 |
| 1.05    | Added information about support also for FR-F800.                                                                                                    | DaR      | 2015-09-08 |
| 1.06    | Section 4.2: Added information that parameter 1305 can't be changed using SDO download requests.<br>Sections 5.8.2.10, 5.8.2.15, 5.8.2.17, 5.8.2.26.10, 5.8.2.26.16, 5.8.2.26.19, 5.8.2.26.20, 5.8.2.26.21: Added information that the following objects aren't supported on the FR-F800 drives:<br>0x1604, 0x1A04, 0x604A, 0x6071, 0x6077, 0x6087 and 0x6088. | JoG      | 2015-11-19 |
| 1.07    | Added section 1.6 – Product Identification<br>Section 2.4: Updated overlay picture.                                                                                                    | DaR      | 2015-11-20 |

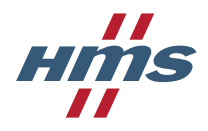

### P.4 Conventions & Terminology

The following conventions are used throughout this manual:

- Numbered lists provide sequential steps.
- Bulleted lists provide information, not procedural steps.
- The term 'module' refers to the option board.
- Hexadecimal values are written in the format 0xNNNN, where NNNN is the hexadecimal value.

### P.5 Support

MITSUBISHI ELECTRIC EUROPE EUROPE B.V. German Branch Mitsubishi-Electric-Platz 1 D-40882 Ratingen Phone: +49 (0) 21 02 / 486-0 Hotline: +49 2102 1805 000-765 /-766 Fax: +49 (0) 21 02 / 4 86-1 12 0 e-mail: megfa-mail@meg.mee.com www.mitsubishi-automation.com

MITSUBISHI ELECTRIC USA AUTOMATION 500 Corporate Woods Parkway Vernon Hills, Illinois 60061 Phone: +1 (0) 847 / 478 21 00 Fax: +1 (0) 847 / 478 03 27

MITSUBISHI ELECTRIC JAPAN CORPORATION Tokyo Bldg. 2-7-3 Marunouchi Chiyoda-Ku Tokyo 100-8310 Phone: +81 (0) 3 / 32 18 31 76 Fax: +81 (0) 3 / 32 18 24 22

Please refer to (Mitsubishi Electric) for other region contact addresses.

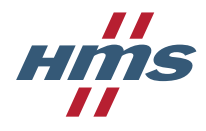

# **1** Preoperation instructions

#### 1.1 History

The FR-A800/FR-F800 series from Mitsubishi Electric (ME), is two of frequency inverter families. The communication modules, option boards, enabling communication on different industrial networks, are developed and produced by HMS Industrial Networks.

Examples of applications for the frequency inverters are:

- Lifting equipment
- Warehouse systems
- Extruders
- Centrifuges

#### 1.2 Product overview

The A8NECT\_2P EtherCAT Option Board for EtherCAT allows information to be transferred seamlessly between an FR-A800/FR-F800 inverter and an EtherCAT network with minimal configuration requirements. The option board installs directly onto the inverter's control board, and presents two 100BASE-TX Ethernet ports for connection to the EtherCAT network.

The option board is connected directly to the control board of the inverter and communicates to the inverter via a built-in communication port. Note that when the inverter's network communication port is used by the A8NECT\_2P EtherCAT Option Board, it is unavailable for use by any other network.

Before using the interface, please familiarize yourself with the product and be sure to thoroughly read the instructions and precautions contained in this manual. In addition, please make sure that this instruction manual is delivered to the end user of the product, and keep this instruction manual in a safe place for future reference or unit inspection.

#### 1.3 Features

- CANopen over EtherCAT application layer
- Drive parameters accessible as Service Data Objects (SDOs)
- Monitor parameters accessible as Process Data Objects (PDOs)
- Drive operation according to CANopen DS402 drive profile
  - o Supports velocity mode and torque mode
- Process data watchdog functionality
- Firmware upgrade using File access over EtherCAT supported

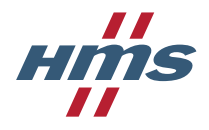

# **1.4 Unpacking and product confirmation**

#### 1.4.1 Shipment confirmation

Check the enclosed items. Confirm that the correct quantity of each item was received, and that no damage occurred during shipment.

#### 1.4.2 Component overview

| Item            | No. of pcs |                                                  |
|-----------------|------------|--------------------------------------------------|
| PCB board       | 1          |                                                  |
| M3 x 6 mm screw | 3          |                                                  |
| Board spacer    | 2          |                                                  |
| LED cover       | 1          | ABNECT_2P UAX1<br>UAX2<br>EtherCAT.<br>EtherCAT. |
| PE plate        | 1          | 0 0 0                                            |

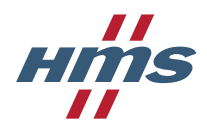

### **1.5** Environmental specifications

| Item                  | Specification                                                                                         |
|-----------------------|----------------------------------------------------------------------------------------------------|
| Operating temperature | -10° to +50° Celsius (ambient of the drive, non-freezing)                                             |
| Storage temperature   | -40° to +65° Celsius                                                                                  |
| Relative humidity     | 93% non-condensing                                                                                    |
| Vibration             | Max acceleration amplitude: 10 m/s <sup>2</sup> at 9 - 200 Hz                                         |
|                       | Max displacement amplitude: 3 mm at 2 - 9 Hz                                                          |
| Grounding             | Connected to inverter frame ground through the PE plate / isolated from inverter control power common |
| Power supply          | Supplied from inverter                                                                                |
| Cooling method        | Self-cooled                                                                                           |
| Communication speed   | 100 Mbit                                                                                              |

The A8NECT\_2P interface is lead-free / RoHS-compliant.

## **1.6 Product Identification**

The A8NECT\_2P can be used with the inverter models listed below which have the following SERIAL number or later. Check the SERIAL number indicated on the inverter rating plate or package.

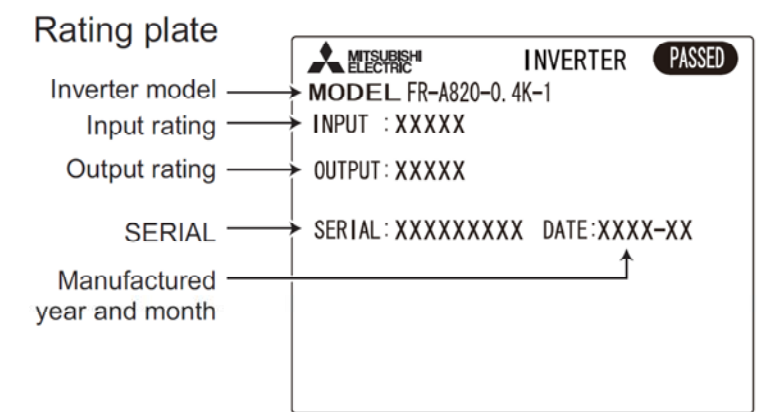

XXXX X X X X XSymbol Year Month Control numberSERIALThe SERIAL consists of one symbol, twocharacters indicating the production year andmonth, and six characters indicating thecontrol number.The last digit of the production year isindicated as the Year, and the Month isindicated by 1 to 9, X (October), Y(November), or Z (December).

#### FR-A800 series

| Model                              | Country of origin indication | SERIAL number      |
|------------------------------------|------------------------------|--------------------|
| FR-A820-00046(0.4K) to 04750(90K)  | MADE in Japan                | x5Yxxxxxx or later |
| FR-A840-00023(0.4K) to 06830(280K) |                              |                    |
| FR-A842-07700(315K) to 12120(500K) |                              | x57xxxxxx or later |
| FR-A846-00023(0.4K) to 03610(132K) |                              |                    |

| FR-F800 series                                                            |                              |                    |
|---------------------------------------------------------------------------|------------------------------|--------------------|
| Model                                                                     | Country of origin indication | SERIAL number      |
| FR-F820-00046(0.75K) to 04750(110K)                                       | MADE in Japan                | x5Yxxxxxx or later |
| FR-F840-00023(0.75K) to 06830(315K)<br>FR-F842-07700(355K) to 12120(560K) | MADE in China                | x5Zxxxxxx or later |

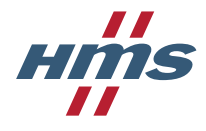

# 2 Installation

### 2.1 **Pre-installation instructions**

Important! Make sure that the inverter's power is off.

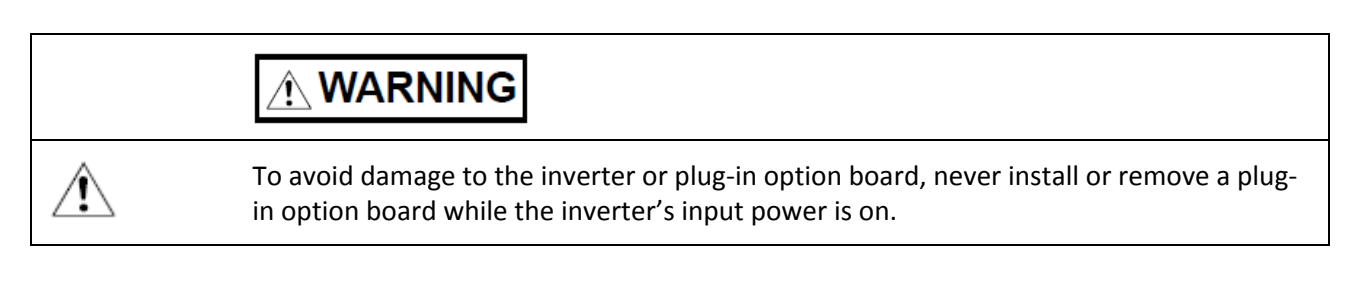

Physical installation of the option board is a two-step process. First, the board will be mounted onto an available option connector on the inverter's control board. Second, the board will be connected to the EtherCAT network using a network cable.

### 2.2 Installation procedure

- 1. Make sure that power is off. After switching off the power, wait for at least 10 minutes prior to proceeding with the installation.
- 2. Remove both lids of the FR-A800/FR-F800
  - Unscrew the two screws in the bottom corners of the inverter.
  - Remove the lid covering the front of the inverter.
  - Unscrew the screw in the bottom right corner of the lid covering the upper from of the inverter.
  - Remove the lid.

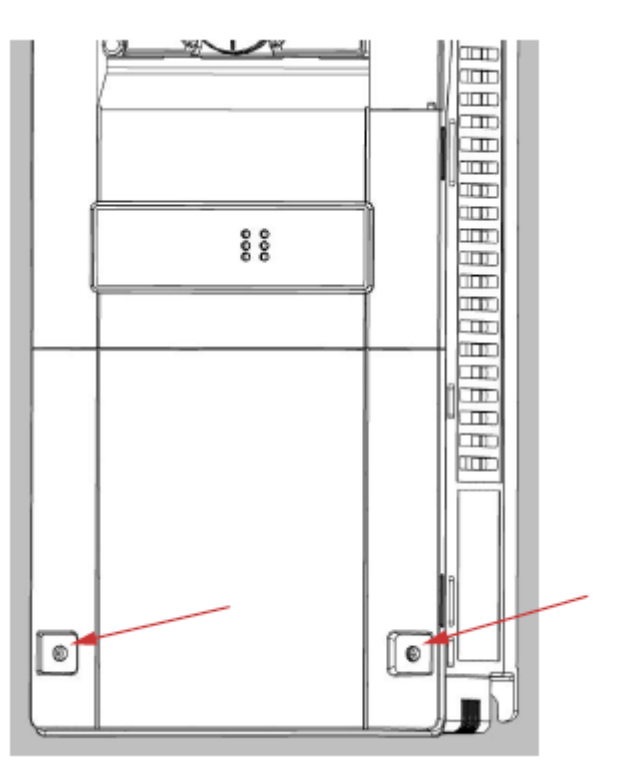

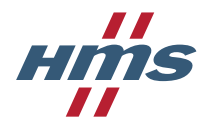

3. Put the included board spacers in the holes at the right top and left bottom corners of the PCB.

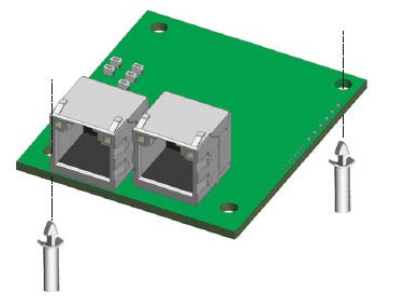

4. Position the A8NECT\_2P EtherCAT option board at the option slot 1 as shown in the image. This is the only position that will allow network connectivity.

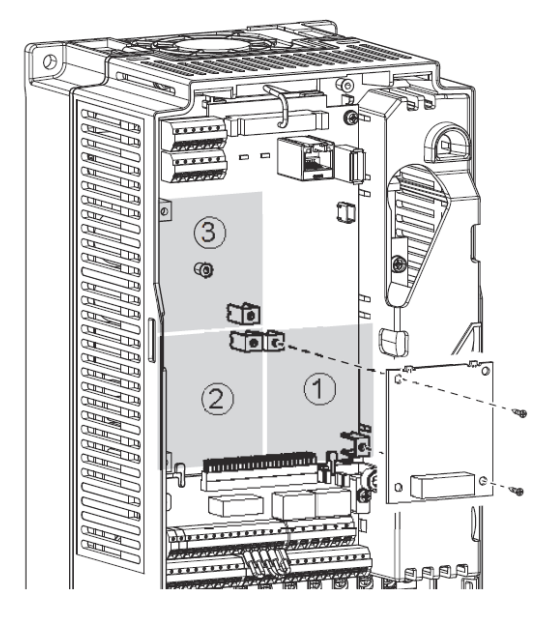

5. Fasten the option board by tightening the included screws at the top left and bottom right corners. The PE plate is attached along with the screw in the bottom right corner.

**Note:** Over-tightening the screws will damage the board.

6. Fasten the other end of the PE plate with another screw as shown in the picture.

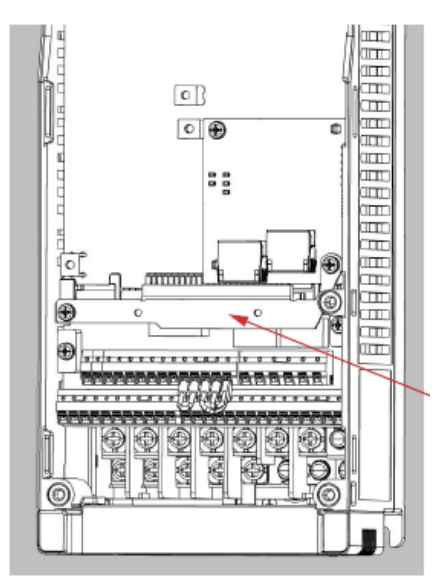

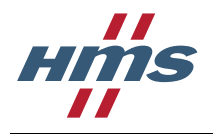

 Attach the network cable that is coming upstream from the EtherCAT master or a slave to the EtherCAT IN port. If more slaves shall be present on the network connect the cable from the EtherCAT OUT port to the next slave.

See section 2.3.1 for more information about EtherCAT port assignment.

**Note:** The shield of the RJ45 connector is not connected directly to PE.

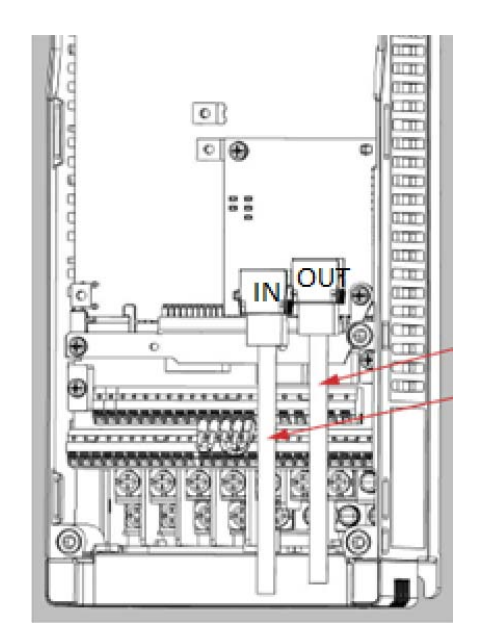

- 8. To fit the LED cover on the front cover of the drive, do as follows:
  - Cut the bridges, using nippers, on the upper front cover.

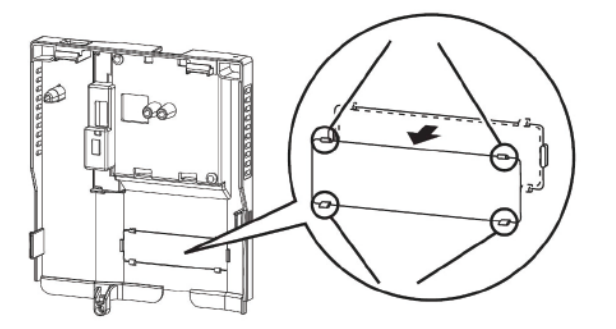

• Snap the LED cover into the front cover of the drive.

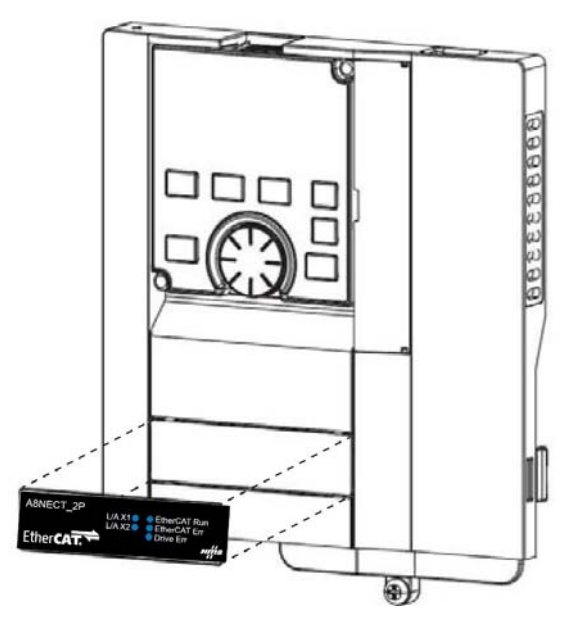

9. Fasten both front covers, top front cover first.

The option board is now mounted and power can be applied.

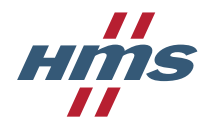

#### Removal

- 1. Remove power from the inverter.
- 2. Remove both lids of the FR-A800/FR-F800.
- 3. Remove the network cable(s).
- 4. Remove the screws.
- 5. Carefully remove the option board by lifting it straight up.
- 6. Remove the board spacers.
- 7. Replace the lids.

### 2.3 Network connectors (RJ45)

The option board provides connection to EtherCAT through two RJ45 connectors.

| Pin     | Name   | Description                               |     |
|---------|--------|-------------------------------------------|-----|
| 1       | TX+    | Transmit positive                         |     |
| 2       | TX-    | Transmit negative                         |     |
| 3       | RX+    | Receive positive                          |     |
| 4       | NC     | Terminated with a 50-75 $\Omega$ resistor |     |
| 5       | NC     | Terminated with a 50-75 $\Omega$ resistor |     |
| 6       | RX-    | Receive negative                          | 1 8 |
| 7       | NC     | Terminated with a 50-75 $\Omega$ resistor |     |
| 8       | NC     | Terminated with a 50-75 $\Omega$ resistor |     |
| Housing | Shield | Filter connection to PE                   |     |

#### 2.3.1 EtherCAT port assignment

For the EtherCAT network to work properly it is important to connect the option board correctly. Slaves with two ports are connected in a chain starting with the master and ending with the last slave. Other topologies can be created using slaves with more than two ports.

The RJ45 ports are marked X1 and X2 on the PCB according to the picture.

The ports are used on EtherCAT in the following way:

| PCB port marking | EtherCAT port |
|------------------|---------------|
| X1               | EtherCAT IN   |
| X2               | EtherCAT OUT  |

The EtherCAT IN port shall be connected in the upstream direction towards the master.

The EtherCAT OUT port shall be connected in the downstream direction away from the master unless the option board is the last slave on the EtherCAT network.

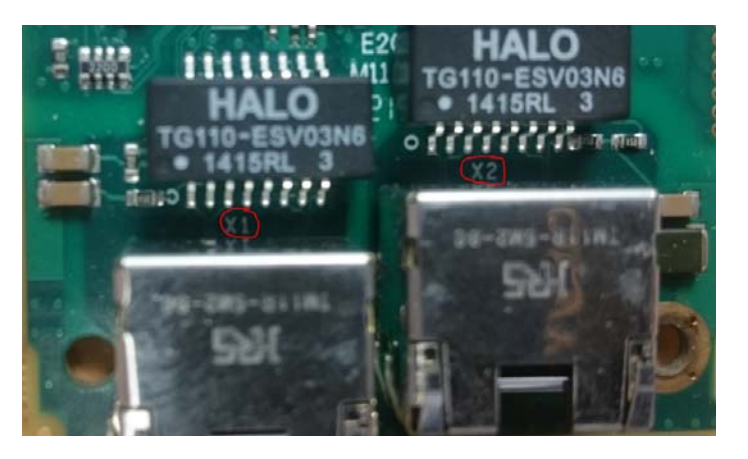

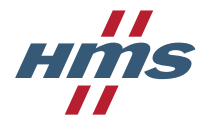

### 2.4 LED indicators

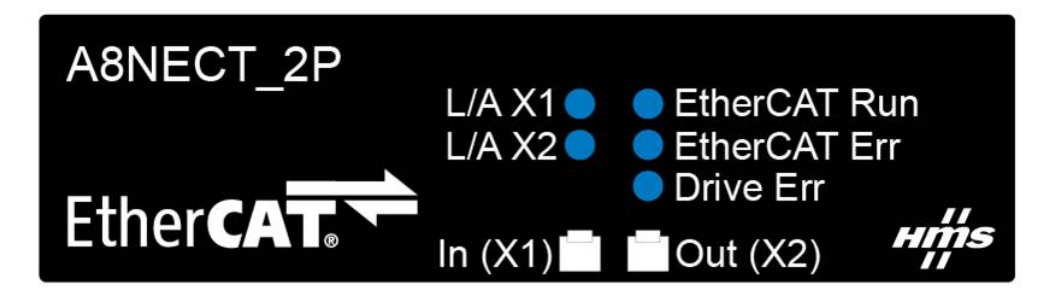

| LED          | State                   | Status                                                                                                    |
|--------------|-------------------------|----------------------------------------------------------------------------------------------------|
| EtherCAT Run | Off                     | The option board is in EtherCAT state INIT                                                                                                |
|              | Blinking green          | The option board is in EtherCAT state PRE-OPERATIONAL                                                                                     |
|              | Flashing green, 1 flash | The option board is in EtherCAT state SAFE-OPERATIONAL                                                                                    |
|              | Solid green             | The option board is in EtherCAT state OPERATIONAL                                                                                         |
|              | Flickering green        | The option board is in EtherCAT state BOOTSTRAP                                                                                           |
|              | Solid red               | Major unrecoverable error detected. Option board needs to be power cycled.                                                                |
| EtherCAT Err | Off                     | No EtherCAT related error                                                                                                    |
|              | Blinking red            | Invalid EtherCAT configuration. State change commanded by master is<br>impossible due to register or object settings.                     |
|              | Flashing red, 1 flash   | Unsolicited state change. The option board has changed the EtherCAT state autonomously.                                                   |
|              | Flashing red, 2 flashes | Process data watchdog. Process data has not been updated within the configured timeout or updated before transition to state OPERATIONAL. |
|              | Solid red               | Major unrecoverable error detected. Option board needs to be power cycled.                                                                |
| Drive Err    | Off                     | Communication with inverter is working without problems                                                                                   |
|              | Flashing red, 2 flashes | Invalid process data parameter mapped                                                                                                    |
|              | Flashing red, 3 flashes | Too many process data parameters mapped                                                                                                   |
|              | Flashing red, 4 flashes | The option board has not been able to initialize the main unit correctly and generated a major unrecoverable event.                       |
|              | Solid red               | Error in communication with inverter                                                                                                    |
| L/A X1       | Off                     | No link on port X1 (EtherCAT IN)                                                                                                    |
|              | Solid green             | Link, no activity on port X1 (EtherCAT IN)                                                                                                |
|              | Flickering green        | Link and activity on port X1 (EtherCAT IN)                                                                                                |
| L/A X2       | Off                     | No link on port X2 (EtherCAT OUT)                                                                                                    |
|              | Solid green             | Link, no activity on port X2 (EtherCAT OUT)                                                                                               |
|              | Flickering green        | Link and activity on port X2 (EtherCAT OUT)                                                                                               |

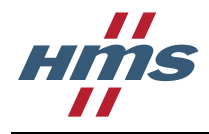

# **3 Getting started**

This chapter describes how to install the option board and how to implement a small example configuration. Most of the configuration of parameters and data exchange is done in the master tool, but it is also possible to change parameters via the handheld parameter unit.

## 3.1 Physical installation

The physical installation is described in section 2.2 Installation procedure.

### 3.2 Inverter firmware version

For the A8NECT\_2P module to work properly the firmware version installed on the inverter must be 8485/5 or higher for an FR A800 series inverter and 8463/5 or higher for an FR F800 inverter.

Firmware version can be checked by reading inverter parameters 168 and 169.

### 3.3 Download ESI file

Each device on EtherCAT is associated with an EtherCAT Slave Interface (ESI) file in XML format, which holds a description of the device and its functions.

Download the appropriate ESI file from the Mitsubishi Electric website, see section P.2 Download

The following information from the ESI file is used to match it against a product on the EtherCAT network by the configuration tool:

- Vendor ID
- Product code
- Revision

Therefore it is important to make sure the downloaded ESI file matches the information provided by the option board.

#### 3.4 Inverter setup

To use EtherCaT communication inverter operation mode has to be changed to network. One way to do this is by leaving the default setting of parameter 79 (0), and setting parameter 340 to 1. After restarting the inverter it should operate in network mode. For detailed settings, please refer to inverter instruction manual.

## 3.5 TwinCAT 3.1 Configuration example

This chapter shows how to set up a simple configuration containing the A8NECT\_2P module in TwinCAT 3.1 from Beckhoff.

#### 3.5.1 Installing the ESI file

- 1. Download the ESI file according to section 3.3.
- Copy the ESI file to the following location: %TwinCAT install directory%\3.1\Config\Io\EtherCAT

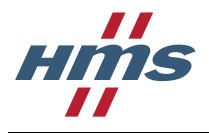

#### 3.5.2 Installing TwinCAT driver on a network adapter

TwinCAT requires a special driver to be installed on the network adapter that is going to be used for EtherCAT communication. This section describes how to install this driver.

This step only needs to be performed once, directly after TwinCAT has been installed.

- Run %TwinCAT install directory%\3.1\System\TcRteInstall.exe. If there already is an adapter under "Installed and ready to use devices" the remaining steps does not need to be performed.
- Select an adapter under "Compatible devices" and press "Install". If there isn't an adapter under "Compatible devices" a new network adapter needs to be installed on the computer. Beckhoff provides a list with compatible network adapters here: <u>http://infosys.beckhoff.com/english.php?content=content/1033/tcsystemmanager/reference/ether</u> <u>cat/html/ethercat\_supnetworkcontroller.htm</u>

Driver can be installed on incompatible devices as well but those devices can be used for demo mode only, where real time communication is not guaranteed.

#### 3.5.3 Creating the TwinCAT project

- 1. Start TwinCAT XAE
- 2. Create a new TwinCAT XAE project and give it an appropriate name.

| other Project Ty<br>TwinCAT Measu<br>TwinCAT Projec | ts<br>ypes<br>wrement | TwinCAT XAE Project (XML format) | TwinCAT Project | Type: TwinCAT Project     |
|-----------------------------------------------------|-----------------------|----------------------------------|-----------------|---------------------------|
| inline Templates                                    | d                     |                                  |                 | Configuration             |
| ame:                                                | ABNECT_2P examples    | nple                             |                 |                           |
| ocation:                                            | C\dev\apps\Tw         | inCAT31\Projects\                | •               | Browse                    |
|                                                     | 404FCT 30             | nule                             |                 | Contraction for such days |

#### 3.5.4 Selecting target system

This guides focuses mainly on configuration variant where the PC is EtherCaT master and is directly connected to the inverter. In that case default settings are enough and this step can be skipped. If however system configuration with Beckhoff PLC as EtherCaT master is used target system needs to be changed.

1. Select "choose target system"

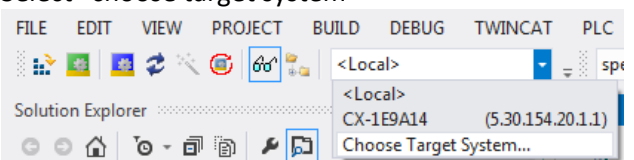

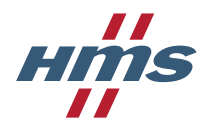

2. Select "Search (Ethernet)"

| Choose Target System      | <b>x</b>                               |
|---------------------------|----------------------------------------|
| □                         | OK<br>Cancel                           |
|                           | Search (Ethernet)<br>Search (Fieldbus) |
|                           | Set as Default                         |
| Connection Timeout (s): 5 |                                        |

- 3. Select IP address under address info, then click "broadcast search"
- 4. Once system is found select it and click "add route"

| Add Route Dialog             |                                  |                          |                     |                         | ×                |
|------------------------------|----------------------------------|--------------------------|---------------------|-------------------------|------------------|
| Enter Host Name / IP:        |                                  | F                        | lefresh Status      | Bro                     | adcast Search 2  |
| Host Name<br>MEUPL164        | Connected Address<br>192.168.0.2 | AMS NetId 10.226.157.204 | TwinCAT<br>3.1.4018 | OS Version<br>Windows 7 | Comment          |
| ٠                            |                                  |                          |                     |                         | •                |
| Route Name (Target):         | MEUPL164                         | Route                    | Name (Remote        | ): MEUPL                | _164             |
| AmsNetId:<br>Transport Type: | 10.226.157.204.1.1               | Targe<br>© P             | et Route<br>roject  | Remo<br>No              | te Route<br>one  |
| Address Info:                | 192.168.0.2<br>Address 1         | ● S<br>○ T               | tatic<br>emporary   | io St<br>⊚ Τε           | atic<br>emporary |
| Connection Timeout (s):      | 5                                |                          | Add Route           | 4                       | Close            |

5. When asked input username and password for target system

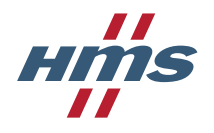

6. Select system that is going to be used and click ok

| Choose Target System    | 7 204 1 1)<br>0.154.20.1.1 1 | OK 2                                   |
|-------------------------|------------------------------|----------------------------------------|
|                         |                              | Search (Ethernet)<br>Search (Fieldbus) |
|                         |                              | 🗐 Set as Default                       |
| Connection Timeout (s): | 5                            |                                        |

#### 3.5.5 Online TwinCAT configuration

If the EtherCAT network is attached to the computer where the TwinCAT runtime is running it is possible to do an online configuration. During an online configuration TwinCAT will scan the EtherCAT network and automatically add all the present devices to the configuration.

If the EtherCAT network is not connected, an offline configuration needs to be done. See section 3.5.6 for information on how to do this.

- 1. Make sure the EtherCAT network is connected.
- 2. Right click I/O->Devices and press "Scan".

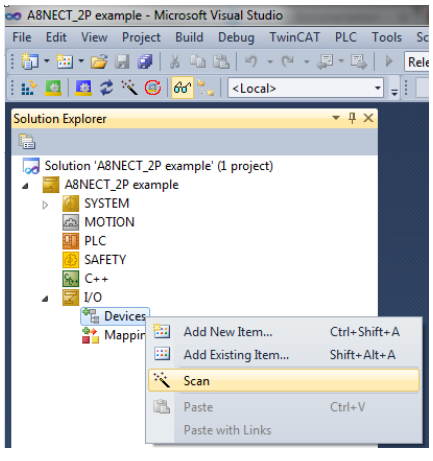

3. Select the network adapter to use.

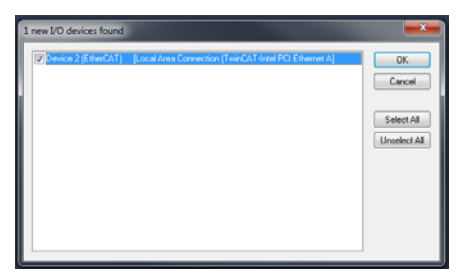

4. Answer "Yes" to the question "Scan for boxes".

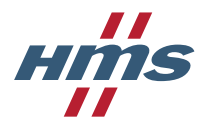

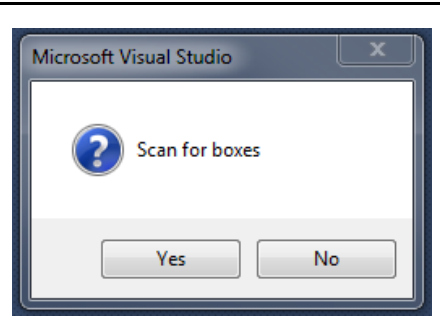

5. Answer "No" to the question "Active Free Run"

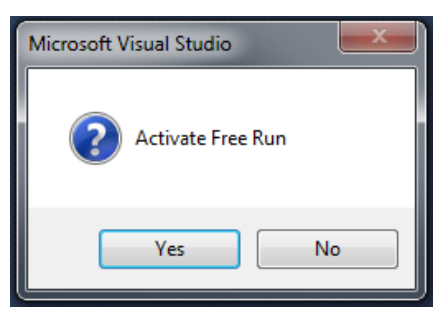

6. The A8NECT\_2P is now detected by TwinCAT and can be used.

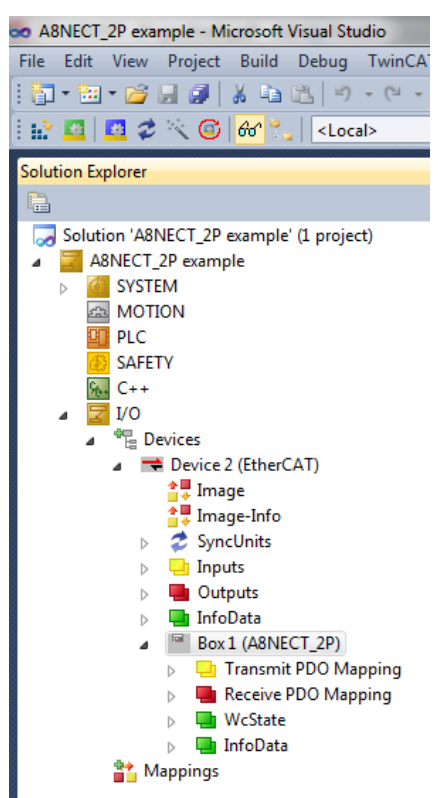

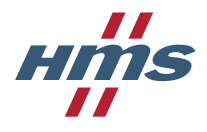

#### 3.5.6 Offline TwinCAT configuration

An offline configuration can be created even if the EtherCAT network is not connected.

If the EtherCAT network is connected it is recommended to do an online configuration instead, see section 3.5.5

1. Right click I/O->Devices and select "Add new item".

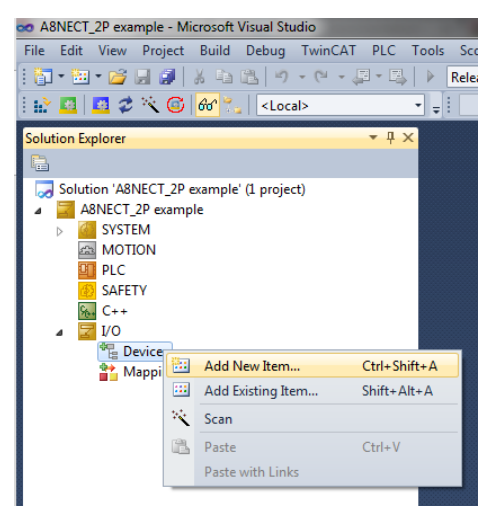

2. Add an "EtherCAT Master".

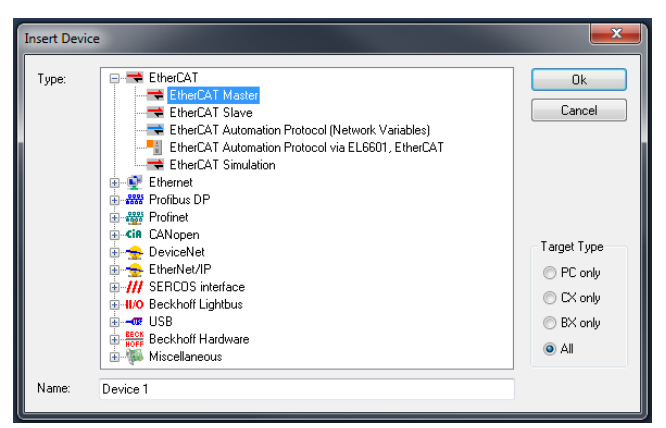

3. Configure the network adapter to use by double-clicking on the added EtherCAT master (Device 1 in this example) and go to the "Adapter" tab. Press the "Search" button and select the desired network adapter.

| A8NECT_2P example   |                           | a                                                                              |                            |
|---------------------|---------------------------|--------------------------------------------------------------------------------|----------------------------|
| Network Adapted     | er<br>OS (NDIS)      PC   | CI © DPRAM                                                                     |                            |
| Description:        | Local Area Connection (Tw | vinCAT-Intel PCI Ethemet Adapter (Giga                                         |                            |
| Device Name:        | \DEVICE\{7C2F80E3-319     | 7-4612-AA77-10865536555E}                                                      |                            |
| PCI Bus/Slot:       |                           | Search                                                                         |                            |
| MAC Address:        | 5c 26 0a 62 b7 d3         | Compatible Devices                                                             |                            |
| IP Address:         | 169.254.219.56 (255.255.4 | n m<br>Device Found At                                                         | <b>- X</b>                 |
|                     | Promiscuous Mode (u       |                                                                                |                            |
|                     | Virtual Device Names      | (none)<br>Local Area Connection (TwinCAT-Intel PCI Ethernet Adapter (Gigabit)) | ОК                         |
| 💿 Adapter Refere    | nce                       |                                                                                | Cancel                     |
| Adapter:            |                           |                                                                                | <ul> <li>Unused</li> </ul> |
| Freerun Cycle (ms): | 4                         |                                                                                | ⊚ All                      |
| Number Box          | x Name                    |                                                                                | Help                       |

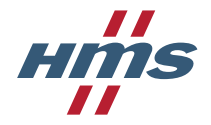

4. Right click the EtherCAT master and select "Add New Item...", find the A8NECT\_2P device and add it.

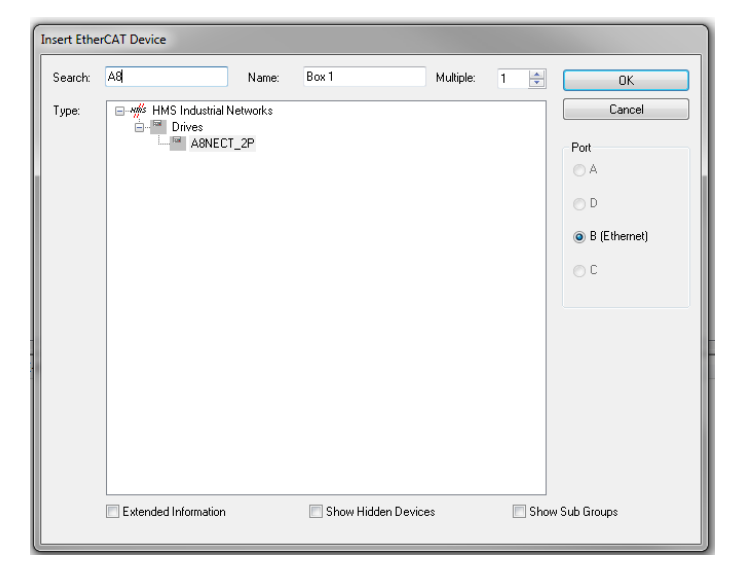

5. The A8NECT\_2P is now added to the configuration and can be used.

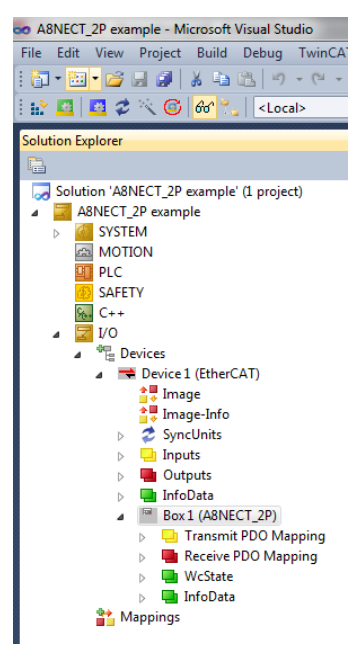

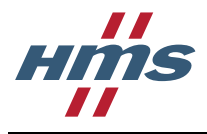

#### 3.5.7 Configuring the A8NECT\_2P

By double-clicking on the A8NECT\_2P device it can be configured in a number of different ways.

#### 3.5.7.1 Process data configuration

On the "Process Data" tab the process data configuration of the device is done. In this example the PDO configuration 0x1605 for output data and PDO configuration 0x1A05 for input data is selected. These are the PDOs used for velocity control according to the DS402 drive profile. The output PDO configuration contains the control word and target velocity while the input PDO configuration contains the status word and actual velocity.

| A8NECT_2P example ×              |                |           |              |                |       |      |               |
|----------------------------------|----------------|-----------|--------------|----------------|-------|------|---------------|
| General EtherCAT DC Process      | s Data Startup | CoE -     | Online Or    | line           |       |      |               |
| Sync Manager:                    | PDO List:      |           |              |                |       |      |               |
| SM Size Type Flags               | Index          | Size      | Name         |                | Flags | SM   | SU            |
| 0 276 MbxOut                     | 0x1A00         | 2.0       | Transm       | it PDO Mapping | F     | 3    | 0             |
| 1 276 MbxIn                      | 0x1A04         | 4.0       | Transm       | it PDO Mapping | F     |      | 0             |
| 2 4 Outputs                      | 0x1A05         | 4.0       | Transm       | it PDO Mapping | F     |      | 0             |
| 3 2 Inputs                       | 0x1A10         | 14.0      | Iransm       | t PDO Mapping  | F     |      | 0             |
|                                  | 0x1600         | 4.0       | Receiv       | e PDO Mapping  | F     |      | 0             |
|                                  | 0x1605         | 4.0       | Receiv       | e PDO Mapping  | F     | 2    | 0             |
|                                  | 0x1610         | 12.0      | Receiv       | e PDO Mapping  | F     |      | 0             |
| < •                              |                |           |              |                |       |      |               |
| PDO Assignment (0x1C12):         | PDO Conter     | nt (0x1A0 | 0):          |                |       |      |               |
| Cx1600 (excluded by 0x1605)      | Index          | Size      | Offs         | Name           |       | Туре | Default (hex) |
| ✓ 0x1605                         | 0x6041:00      | 2.0       | 0.0          | Statusword     |       | UINT |               |
| Download                         | Predefined     | PDO Ass   | signment: (n | one)           |       |      |               |
| PDO Assignment                   |                |           |              | 01107          |       |      |               |
| PDO Configuration                | Load PDUI      | nto trom  | device       |                |       |      |               |
| General EtherCAT DC Process      | Data Startup   | CoE - O   | nline Onlin  | e              |       |      |               |
| Sync Manager:                    | PDO List:      | _         |              |                | _     |      |               |
| SM Size Type Hags                | Index          | Size      | Name         |                | Hags  | SM   | su            |
| 0 276 MbxOut                     | 0x1A00         | 2.0       | Transmit F   | PDO Mapping    | F     |      | 0             |
| 2 4 Outputs                      | 0x1A05         | 4.0       | Transmit F   | PDO Mapping    | F     | 3    | 0             |
| 3 4 Inputs                       | 0x1A10         | 14.0      | Transmit F   | DO Mapping     | F     |      | 0             |
|                                  | 0x1600         | 2.0       | Receive F    | DO Mapping     | F     |      | 0             |
|                                  | 0x1604         | 4.0       | Receive F    | PDO Mapping    | F     | 2    | 0             |
|                                  | 0x1610         | 12.0      | Receive F    | PDO Mapping    | F     |      | 0             |
| EDO Assignment (0x1C13):         | PDO Content    | (0~1400)  |              |                |       |      |               |
| 0x1A00 (excluded by 0x1A05)      | Index          | Size      | Offs         | Name           | Tu    | ne   | Default (bex) |
| Cx1A04 (excluded by 0x1A05)      | 0x6041.00      | 20        | 0.0          | Statusword     | 10    | NT   | Sorgen (reas) |
| CALCULATION (excluded by 0x1A05) |                |           | 2.0          |                |       |      |               |
| Doumland                         | D 10 12        | 0.0.1     |              | <u>`</u>       |       |      |               |
| PDO Assignment                   | Predefined P   | UO Assig  | nment: (non  | e)             |       |      |               |
| PDO Configuration                | Load PDO inf   | o from de | evice        |                |       |      |               |
| E Do Comgutation                 | Sync Unit As:  | signment. |              |                |       |      |               |

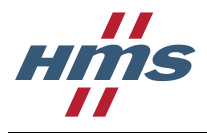

#### 3.5.7.2 Startup commands

On the "Startup" tab it is possible to create device specific startup commands. This can be useful e.g. if a specific parameter in the drive shall be set to a certain value during startup.

In this example a startup command to clear the error history in object 0x1003 is added on the transition from EtherCAT state PRE-OPERATIONAL to SAFE-OPERATIONAL.

| ieneral Eth | erCAT DC | Process Data | Startup CoE - Online | Online         |                            |          |        |             |    |   |
|-------------|----------|--------------|----------------------|----------------|----------------------------|----------|--------|-------------|----|---|
| Transition  | Protocol | Index        | Data                 | Comme          | nt                         |          |        |             |    |   |
| C <ps></ps> | CoE      | 0x1C12C0     | 01 00 05 16          | downloa        | ad pdo 0x1C12 index        |          |        |             |    |   |
| C <ps></ps> | CoE      | 0x1C13C0     | 01 00 05 1A          | downloa        | ad pdo 0x1C13 index        |          |        |             |    |   |
|             |          |              | Edit CANopen St      | artup Entry    |                            |          |        | 23          | -1 |   |
|             |          |              | Transition           |                |                            |          |        |             | 6  |   |
|             |          |              | □ I -> P             |                | Index (hex):               | 1003     |        |             |    |   |
|             |          |              | ▼ P -> S             | □ S -> P       | Sub-Index (dec):           | 0        |        | Cancel      | 4  |   |
|             |          |              |                      |                |                            | me       |        |             |    |   |
|             |          |              | 0.00                 | 0000           | Validate                   | Complete | Access |             |    |   |
|             |          |              | Data (hexbin):       | 00             |                            |          |        | Hex Edit    |    |   |
|             |          |              | Validate Mask:       |                |                            |          |        |             |    |   |
|             |          |              | Comment              | Pre-defined    | error field - Subladev 000 |          |        | Edit Entru  | ř. |   |
|             |          |              | Commerie             | The defined    | chornela submack de        | 9<br>9   |        | Edit Elitiy |    |   |
|             |          |              | Index                | Name           |                            | Flags    | Value  | *           |    |   |
|             |          |              | 1000                 | Device Type    |                            | RO       |        |             |    |   |
|             |          |              | 1001                 | Error Register |                            | RO       |        |             |    |   |
|             |          |              | ⊟- 1003:0            | Pre-defined er | ror field                  | RO       |        |             |    |   |
|             |          |              | 1003.01              | SubIndex 001   |                            | RO       |        |             |    |   |
|             |          |              | 1003:02              | SubIndex 002   |                            | RO       | 1222   |             |    |   |
|             |          |              | 1003:03              | SubIndex 003   |                            | RU       |        |             |    |   |
|             |          |              | 1003:04              | SubIndex 004   |                            | RO       | (77)   |             |    |   |
|             |          |              | 1003:05              | SubIndex 005   |                            | RO       | (***)  |             | -  |   |
| Describe    |          | 10000        | 1008                 | Manufacturer   | Device Name                | RO       |        |             |    |   |
| move Up     | Move D   | own          | 1009                 | Manufacturer   | Hardware Version           | HU       |        |             |    |   |
|             |          |              | 100A                 | Manufacturer   | Software Version           | HU       |        |             |    | _ |
|             |          |              | + 1011:0             | Hestore defau  | at parameters              | HW       |        |             |    |   |
| me          |          | Online       | 1018:0               | Identity Ubjec | t                          | RU       |        | -           |    |   |

#### 3.5.7.3 Object dictionary

The CANopen over EtherCAT object dictionary can be viewed on the "CoE – Online" tab.

If the EtherCAT network is connected the values of the objects can be shown. It is also possible to write objects here.

| A8NECT_2P exampl | e X                             |              |                    |  |  |  |
|------------------|---------------------------------|--------------|--------------------|--|--|--|
| General EtherCAT | T DC Process Data Startup Co    | E - Online C | Inline             |  |  |  |
| Update Lis       | st 📃 Auto Update 🛛 Sing         | jle Update 📃 | Show Offline Data  |  |  |  |
| Advanced         | Advanced                        |              |                    |  |  |  |
| Add to Start     | up Online Data                  | Module OD (A | AoE Port): 0       |  |  |  |
| Index            | Name                            | Flags        | Value              |  |  |  |
| 1000             | Device Type                     | RO           | 0x00010192 (65938) |  |  |  |
| 1001             | Error Register                  | RO           | 0x00 (0)           |  |  |  |
| <u> </u>         | Pre-defined error field         | RO           | > 0 <              |  |  |  |
| 1008             | Manufacturer Device Name        | RO           | A8NECT_2P          |  |  |  |
| 1009             | Manufacturer Hardware Version   | RO           | 0                  |  |  |  |
| 100A             | Manufacturer Software Version   | RO           | 1.01.01            |  |  |  |
|                  | Restore default parameters      | RW           | >1<                |  |  |  |
|                  | Identity Object                 | RO           | > 4 <              |  |  |  |
|                  | Receive PDO Mapping             | RO           | >1<                |  |  |  |
| <b>.</b>         | Receive PDO Mapping             | RO           | >2<                |  |  |  |
| ÷ 1605:0         | Receive PDO Mapping             | RO           | >2<                |  |  |  |
|                  | Receive PDO Mapping             | RO           | > 6 <              |  |  |  |
| . <b>1A00:0</b>  | Transmit PDO Mapping            | RO           | >1<                |  |  |  |
| . IA04:0         | Transmit PDO Mapping            | RO           | >2<                |  |  |  |
|                  | Transmit PDO Mapping            | RO           | >2<                |  |  |  |
| . IA10:0         | Transmit PDO Mapping            | RO           | > 6 <              |  |  |  |
|                  | Sync Manager Communication Type | RO           | > 4 <              |  |  |  |
|                  | Sync Manager Rx PDO assign      | RW           | >1<                |  |  |  |
|                  | Sync Manager Tx PDO assign      | RW           | >1<                |  |  |  |
| . <b>1</b> C32:0 | Output Sync Manager Parameter   | RO           | > 12 <             |  |  |  |
|                  | Input Sync Manager Parameter    | RO           | > 12 <             |  |  |  |
| 3000             | Parameter# 0000H                | RW           | 0x003C (60)        |  |  |  |
| 0004             | D . // 000411                   |              | 0 4000 (5000)      |  |  |  |

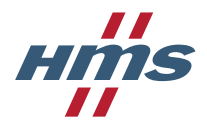

The CoE – online tab allows user to read and write inverter parameters as well. Object index is hexadecimal number. For inverter parameters index = parameter number + 0x3000. (for example pr. 80 Motor capacity has index 3050). To modify the value double click on the object and edit the value in dialog window.

| Set Value Dial | og                | ×        |
|----------------|-------------------|----------|
| Dec:           | 50                | ОК       |
| Hex:           | 0x00000032        | Cancel   |
| Float:         | 7.0064923e-044    |          |
|                |                   |          |
| Bool:          | <u>0</u> <u>1</u> | Hex Edit |
| Binary:        | 32 00 00 00       | 4        |
| Bit Size:      | ◎ 1 ◎ 8 ◎ 16 ◎ 32 | ◎ 64 ◎ ? |
|                | -                 |          |

#### 3.5.7.4 Using the new configuration

Since the process data mapping was changed in section 3.5.7.1 and a startup command was added in 3.5.7.2 it is necessary to reload the devices to make TwinCAT use the new configuration.

This is done by selecting "TwinCAT" in the menu and clicking "Reload Devices".

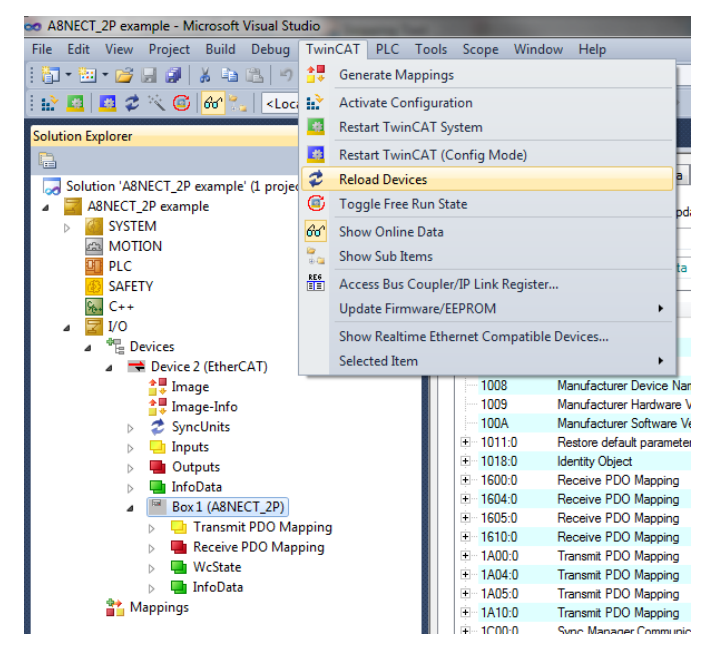

#### 3.5.8 Creating a PLC project

This chapter describes how to create a PLC project that can use the process data of the A8NECT\_2P.

1. Right click "PLC" and select "Add New Item ... ".

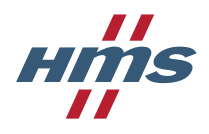

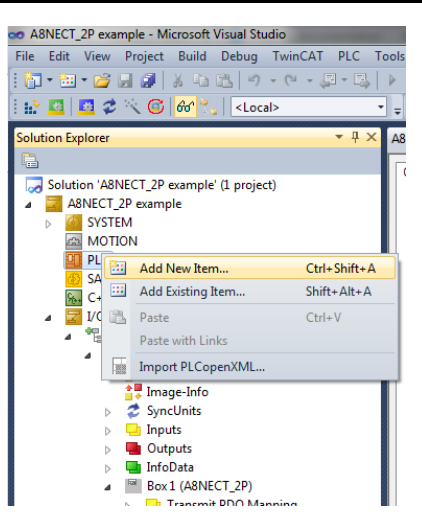

2. Select "Standard PLC Project" and give it a suitable name.

| Pic Templates       Type: Pic Templates         Online Templates       Imply PLC Project       Pic Templates         Imply PLC Project       Pic Templates       Containing a task and a program | fault   Search Installe                           | led Templates         |
|----------------------------------------------------------------------------------------------------|---------------------------------------------------|-----------------------|
| Creates a new TwnCAT PLC project Plc Templates                                                                                                    | andard PLC Project Plc Templates Type: Plc Te     | Templates             |
|                                                                                                    | mpty PLC Project Pic Templates                    | a task and a program. |
|                                                                                                    |                                                   |                       |
|                                                                                                    |                                                   |                       |
|                                                                                                    |                                                   |                       |
|                                                                                                    |                                                   |                       |
|                                                                                                    |                                                   |                       |
|                                                                                                    |                                                   |                       |
| Name: Example PLC project                                                                                                    |                                                   |                       |
| Location: C:\dev\apps\TwinCAT31\Projects\A8NECT_2P example\A8NECT_2P example\  Browse                                                                                                    | ects\A8NECT_2P example\A8NECT_2P example\  Browse |                       |

3. Expand PLC->"PLC project name"->"PLC project name" Project->POUs and double click on MAIN(PRG) to open the main PLC program.

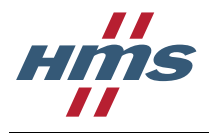

| 🗢 A8NECT_2P example - Microsoft Visual Studio    | A Distance of the local distance of the local distance of the loca |
|--------------------------------------------------|----------------------------------------------------------------------------------------------------|
| File Edit View Project Build Debug TwinCAT PLC T | ools Scope Window Help                                                                                                    |
| 🚰 • 🖽 • 📂 🛃 🥔 👗 🛍 🖄 🤊 • (* • 🚚 • 🖳               | Release TwinCAT RT (x64)                                                                                                    |
| : 🔛 🚨 💋 🛠 🌾 🎯 🔂 🖏 🛛 <local></local>              | 🚽 🗧 Example_PLC_project 🔹 🖓 🚽                                                                                                    |
| Solution Explorer 🔹 🕂 🗙                          | MAIN × A8NECT_2P example                                                                                                    |
|                                                  | 1 PROGRAM MAIN                                                                                                    |
| Solution 'A8NECT_2P example' (1 project)         | 2 VAR                                                                                                    |
| ⊿ 🔄 A8NECT_2P example                            | 3 END_VAR                                                                                                    |
| SYSTEM                                           | 4                                                                                                    |
| A MOTION                                         |                                                                                                    |
| ⊿ 🛄 PLC                                          |                                                                                                    |
| Example PLC project                              |                                                                                                    |
| Example PLC project Project                      |                                                                                                    |
| External Types                                   |                                                                                                    |
|                                                  | •                                                                                                    |
| GVLs                                             | 1                                                                                                    |
| POUs                                             |                                                                                                    |
| MAIN (PRG)                                       |                                                                                                    |
| VISUs                                            |                                                                                                    |
| <ul> <li>PIcTask (PIcTask)</li> </ul>            |                                                                                                    |
| MAIN                                             |                                                                                                    |
| Example PLC project Instance                     |                                                                                                    |
| 😥 SAFETY                                         |                                                                                                    |

4. Define the variables that the PLC program will use. By using the keywords AT %Q\* a variable that can be linked to output data is created, and by using the keywords AT %I\* a variable that can be linked to input data is created.

In this example variables for controlword, target velocity, statusword and actual velocity has been created.

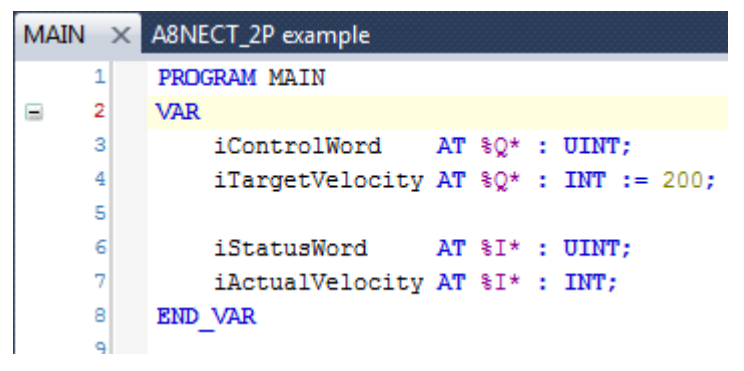

To check what data type the process data mapped objects have, double-click on the object under the A8NECT\_2P and check the "Type" field.

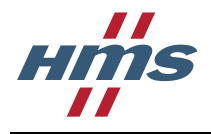

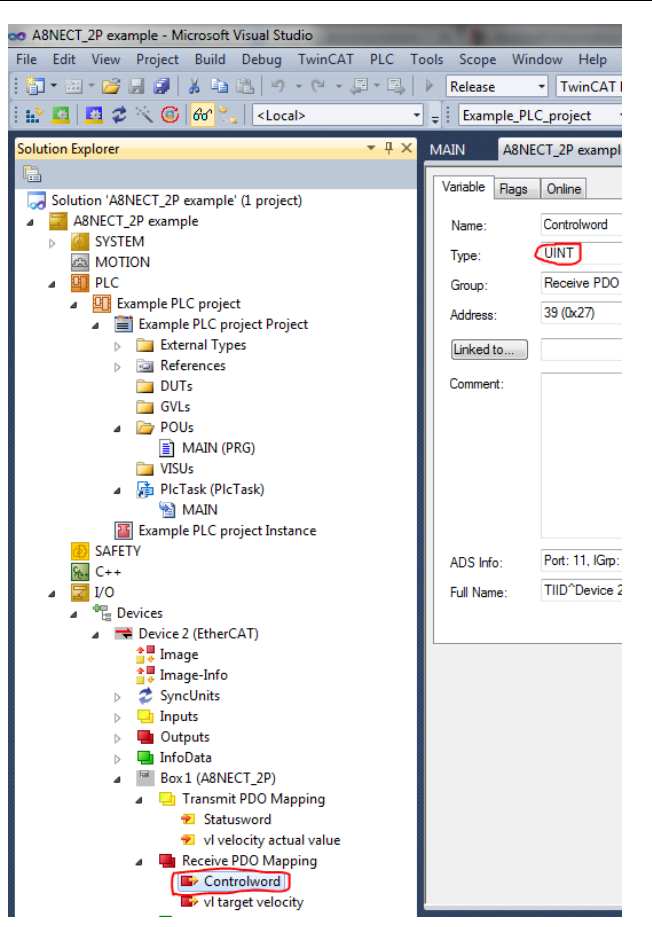

5. Build the PLC project.

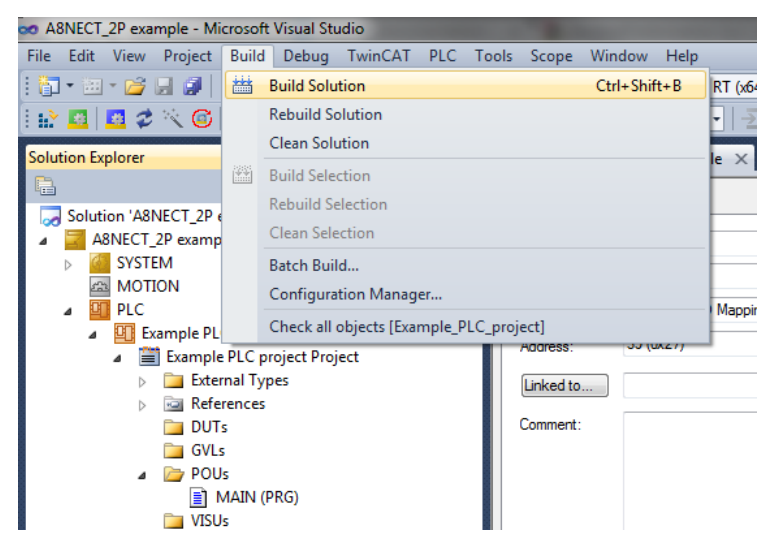

6. The new variables are created under "PlcTask Inputs" and "PlcTask Outputs".

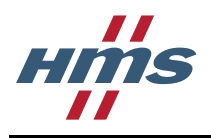

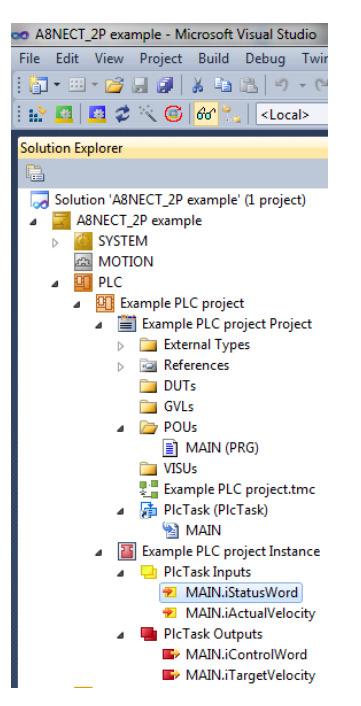

7. These variables needs to be linked to the process data mapped objects of the A8NECT\_2P. Do this by right-clicking on the variable and select "Change Link".

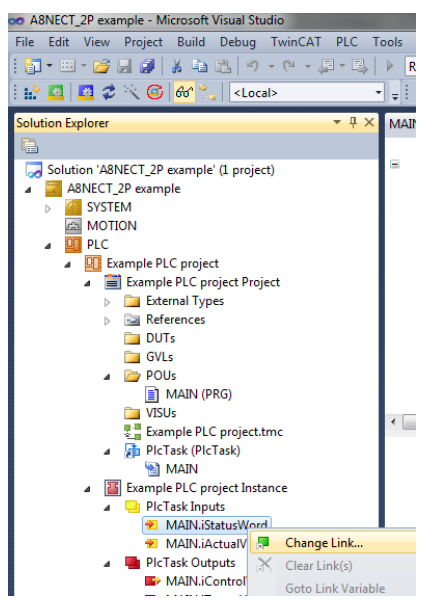

8. Find the process data mapped object corresponding to this variable.

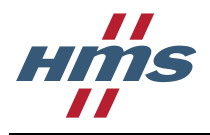

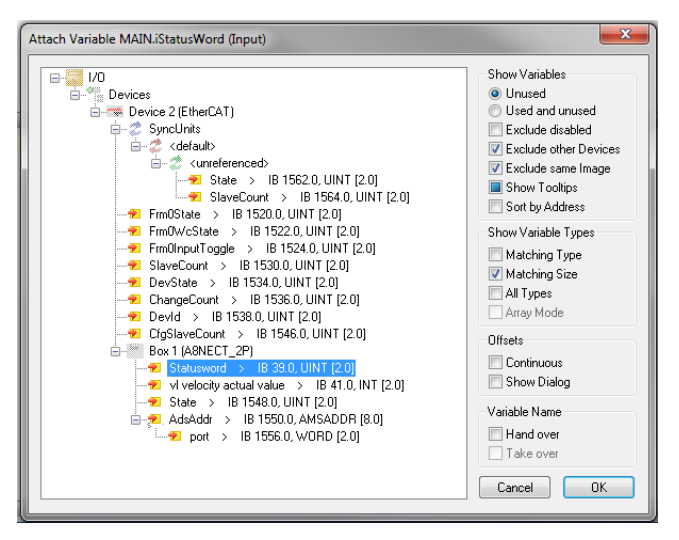

Repeat for all variables that needs to be linked to the process data of the A8NECT\_2P.

9. Create code for the PLC project.

In this example the fault bit is checked in the status word, and if it is set, the fault reset bit is set in the control word.

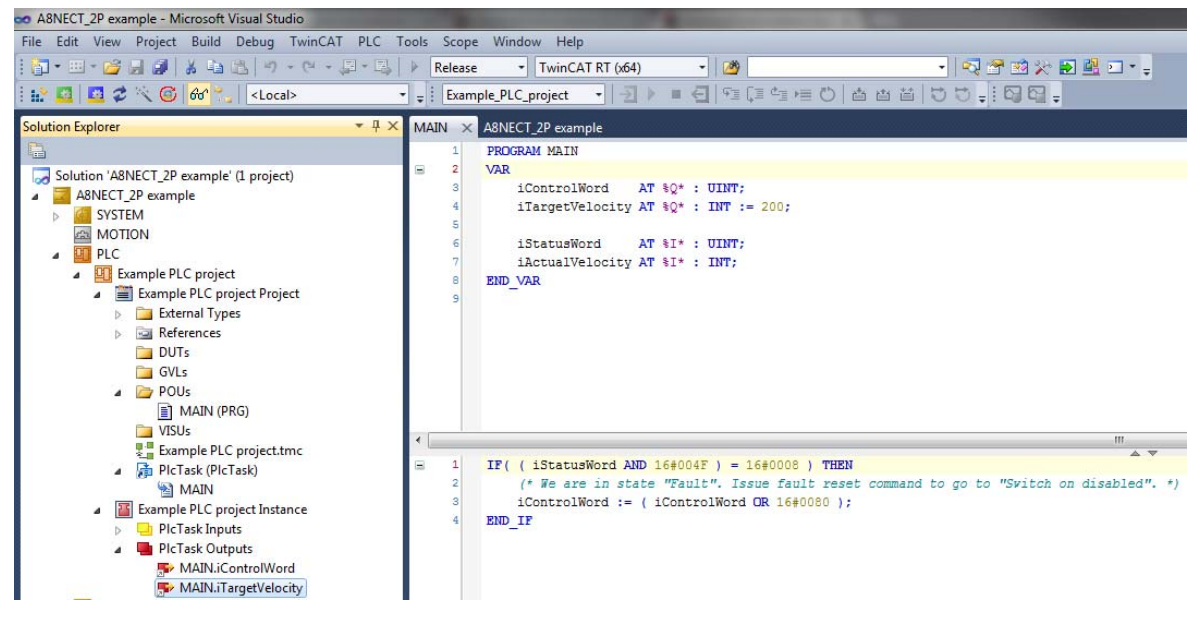

10. Build the PLC project.

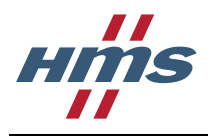

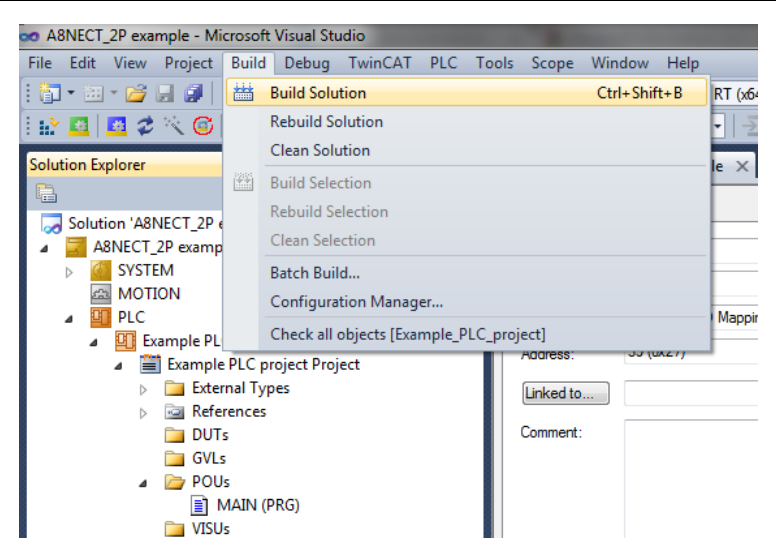

11. The PLC project is now created and can be used.

#### 3.5.9 Starting communication

The A8NECT\_2P device has now been configured and a PLC program using the process data of the A8NECT\_2P has been created.

It is now time to start the EtherCAT network and start the PLC program. The EtherCAT network must now be connected if it has not been done before.

1. Activate the entire TwinCAT configuration.

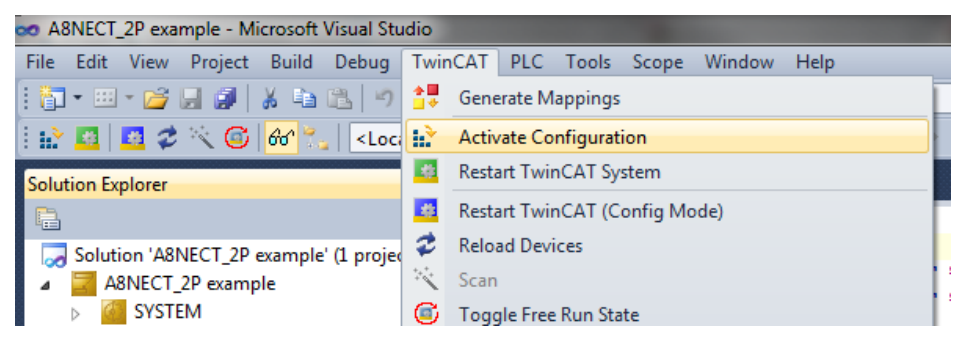

2. When asked if Run Mode should be started press "OK".

| Microsoft V | /isual Studio                      |
|-------------|------------------------------------|
| ?           | Restart TwinCAT System in Run Mode |
|             | OK Cancel                          |

3. TwinCAT will now enter Run Mode. It is time to log in to the PLC and start the PLC program.

| A8NECT_2P example - Microsoft Visual Studio      |     |                                 |   |
|--------------------------------------------------|-----|---------------------------------|---|
| File Edit View Project Build Debug TwinCAT       | PLC | Tools Scope Window Help         |   |
| : 🛅 • 🗉 • 😂 🛃 👹   🕹 🛍   🔊 • (* • 5               |     | Windows                         | • |
| : 🔝 🚨 孝 🔨 🎯 <mark>60'</mark> 🐾 🛛 <local></local> | -   | Visualization Styles Repository | 1 |
| Solution Explorer                                | Ø   | Library Repository              |   |
|                                                  | ∋   | Login                           |   |
| Solution 'A8NECT 2P example' (1 project)         |     | Start                           |   |

4. Press "Yes" when asked if application port should be created.

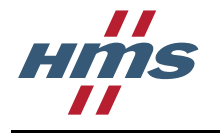

| TwinCAT PLC Contro    |                                                                                       |
|-----------------------|---------------------------------------------------------------------------------------|
| Applicati<br>and proc | on Port_851 does not exist on device . Do you want to create it<br>eed with download? |
|                       | Yes No                                                                                |

5. Start the PLC program.

| oo A8NECT_2P example - Microsoft Visual Studio                               |                |                                 | Sector Sector |
|------------------------------------------------------------------------------|----------------|---------------------------------|---------------|
| File Edit View Project Build Debug TwinCAT                                   | PLC            | Tools Scope Window Help         |               |
| : 🛅 • 💷 • 😂 🛃 🌒   🕹 🛍 🖄   🔊 • @ • 🍃                                          |                | Windows                         | • L           |
| । 💦 🖪 📕 🤣 🔨 🎯 😚 🐾 🛛 <local></local>                                          | -              | Visualization Styles Repository | i d           |
| Solution Explorer                                                            | ø              | Library Repository              |               |
|                                                                              | ₹              | Login                           |               |
| Solution (ARNECT 2D example) (1 project)                                     |                | Start                           | F5            |
| ASNECT_2P example (1 project)                                                |                | Stop                            | Shift+F5      |
| SYSTEM                                                                       | €              | Logout                          |               |
| MOTION                                                                       | φ <sub>Ξ</sub> | Step Into                       | F11           |
| ⊿ 🛄 PLC                                                                      | ſΞ             | Sten Over                       | F10           |
| <ul> <li>Example PLC project</li> <li>Example PLC project Project</li> </ul> | 4<br>25        | Set next Statement              |               |

6. The PLC program is now running and process data is exchanged with the A8NECT\_2P device.

# 3.6 CoDeSys 3.5 Configuration example

This chapter shows how to setup a simple configuration containing the A8NECT\_2P module in CoDeSys 3.5. Example hardware is iX TxB SoftMotion panel.

#### 3.6.1 Creating the CoDeSys project

Approach with CoDeSys differs from TwinCAT. Version 3.5 SP7 patch 2 is used in this example but older version works as well.

- 1. Start CoDeSys
- 2. Start new project. Name it and choose for example Standard project Template.

| Categories         | :                            | Templates:          |                     |                       |   |
|--------------------|------------------------------|---------------------|---------------------|-----------------------|---|
| Lib                | raries<br>vjects             | Empty project       | Standard<br>project | Standard<br>project w |   |
|                    |                              |                     |                     |                       |   |
|                    |                              |                     |                     |                       |   |
| A project co       | ontaining one device, one ap | plication, and an e | mpty impleme        | ntation for PLC_PR    | G |
|                    | A800_Ethercat_position_t     | est                 |                     |                       |   |
| Name:              |                              |                     |                     |                       | ▼ |
| Name:<br>Location: | c. psers pvi pocuments       |                     |                     |                       |   |

3. Select the Device and PLC programming editor type.

| Standard Pr | oject                                                                                                    |                                                                                                    |  |  |
|-------------|----------------------------------------------------------------------------------------------------|----------------------------------------------------------------------------------------------------|--|--|
|             | You are about to create a new standard project. This wizard will create the following objects within this project: |                                                                                                    |  |  |
|             | - One prograr<br>- A program P<br>- A cyclic task<br>- A reference                                                 | nmable device as specified below<br>PLC_PRG in the language specified below<br>which calls PLC_PRG<br>to the newest version of the Standard library currently installed. |  |  |
|             | Device:                                                                                                    | TxB SoftMotion (Beijer Electronics Products AB)                                                                                                    |  |  |
|             | PLC_PRG in:                                                                                                    | Function Block Diagram (FBD)                                                                                                    |  |  |
|             |                                                                                                    |                                                                                                    |  |  |
|             |                                                                                                    |                                                                                                    |  |  |
|             |                                                                                                    | OK Cancer                                                                                                    |  |  |

4. Click right mouse button on Application, select Add Object -> Global Variable List.

HM
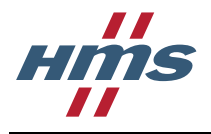

| A800_Ethercat_position_test2.project* ·                            | COD          | ESYS                         |              |              |              |
|--------------------------------------------------------------------|--------------|------------------------------|--------------|--------------|--------------|
| <u>File E</u> dit <u>V</u> iew <u>Project</u> <u>Build O</u> nline | <u>D</u> el  | bug <u>T</u> ools <u>W</u> i | ndow         | <u>H</u> elp |              |
| 🎦 🚔 🔚 I 🎒 I 🖍 🖓 🖁 💼                                                | ×Ι           | 🗛 🎎 I 📾 I                    | <b>*</b> • [ | ĵ l          | 🖽 I 👒 👒 🕠    |
|                                                                    |              |                              |              |              |              |
| Devices                                                            |              | -                            | <b>д X</b>   |              |              |
| A800_Ethercat_position_test2                                       |              |                              |              |              |              |
| 🖃 🔟 Device (TxB SoftMotion)                                        |              |                              |              |              |              |
|                                                                    |              |                              | _            |              |              |
| = Application                                                      | X            | Cut                          |              |              |              |
| Library Manager                                                    | Ba           | Copy                         |              |              |              |
| PLC_PRG (PRG)                                                      |              | Copy                         |              |              |              |
| i sk Coniguration                                                  |              | Paste                        |              |              |              |
|                                                                    | $\mathbf{x}$ | Delete                       |              |              |              |
| SoftMotion General Axis Pool                                       | Ē.           | Properties                   |              |              |              |
|                                                                    | *:::         | Add Object                   | ŀ            | Ô            | Application  |
|                                                                    |              | Add Folder                   |              | 8            | Cam taple    |
|                                                                    | Dĩ.          | Edit Object                  |              | 8            | CNC program  |
|                                                                    |              | Edit Object With             |              |              | CNC settings |
|                                                                    | СŞ           | Login                        |              | 6            | Data Server  |

5. Open GVL and create following variables.

| A800_EtherCAT_position_test.project - CODESYS                                                               |                 | 100 - 100 - 100 - 100 - 100 - 100 - 100 - 100 - 100 - 100 - 100 - 100 - 100 - 100 - 100 - 100 - 100 - 100 - 100 |
|----------------------------------------------------------------------------------------------------|-----------------|----------------------------------------------------------------------------------------------------|
| <u>File E</u> dit <u>V</u> iew <u>P</u> roject De <u>d</u> arations <u>B</u> uild <u>O</u> nline <u>D</u> e | ebug <u>T</u> o | ools <u>W</u> indow <u>H</u> elp                                                                                |
| 🎦 😅 🔚   🎒   🗠 🗠 🐰 🗈 🛍 🖧   ab                                                                                | 1 🍂 🏂           | 🖌 🎋 🛸 l 🛅 + 🗗 l 🔠 l 🧐 🔅 🕘 🕞 📲 😤                                                                                 |
|                                                                                                    |                 |                                                                                                    |
| Devices 👻                                                                                                   | - <b>4</b> X    | PLC_PRG Pevice A8NECT_2P                                                                                        |
| A800_EtherCAT_position_test                                                                                 | -               | I 1 VAR GLOBAL                                                                                                  |
| 🖮 🔟 Device (TxB SoftMotion)                                                                                 |                 | 2 iControlWord: UINT;                                                                                           |
| 🚔 📑 🞚 PLC Logic                                                                                             |                 | 3 iTargetPosition: DINT;                                                                                        |
| 🖹 🔘 Application                                                                                             |                 | 4 iRunCommand: UINT;                                                                                            |
| GVL                                                                                                    |                 | 5 iStatusWord: UINT;                                                                                            |
| Library Manager                                                                                             |                 | 6 iActualPosition: DINT;                                                                                        |
|                                                                                                    |                 | 7 END_VAR                                                                                                    |
| Task Configuration                                                                                          |                 |                                                                                                    |
| - Comgaradon                                                                                                |                 |                                                                                                    |

6. Click right mouse button on Device (TxB SoftMotion) and add EtherCAT Master device. Use vendor 3S, mark Display all versions to see all available versions if needed.

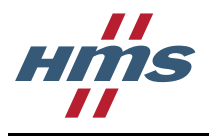

| A800_Ethercat_position_test2.project* - C                                   | ODESYS        |                                  |                                    |          |
|-----------------------------------------------------------------------------|---------------|----------------------------------|------------------------------------|----------|
| <u>File E</u> dit <u>V</u> iew <u>P</u> roject <u>B</u> uild <u>O</u> nline | Debug Tools   | <u>W</u> indow <u>H</u> elp      |                                    |          |
| 簡 📽 🔲 🞒 10 で 米 陶 高 🗴                                                        | 1 5 A A & I I | E 186 - 62 188 1 62              | 8% 🔐   F= G= d= += 9               | - Lo I - |
|                                                                             | 🚹 Add Devi    | ce                               |                                    |          |
|                                                                             |               |                                  |                                    |          |
| Devices                                                                     | Name: Eth     | nerCAT_Master                    |                                    |          |
| A800_Ethercat_position_test2                                                | Action:       |                                  |                                    |          |
|                                                                             | Append        | device 🕥 Insert device 🥚         | 🕥 Plug device 🔘 Update device      |          |
|                                                                             |               |                                  |                                    |          |
|                                                                             | Device:       | r                                |                                    |          |
| Library Manager                                                             | Vendor:       | 3S - Smart Software Solutions    | GmbH                               |          |
|                                                                             | Name          |                                  | Vendor                             | Version  |
| Task Configuration                                                          | C             | ANbus                            | 35 - Smart Software Solutions GmbH | 3.4.2.0  |
| 🖻 🥸 MainTask                                                                | - 🕤 c         | ANbus                            | 3S - Smart Software Solutions GmbH | 3.5.7.0  |
| PLC_PRG                                                                     | - 🗂 c         | IFX-EIP                          | 35 - Smart Software Solutions GmbH | 3.5.1.0  |
| 🗝 🏅 SoftMotion General Axis Pool                                            | - 🕤 c         | IFX-EIP                          | 35 - Smart Software Solutions GmbH | 3.5.2.0  |
|                                                                             | - 🕤 c         | IFX-EIP                          | 35 - Smart Software Solutions GmbH | 3.5.7.0  |
|                                                                             | - 🕤 c         | IFX-PN                           | 35 - Smart Software Solutions GmbH | 3.5.1.30 |
|                                                                             | - 🕤 C         | IFX-PN                           | 3S - Smart Software Solutions GmbH | 3.5.2.0  |
|                                                                             | - 🕤 C         | IFX-PN                           | 35 - Smart Software Solutions GmbH | 3.5.3.0  |
|                                                                             | - 🗂 C         | IFX-PN                           | 35 - Smart Software Solutions GmbH | 3.5.5.30 |
|                                                                             | - 🗂 C         | IFX-PN                           | 35 - Smart Software Solutions GmbH | 3.5.6.0  |
|                                                                             | - 🕤 C         | IFX-PN                           | 35 - Smart Software Solutions GmbH | 3.5.7.20 |
|                                                                             | - 🕤 C         | IFX-PN IRT                       | 35 - Smart Software Solutions GmbH | 3.5.7.0  |
|                                                                             |               | therCAT Master                   | 35 - Smart Software Solutions GmbH | 3.5.1.0  |
|                                                                             |               | therCAT Master                   | 3S - Smart Software Solutions GmbH | 3.5.3.0  |
|                                                                             |               | therCAT Master                   | 35 - Smart Software Solutions GmbH | 3.5.7.0  |
|                                                                             | - 🗂 E         | therCAT Master SoftMotion        | 35 - Smart Software Solutions GmbH | 3.5.7.0  |
|                                                                             | Group         | by category                      |                                    |          |
|                                                                             | 🔽 Displa      | y all versions (for experts only |                                    |          |

7. New Task comes automatically when EtherCAT master is selected. Change Task parameters according to following example.

| 0_Ethercat_position_test2.project* - CODESYS      |                                                                                                    |
|---------------------------------------------------|----------------------------------------------------------------------------------------------------|
| Edit View Project Build Online Debug Tools Window | Help                                                                                                    |
| ៖∎ ≜ ∽∝∦≞®× ∰∛; ©⊟1∰•[                            | 31團1% 야 → = ペ니고 한 한 한 한 한 한 한 한 한 한 한 한 한 한 한 한 한 한 한                                                     |
| • <del>•</del> • ×                                | GVL & MainTask X 🔐 EtherCAT_Master                                                                        |
| A800_Ethercat_position_test2                      | Configuration                                                                                             |
| Device (TxB SoftMotion)                           |                                                                                                    |
|                                                   | Priority ( 031 ): 0                                                                                       |
| - GVL                                             | Type                                                                                                    |
| Library Manager                                   | External   External event: EVENT ECM DC  Interval (e.g. t#200ms): 2000  IIII IIIIIIIIIIIIIIIIIIIIIIIIIIII |
| PLC_PRG (PRG)                                     |                                                                                                    |
| Task Configuration                                | Watchdog                                                                                                  |
| MainTask                                          | Enable                                                                                                    |
| - D EtherCAT_Master.EtherCAT_Task                 |                                                                                                    |
| SoftMation General Avis Pool                      | Time (e.g. t#200ms):                                                                                      |
| EtherCAT_Master (EtherCAT Master)                 | Sensitivity: 1                                                                                            |

8. Click right mouse button on EtherCAT\_Master and add device. Use vendor Mitsubishi Electric. If device is not found please follow section 3.5.1 for instructions on how to install the ESI file.

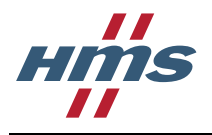

| A800_Ethercat_position_test2.project* - (                                    | CODESYS                                                 |                        |                      |
|------------------------------------------------------------------------------|---------------------------------------------------------|------------------------|----------------------|
| <u> Eile E</u> dit <u>V</u> iew <u>P</u> roject <u>B</u> uild <u>O</u> nline | <u>D</u> ebug <u>T</u> ools <u>W</u> indow <u>H</u> elp |                        |                      |
| 簡 🚔 🔲 🛃 🗠 🖂 🖁 🕄 🤇                                                            |                                                         | 🕮 i 😋 🚳 👢 💶 🔐 i        |                      |
|                                                                              | I Add Device                                            |                        |                      |
| Davisas                                                                      |                                                         |                        |                      |
|                                                                              | Name: A8NECT_2P                                         |                        |                      |
| A800_Ethercat_position_test2                                                 | Action:                                                 |                        |                      |
| Device (TxB SoftMotion)                                                      | Append device      Insert                               | device 🔿 Plug device 🕥 | Undate device        |
|                                                                              |                                                         | device O hag device O  | opulledevice         |
| Application                                                                  | Device:                                                 |                        |                      |
| - 🧭 GVL                                                                      | Vendor: Mitsubishi Electric                             |                        |                      |
| 👘 🎁 Library Manager                                                          |                                                         |                        |                      |
| PLC_PRG (PRG)                                                                | Name                                                    | Vendor                 | Version              |
| 🖃 🌃 Task Configuration                                                       | 🖃 🗁 Mitsubishi Electric - 1                             | Drives                 |                      |
| 🖹 🕸 MainTask                                                                 | A8NECT_2P                                               | Mitsubishi Electric    | Revision=16#00010002 |
| EtherCAT Mas                                                                 |                                                         |                        |                      |
|                                                                              |                                                         |                        |                      |
| SoftMotion General Axis Pool                                                 |                                                         |                        |                      |
| EtherCAT_Master (EtherCAT_Ma                                                 |                                                         |                        |                      |

9. Double click EtherCAT Master and set parameters according to following example.

| -                        |                      |                                                                        |
|--------------------------|----------------------|------------------------------------------------------------------------|
|                          | General              | AutoconfigMaster/Slaves EtherCAT                                       |
|                          | EtherCAT I/O Mapping | EtherCAT NIC Setting                                                   |
| er.                      | Status               | Destination Address (MAC) FF-FF-FF-FF-FF V Broadcast Enable Redundancy |
| )                        | Information          | Source Address (MAC) 00-00-00-00-00 Browse                             |
| ition                    |                      | Network Name TxB EtherCAT (LAN B)                                      |
| Master                   |                      | Salact natwork by MAC                                                  |
| :AT_Master.EtherCAT_Task |                      | Select network by MAC                                                  |
| RG                       |                      | Distributed Clock     Options                                          |
| s Pool                   |                      | Use LRW instead of LWR/LRD                                             |
|                          |                      | Cycle time 2000 🖶 µs 📃 Enable messages pertask                         |
| erCAT Master)            |                      | Sync Offset 50 🗧 %                                                     |
| CT_2P)                   |                      | Sync Window Monitoring                                                 |
|                          |                      | Sync Window 1 4                                                        |

10. To be able to run inverter in positioning mode standard ESI file has to be modified. For instructions on modifying the ESI file and inverter parameter setting refer to section 3.7.3. New ESI file has to be changed in CoDeSys Device Repository according to following steps.

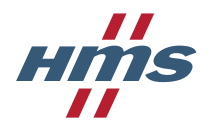

| A800_Ethercat_position_test.                                                                                                    | 2.project* - CODES                                                                                                    | YS                                                                                                    |                                                                                                    |    |                                     |
|----------------------------------------------------------------------------------------------------|----------------------------------------------------------------------------------------------------|----------------------------------------------------------------------------------------------------|----------------------------------------------------------------------------------------------------|----|-------------------------------------|
| <u>File E</u> dit <u>V</u> iew <u>P</u> roject <u>B</u> u                                                                                                    | ild <u>O</u> nline <u>D</u> ebug                                                                                                    | <u>[</u>                                                                                                    | ls <u>W</u> indow <u>H</u> elp                                                                                                    |    |                                     |
| 1<br>1<br>1<br>1<br>1<br>1<br>1<br>1<br>1<br>1<br>1<br>1<br>1<br>1<br>1<br>1<br>1<br>1<br>1                                                                                                    | ■ ® × M                                                                                                    |                                                                                                    | Package Manager                                                                                                    |    |                                     |
|                                                                                                    |                                                                                                    | 1                                                                                                    | Library Repository                                                                                                    |    |                                     |
| Devices                                                                                                    |                                                                                                    |                                                                                                    | Device Repository                                                                                                    |    |                                     |
| A800 Ethercat position te                                                                                                    | est2                                                                                                    | - Bi                                                                                                    | Visualization Styles Repository.                                                                                                    | M  |                                     |
| E TxB SoftMotion                                                                                                    | 1)                                                                                                    |                                                                                                    |                                                                                                    |    |                                     |
| PLC Logic                                                                                                    |                                                                                                    |                                                                                                    |                                                                                                    |    |                                     |
| Application                                                                                                    |                                                                                                    |                                                                                                    | License Manager                                                                                                    |    |                                     |
| GVL                                                                                                    |                                                                                                    |                                                                                                    | Scripting                                                                                                    | •  |                                     |
| 📶 Library Ma                                                                                                    | nager                                                                                                    |                                                                                                    | Customize                                                                                                    |    |                                     |
| PLC_PRG (                                                                                                    | (PRG)                                                                                                    |                                                                                                    | Options                                                                                                    | ng |                                     |
| i Task Contri<br>MainTask                                                                                                    | gurauon<br>ask                                                                                                    |                                                                                                    |                                                                                                    |    |                                     |
| Et                                                                                                    | herCAT_Master.Ethe                                                                                                    | rCAT T                                                                                                    | ask Status                                                                                                    |    |                                     |
|                                                                                                    | -                                                                                                    | -                                                                                                    |                                                                                                    |    | X)                                  |
|                                                                                                    |                                                                                                    |                                                                                                    |                                                                                                    |    |                                     |
|                                                                                                    |                                                                                                    |                                                                                                    |                                                                                                    |    | Edit Locations                      |
| Location: System Repositor                                                                                                    | ry<br>a\CODESVS\Davicas\                                                                                                    | )                                                                                                    |                                                                                                    | •  | Edit Locations                      |
| (c. Programbaca                                                                                                    | alconcerter)                                                                                                    | ,                                                                                                    |                                                                                                    |    |                                     |
|                                                                                                    |                                                                                                    |                                                                                                    |                                                                                                    |    |                                     |
| Taskallad davias das sististas                                                                                                    |                                                                                                    |                                                                                                    |                                                                                                    |    |                                     |
| Installed device descriptions:                                                                                                    | :                                                                                                    |                                                                                                    |                                                                                                    | 0  |                                     |
| Installed device descriptions:<br>Name                                                                                                    | Vendor Versi                                                                                                    | ion                                                                                                    |                                                                                                    | (  | Install                             |
| Installed device descriptions:                                                                                                    | Vendor Versi                                                                                                    | ion                                                                                                    |                                                                                                    |    | Install                             |
| Installed device descriptions:                                                                                                    | Vendor Versi                                                                                                    | ion                                                                                                    |                                                                                                    |    | Install                             |
| Installed device descriptions:<br>Name<br>Fieldbusses<br>PLCs<br>SoftMotion drives                                                                                                    | :<br>Vendor Versi                                                                                                    | ion                                                                                                    |                                                                                                    |    | Install                             |
| Installed device descriptions:<br>Name<br>Tieldbusses<br>Tieldbusses<br>Tieldbusses<br>Tieldbusses<br>Tieldbusses<br>Tieldbusses<br>Tieldbusses<br>Tieldbusses<br>Tieldbusses<br>Tieldbusses<br>Tieldbusses                                                                                                    | Vendor Versi                                                                                                    | ion                                                                                                    |                                                                                                    |    | Install                             |
| Installed device descriptions:<br>Name<br>Tieldbusses<br>PLCs<br>SoftMotion drives                                                                                                    | :<br>Vendor Versi                                                                                                    | ion                                                                                                    |                                                                                                    |    | Install<br>Uninstall<br>Install DTM |
| Installed device descriptions:                                                                                                    | Vendor Versi                                                                                                    | ion                                                                                                    |                                                                                                    |    | Install<br>Uninstall<br>Install DTM |
| Installed device descriptions:<br>Name<br>Tieldbusses<br>Tieldbusses<br>The fieldbusses<br>SoftMotion drives                                                                                                    | :<br>Vendor Versi                                                                                                    | ion                                                                                                    |                                                                                                    |    | Install<br>Uninstall<br>Install DTM |
| Installed device descriptions:                                                                                                    | Vendor Versi                                                                                                    | System                                                                                                    |                                                                                                    |    | Install<br>Uninstall<br>Install DTM |
| Installed device descriptions:                                                                                                    | Vendor Versi                                                                                                    | ion<br>System<br>teti                                                                                                    |                                                                                                    |    | Install<br>Uninstall<br>Install DTM |
| Installed device descriptions:                                                                                                    | Libraries                                                                                                    | ion<br>System<br>testi<br>visu<br>CODESYS_T                                                                                                    | 1x8_SoftMotion_Demo_v019.Device.Application.xml                                                                                                    |    | Install<br>Uninstall<br>Install DTM |
| Installed device descriptions:<br>Name<br>Fieldbusses<br>PLCs<br>SoftMotion drives<br>Install Device Description<br>Crganize  New folder<br>Favorites<br>Desktop<br>Downloads<br>Recent Places                                                                                                    | Libraries<br>yrki Vitakoski<br>Computer<br>Network                                                                                                    | System<br>testi<br>visu<br>CODESYS_T<br>devicecach                                                                                                    | 58 SoftMotion_Demo_v019.Device.Application.xml                                                                                                    |    | Install<br>Uninstall<br>Install DTM |
| Installed device descriptions:<br>Name<br>Fieldbusses<br>PLCs<br>SoftMotion drives<br>Install Device Description<br>Crganize  New folder<br>Favorites<br>Desktop<br>Documents<br>E                                                                                                    | Libraries<br>Jyrki Viitakoski<br>Computer<br>Network<br>A700_taajuusmuuttajat<br>BRT_3 & W                                                                                                    | System<br>testi<br>visu<br>CODESYS_T<br>CODESYS_T<br>CODESYS_T<br>HowPlus.Ts<br>HowPlus.Ts<br>Mitsu Ether                                                                                                    | 58 SoftMotion_Demo_v019.Device.Application.xml<br>exml<br>(A_EC.Application.xml<br>CAT_testi.Device.Application.xml                                                                                                    |    | Install<br>Uninstall<br>Install DTM |
| Installed device descriptions:<br>Name<br>Fieldbusses<br>PLCs<br>SoftMotion drives<br>Install Device Description<br>Crganize  New folder<br>Favorites<br>Desktop<br>Downloads<br>Recent Places<br>Libraries<br>Documents<br>Documents<br>Music                                                                                                    | Libraries<br>Jyrki Viitakoski<br>Computer<br>Network<br>A700_taajuusmuuttajat<br>BRT_3<br>FlowPlus                                                                                                    | System<br>testi<br>visu<br>CODESYS_T<br>devicecach<br>FlowPlus.To<br>Misu_Ether                                                                                                    | S& SoftMotion_Demo_v019.Device.Application.xml<br>exml<br>(A_EC.Application.xml<br>(CAT_testi.Device.Application.xml<br>(CAT_testi.2.Device.Application.xml                                                                                                    |    | Install<br>Uninstall<br>Install DTM |
| Installed device descriptions:<br>Name<br>Fieldbusses<br>PLCs<br>SoftMotion drives<br>Install Device Description<br>Crganize  New folder<br>Favorites<br>Desktop<br>Downloads<br>Recent Places<br>Libraries<br>Documents<br>Music<br>Pictures                                                                                                    | Libraries<br>yrki Vitakoski<br>Computer<br>Network<br>Eleskatari,T4A<br>BKT_3<br>FlowPlus<br>FlowPlus<br>FlowPlus<br>Statustical<br>Statustical<br>Statustica                        | System<br>testi<br>visu<br>CODESYS_T<br>devicecach<br>FlowPlus.Ts<br>Mitsu_Ether<br>Mitsu_Ether<br>Mitsubishi I                                                                                                    | 5/8_SoftMotion_Demo_v019.Device.Application.xml<br>e.xml<br>(A_EC.Application.xml<br>(CA_T_testi.Device.Application.xml<br>(CA_T_testi.Device.Application.xml<br>(CA_T_testi.2.Device.Application.xml<br>Electric A8NECT_2P 1_02.xml                                                                                                    |    | Install<br>Uninstall<br>Install DTM |
| Installed device descriptions:<br>Name<br>Fieldbusses<br>PLCs<br>Description<br>SoftMotion drives<br>Organize  New folder<br>Favorites<br>Desktop<br>Recent Places<br>Libraris<br>Documents<br>Music<br>Pictures<br>Videos                                                                                                    | Subraries<br>Subraries<br>Subraities<br>Subrait | ion<br>System<br>testi<br>visu<br>CODESYS_T<br>devicecach<br>FlowPlus.Ts<br>Mitsu_Ether<br>Mitsu_Ether<br>Mitsubishi<br>Mitsubishi<br>Mitsubishi<br>Mitsubishi                                                                                                    | SoftMotion_Demo_v019.Device.Application.xml         exml         KA_ECApplication.xml         CCAT_testi.Device.Application.xml         CCAT_testi.Device.Application.xml         Electric ABNECT_2P1_02.xml         Electric ABNECT_2P1_02.xml         Electric ABNECT_2P1_02.xml                                                                                                    |    | Install<br>Uninstall<br>Install DTM |
| Installed device descriptions:<br>Name<br>Fieldbusses<br>PLCs<br>Decs<br>SoftMotion drives<br>Organize  New folder<br>Favorites<br>Desktop<br>Desktop<br>Documents<br>Documents<br>Music<br>Pictures<br>Trides<br>Computer                                                                                                    | Libraries<br>Jyrki Viitakoski<br>Computer<br>Network<br>BETEstatar_T4A<br>BMT_3<br>FlowPlus_13112015<br>FlowPlus_13112015<br>Huurre2.1<br>Witsu EtherCAT testi                                                                                                    | ion<br>System<br>testi<br>visu<br>CODESYS_T<br>device2ach<br>CODESYS_T<br>device2ach<br>device2ach<br>device2ach<br>dissubsini<br>Mitsu_then<br>dissubsini<br>Mitsubishi<br>Mitsubishi<br>Mitsubishi<br>Mitsubishi<br>Mitsubishi                                                                                                    | SB_SoftMotion_Demo_v019.Device.Application.xml<br>e.xml<br>A_EC.Application.xml<br>CCAT_test1.Device.Application.xml<br>CCAT_test2.Device.Application.xml<br>Electric ABNECT_2P 1_02.xml<br>Electric ABNECT_2P 1_02.xml<br>Electric ABNECT_2P 1_02.xml<br>Electric ABNECT_2P 1_02.xml<br>Electric ABNECT_2P 1_02.xml                                                                                                    |    | Install<br>Uninstall<br>Install DTM |
| Installed device descriptions:<br>Name<br>Fieldbusses<br>PLCs<br>Decomposition<br>Cryanize  New folder<br>Favorites<br>Desktop<br>Cryanize  New folder<br>Favorites<br>Desktop<br>Corganize  New folder<br>Favorites<br>Desktop<br>Corganize  New folder<br>Favorites<br>Desktop<br>Corganize  New folder<br>Favorites<br>Desktop<br>Corganize  New folder<br>Favorites<br>Desktop<br>Corganize  New folder<br>Favorites<br>Desktop<br>Corganize  New folder<br>Favorites<br>Desktop<br>Corganize  New folder<br>Favorites<br>Desktop<br>Corganize  New folder<br>Favorites<br>Corganize  New folder<br>Corganize  New folder<br>Corganize  New                                                                                                    | Libraries<br>Jyrki Viitakoski<br>Computer<br>Network<br>Elestari T4A<br>BMT_3<br>FlowPlus_13112015<br>FlowPlus_13112015<br>Huure2.1<br>Kolmek33<br>Mitsu_EtherCAT_testi<br>Notes install                                                                                                    | ion<br>System<br>testi<br>visu<br>CODESYS_T<br>devicecach<br>FlowPlus.Ts<br>Mitsu_Ether<br>Mitsu_Ether<br>Mitsubishi<br>Mitsubishi<br>Mitsubishi<br>Mitsubishi<br>Mitsubishi<br>Mitsubishi<br>Mitsubishi<br>Mitsubishi<br>Mitsubishi<br>Mitsubishi<br>Mitsubishi                                                                                                    | 28 SoftMotion_Demo_v019.Device.Application.xml<br>e.xml<br>A_EC.Application.xml<br>CCAT_testi.Device.Application.xml<br>CCAT_testi.Device.Application.xml<br>Electric A8NECT_2P 1.02.xml<br>Electric A8NECT_2P 1.02.xml<br>Electric A8NECT_2P 1.02.cma.xml<br>Electric A8NECT_2P 1.02.cma.xml<br>Electric A8NECT_2P 1.02.cma.xml<br>Electric A8NECT_2P 1.02.cma.xml<br>Electric A8NECT_2P 1.02.cma.xml<br>Electric A8NECT_2P 1.02.cma.xml                                                                                       |    | Install<br>Uninstall<br>Install DTM |
| Installed device descriptions:<br>Name<br>Fieldbusses<br>PLCs<br>Decs<br>SoftMotion drives<br>Organize Vew folder<br>Favorites<br>Desktop<br>Desktop<br>Documents<br>Music<br>Pictures<br>Videos<br>Videos<br>S (C)<br>S (C) | Libraries<br>Jyrki Vitakoski<br>Computer<br>Network<br>A700_tasjuusmuuttajat<br>Elibraries<br>Itarias<br>FlowPlus_13112015<br>FlowPlus_13112015<br>Huurre2.1<br>Kolmeks3<br>Mitsu_EtherCAT_testi<br>Notes install<br>PicLogic                                                                                                    | ion<br>System<br>testi<br>visu<br>CODESYS_T<br>Horverse<br>Mitsu-Ethere<br>Mitsu-Ethere<br>Mitsu-bishi<br>Mitsu-bishi<br>Mitsu-bishi<br>Mitsubishi<br>Mitsubishi<br>Mitsubishi<br>Mitsubishi<br>Mitsubishi<br>Mitsubishi<br>Mitsubishi<br>Mitsubishi<br>Mitsubishi<br>Mitsubishi<br>Mitsubishi<br>Mitsubishi<br>Mitsubishi<br>Mitsubishi<br>Mitsubishi<br>Mitsubishi<br>Mitsubishi<br>Mitsubishi<br>Mitsubishi<br>Mitsubishi                                                                                                    | SB_SoftMotion_Demo_v019.Device.Application.xml<br>e.xml<br>A_EC_Application.xml<br>CCAT_test1_Device.Application.xml<br>CCAT_test2_Device.Application.xml<br>Electric ABNECT_2P 1.02_oma.xml<br>Electric ABNECT_2P 1.02_oma.xml<br>Electric ABNECT_2P 1.02_oma.xml<br>Electric ABNECT_2P 1.02_oma.xml<br>Electric ABNECT_2P 1.02_oma.xml<br>Electric ABNECT_2P 1.02_oma.xml<br>Electric ABNECT_2P 1.02_oma.xml<br>Electric ABNECT_2P 1.02_oma.xml                                                                               |    | Install<br>Uninstall<br>Install DTM |
| Installed device descriptions:<br>Name<br>Fieldbusses<br>PLCs<br>Decs<br>SoftMotion drives<br>Organize Vew folder<br>Favorites<br>Desktop<br>Desktop<br>Downloads<br>Recent Places<br>Videos<br>Videos<br>Videos<br>Videos                                                                                                    | Libraries<br>Jyrki Vitakoski<br>Computer<br>Network<br>A700_tasjuusmuuttajat<br>ETelskari_T4A<br>BMT_3<br>FlowPlus_13112015<br>FlowPlus_13112015<br>FlowPlus_13112015<br>Mitsu_EtherCAT_testi<br>Notes install<br>PicLogic<br>STF_Finntekniikka                                                                                                    | ion<br>System<br>testi<br>visu<br>CODESYS_T<br>devicecach<br>CODESYS_T<br>devicecach<br>CODESYS_T<br>devicecach<br>devicecach<br>dev | SB_SoftMotion_Demo_v019.Device.Application.xml<br>e.xml<br>A_EC.Application.xml<br>CCAT_test_2.Device.Application.xml<br>CCAT_test_2.Device.Application.xml<br>Electric ABNECT_2P 1.02_oma.xml<br>Electric ABNECT_2P 1.02_oma.xml<br>Electric ABNECT_2P 1.02_oma.xml<br>Electric ABNECT_2P 1.02_oma.xml<br>Electric ABNECT_2P 1.02_oma.xml<br>Electric ABNECT_2P 1.02_oma.xml<br>Electric ABNECT_2P 1.02_oma.xml<br>Electric ABNECT_2P 1.02_oma.xml<br>Electric ABNECT_2P 1.02_oma.xml<br>Electric ABNECT_2P 1.02_oma.xml       |    | Install<br>Uninstall<br>Install DTM |
| Installed device descriptions:<br>Name<br>Fieldbusses<br>PLCs<br>Decs<br>SoftMotion drives<br>Organize New folder<br>Favorites<br>Desktop<br>Desktop<br>Deskto                                                                                              | Vendor       Versite         Voident       Versite         Vision       Versite         Vision       Versite         Versite       Versite         Versite       Versite         Versite       Versite         Versite       Versite         Versite       Versite         Versite       Versite         Versite       V                                                                                                    | ion<br>System<br>testi<br>visu<br>CODESYS_T<br>Government<br>CodeSystem<br>CodeSystem<br>C | SRE_SoftMotion_Demo_v019.Device.Application.xml<br>e.xml<br>A_EC_Application.xml<br>CCAT_test; 2.Device.Application.xml<br>CCAT_test; 2.Device.Application.xml<br>Electric ABNECT_2P 1.02.xml<br>Electric ABNECT_2P 1.02.cma.xml<br>Electric ABNECT_2P 1.02.cma.xml<br>Electric ABNECT_2P 1.02.cma.xml<br>Electric ABNECT_2P 1.02.cma.xml<br>Electric ABNECT_2P 1.02.cma.xml<br>Electric ABNECT_2P 1.02.cma.xml<br>Electric ABNECT_2P 1.02.cma.xml<br>Electric ABNECT_2P 1.02.cma.xml<br>Electric ABNECT_2P 1.02.cma.xml        |    | Install<br>Uninstall<br>Install DTM |
| Installed device descriptions:<br>Name<br>Fieldbusses<br>PLCs<br>Decomposed<br>SoftMotion drives<br>SoftMotion drives<br>Crganize New folder<br>Favorites<br>Desktop<br>Desktop<br>Desktop<br>Recent Places<br>Libraries<br>Documents<br>Documents<br>Music<br>Pictures<br>Videos<br>SoftComputer<br>SoftComputer<br>S                                                                                                    | Vendor       Versite         Voide       Versite         Variation       Versite         Variation <td>ion<br/>System<br/>testi<br/>visu<br/>CODESYS_T<br/>devicecach<br/>FlowPlus.Ts<br/>Mitsu_Ether<br/>Mitsu_Ether<br/>Mitsu_Ether<br/>Mitsubishi<br/>Mitsubishi<br/>Mitsubishi<br/>Mitsubishi<br/>Mitsubishi<br/>Mitsubishi<br/>Mitsubishi<br/>Mitsubishi<br/>Mitsubishi<br/>Mitsubishi<br/>SFT_Finntek</td> <td>58.5oftMotion_Demo_v019.Device.Application.xml<br/>e.xml<br/>A_EC.Application.xml<br/>CCAT_testi.Device.Application.xml<br/>CCAT_testi.Device.Application.xml<br/>Electric A8NECT_2P 1_02_xml<br/>Electric A8NECT_2P 1_02_xml<br/>Electric A8NECT_2P 1_02_consa.xml<br/>Electric A8NECT_2P 1_02_consa.xml<br/>Electric A8NECT_2P 1_02_consa.xml<br/>Electric A8NECT_2P 1_02_consa.xml<br/>Electric A8NECT_2P 1_02_consa.xml<br/>Electric A8NECT_2P 1_02_consa.xml<br/>Electric A8NECT_2P 1_02_consa.xml<br/>Electric A8NECT_2P 1_02_consa.xml</td> <td></td> <td>Install<br/>Uninstall<br/>Install DTM</td>                                                                                                    | ion<br>System<br>testi<br>visu<br>CODESYS_T<br>devicecach<br>FlowPlus.Ts<br>Mitsu_Ether<br>Mitsu_Ether<br>Mitsu_Ether<br>Mitsubishi<br>Mitsubishi<br>Mitsubishi<br>Mitsubishi<br>Mitsubishi<br>Mitsubishi<br>Mitsubishi<br>Mitsubishi<br>Mitsubishi<br>Mitsubishi<br>SFT_Finntek                                                                                                    | 58.5oftMotion_Demo_v019.Device.Application.xml<br>e.xml<br>A_EC.Application.xml<br>CCAT_testi.Device.Application.xml<br>CCAT_testi.Device.Application.xml<br>Electric A8NECT_2P 1_02_xml<br>Electric A8NECT_2P 1_02_xml<br>Electric A8NECT_2P 1_02_consa.xml<br>Electric A8NECT_2P 1_02_consa.xml<br>Electric A8NECT_2P 1_02_consa.xml<br>Electric A8NECT_2P 1_02_consa.xml<br>Electric A8NECT_2P 1_02_consa.xml<br>Electric A8NECT_2P 1_02_consa.xml<br>Electric A8NECT_2P 1_02_consa.xml<br>Electric A8NECT_2P 1_02_consa.xml |    | Install<br>Uninstall<br>Install DTM |

11. After ESI-file update new PDO Mappings should be available for use.

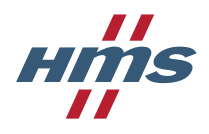

| General                 | Select the outputs                    |      |            |
|-------------------------|---------------------------------------|------|------------|
|                         | Name                                  | Туре | Index      |
| Process Data            | □ 16#1600 Receive PDO Mapping (ex     | cl   |            |
| Charter a second second | Controlword                           | UINT | 16#6040:00 |
| Startup parameters      | 16#1604 Receive PDO Mapping (ex       | cl   |            |
| EtherCAT I/O Mapping    | Controlword                           | UINT | 16#6040:00 |
| concreasing or suppling | Target torque                         | INT  | 16#6071:00 |
| Status                  | 16#1605 Receive PDO Mapping (ex       | cl   |            |
|                         | Controlword                           | UINT | 16#6040:00 |
| Information             | vl target velocity                    | INT  | 16#6042:00 |
|                         | 16#1610 Receive PDO Mapping (ex       | cl   |            |
|                         | Controlword                           | UINT | 16#6040:00 |
|                         | vl target velocity                    | INT  | 16#6042:00 |
|                         | Process data# 00f9H                   | UINT | 16#40F9:00 |
|                         | Process data# 0013H                   | UINT | 16#4013:00 |
|                         | vl velocity acceleration.SubIndex 002 | UINT | 16#6048:02 |
|                         | vl velocity deceleration.SubIndex 002 | UINT | 16#6049:02 |
|                         | ✓ 16#1611 Receive PDO Mapping         |      |            |
|                         | Controlword                           | UINT | 16#6040:00 |
|                         | run command                           | UINT | 16#40F9:00 |
|                         | target position                       | DINT | 16#4209:00 |

12. Pick correct Global Variables from GVL to EtherCAT I/O Mapping. Set Always update variables -> Enabled 2.

| General                  | Channels                             |          |                  |                 |      |      |                  |  |  |  |
|--------------------------|--------------------------------------|----------|------------------|-----------------|------|------|------------------|--|--|--|
|                          | Variable                             | Mapping  | Channel          | Address         | Туре | Unit | Description      |  |  |  |
| Process Data             | 🖳 📲 Application.iControlWord         | ~        | Controlword      | <del>%QW0</del> | UINT |      | Controlword      |  |  |  |
|                          | Application.iRunCommand              | <b>~</b> | run command      | <del>%QW1</del> | UINT |      | run command      |  |  |  |
| Startup parameters       | Application.iTargetPosition          | <b>~</b> | target position  | %QD1            | DINT |      | target position  |  |  |  |
| EtherCAT I/O Mapping     | 🖲 🦄 Application.iStatusWord          | ~        | Statusword       | %IW0            | UINT |      | Statusword       |  |  |  |
| Land of the Phapping     | 🗈 🦄 Application.iActualPosition 🌔 🛄  | )        | current position | %ID1            | DINT |      | current position |  |  |  |
| Status                   | <u> </u>                             | /        |                  |                 |      |      |                  |  |  |  |
|                          |                                      |          |                  |                 |      |      |                  |  |  |  |
| Information              |                                      |          |                  |                 |      |      |                  |  |  |  |
|                          |                                      |          | 1                |                 |      |      |                  |  |  |  |
|                          |                                      |          |                  |                 |      |      |                  |  |  |  |
| Always update variables: | Enabled 2 (always in bus cycle task) |          | •                |                 |      |      |                  |  |  |  |

13. Double click Device (TxB SoftMotion) and Scan Network. If PLC is connected, you will find it as follows.

| A800_Ethercat_position_test2.project* - CODESYS                                                                                                    |                                                                         |               |                                                                      |                 |           |                                                                                          |                      |
|----------------------------------------------------------------------------------------------------|-------------------------------------------------------------------------|---------------|----------------------------------------------------------------------|-----------------|-----------|------------------------------------------------------------------------------------------|----------------------|
| Elle Edit View Project Build Online Debug Tools Window                                                                                                    | Help                                                                    |               |                                                                      |                 |           |                                                                                          |                      |
| 🖆 🖆 📕   🎒   🗠 🗠 👌 🖻 🛍 🗙   🛤 🌿   🛍 🗎 🛅 🕇 🗋                                                                                                    | j*   🔠   🞯 🤇                                                            | 🤹 🕨 🖿 🚜 I 🗇   | F≣ f≝ *≣ &   ¢                                                       | ₩,              |           |                                                                                          |                      |
|                                                                                                    |                                                                         |               |                                                                      |                 |           |                                                                                          |                      |
| Devices 👻 🔻 🗙                                                                                                    | 🖉 GVL                                                                   | MainTask      | EtherCAT_Master                                                      | PLC_PRG         | A8NECT_2P | Library Manager                                                                          | Device 🗙             |
| Asso Ethercat position_test2                                                                                                    | Communicat                                                              | on Settings ( | Scan network                                                         | eway - Device - |           |                                                                                          |                      |
| GVL     GVL     G | Applications<br>Files<br>Log                                            |               |                                                                      |                 | Gateway   |                                                                                          |                      |
| SoftMotion General Axis Pool      Hight EtherCAT_Master.EtherCAT_Task      Hight CAT_Master (EtherCAT Master)      Hight AsNECT_2P (ASNECT_2P)                                                                                                    | PLC settings<br>PLC shell<br>Users and G<br>Access Right<br>Task deploy | Select Device | rk path to the controller:<br>ay-1 (scanning)<br>3-SoftMotion [0028] |                 |           | Device Name:<br>TxB-SoftMotion<br>Device Address:<br>0028<br>Target Version:<br>3.5.3.30 | Scan network<br>Wink |

14. Login to PLC.

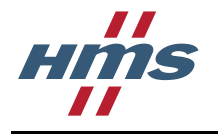

A800\_Ethercat\_position\_test2.project\* - CODESYS

 Ele Edit View Project Build Online Debug Tools Window Help

 Project Build Online Debug Tools Window Help

 Project Build Online Debug Tools Window Help

 Devices
 Project Build Online Debug Tools Window Help

 Devices
 Project Build Online Debug Tools Window Help

 Devices
 Project Build Online Debug Tools Window Help

 Devices
 Project Build Online Debug Tools Window Help

 Devices
 Project Build Online Debug Tools Window Help

 Devices
 Project Build Online Debug Tools Window Help

 Devices
 Project Build Online Debug Tools Window Help

 Devices
 Project Build Online Debug Tools Window Help

 Devices
 Project Build Online Debug Tools Window Help

 Devices
 Project Build Online Debug Tools Window Help

 Devices
 Project Build Online Debug Tools Window Help

 Devices
 Project Build Online Debug Tools Window Help

 Devices
 Project Build Online Debug Tools Window Help

 Project Build Online Debug Tools Window Help

 Devices
 Project Build Online Debug Tools Window Help

 Project Build Online Debug Tools Window Help

 Project Build Online Debug Tools Window Help

 Project Build Online Debug Tools Window Help

 Project Build Online Debug Tools Window Help

 Project Build Online Debug Tools Window Help

 Project Build Online Debug Tools Window Help

 Project Build Online Debug Tools Window Help

 Project Build Online Debug Tools Window Help

 Project Build Online Debug Tools Window Help

 Project Build Online Debug Tools Window Help

 Project Build Online Debug Tools Window Help

 Project Build Online Debug Tools Window Help

 Project Build Online Debug Tools Window Help

 Project Build Online Debug Tools Window Help

 Project Build Online Debug Tools Window Help

 Project Build Online Debug Tools Window Help

 Project Build Online Debug Tools Window Help

 Project Build Online Debug Tools Window Help

 Proje

15. Start the PLC. EtherCAT communication indicators should change to green.

| A800_Ethercat_position_test2.project* - CODESYS                    |              |
|--------------------------------------------------------------------|--------------|
| <u>File Edit View Project Build Online Debug Tools Window Help</u> | $\bigcirc$   |
| 🎦 🚅 📕   🎒   い つ 🏅 ங 🏦 🗙   👫 🎎   🏝 - 🖆   🏙   🧐 (                    |              |
|                                                                    | $\bigcirc$   |
| Devices 🗸 🗸 🛪                                                      | Start        |
| A800_Ethercat_position_test2                                       |              |
| 🖹 😳 👔 Device [connected] (TxB SoftMotion)                          | Communic     |
| PLC Logic                                                          |              |
| Application [stop]                                                 | Application  |
| GVL GVL                                                            | Files        |
| Library Manager                                                    |              |
|                                                                    | Log          |
| AainTask                                                           |              |
| EtherCAT_Master.EtherCAT_Task                                      | PLC setting  |
| PLC_PRG                                                            | PLC shell    |
| 🗠 😳 🍐 SoftMotion General Axis Pool                                 |              |
| EtherCAT_Master (EtherCAT Master)                                  | Users and    |
| A8NECT_2P (A8NECT_2P)                                              | A second Dia |
| Devices                                                            |              |
| A800_Ethercat_position_test2                                       |              |
| 😑 😳 📆 Device [connected] (TxB SoftMotion)                          |              |
| PLC Logic                                                          |              |
| Application [run]                                                  |              |
| 🧭 GVL                                                              |              |
| 📶 Library Manager                                                  |              |
| PLC_PRG (PRG)                                                      |              |
| Task Configuration                                                 |              |
| l≡ S MainTask                                                      |              |
| [편] EtherCAT_Master.EtherCAT_Task                                  |              |
| SoftMotion General Axis Pool                                       |              |
| EtherCAT_Master (EtherCAT Master)                                  |              |
| A8NECT_2P (A8NECT_2P)                                              |              |
|                                                                    |              |

 You are now able to test positioning by writing correct values to EtherCAT slave I/O mapping. CTRL + F7 writes new Prepared values. Please follow paragraph 3.7.3.5 with Controlword and RunCommand settings.

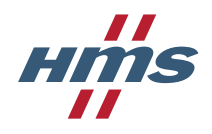

| General              | Channels                        |          |                  |                 |      |               |                |      |                  |
|----------------------|---------------------------------|----------|------------------|-----------------|------|---------------|----------------|------|------------------|
|                      | Variable                        | Mapping  | Channel          | Address         | Туре | Current Value | Prepared Value | Unit | Description      |
| Process Data         | 🗐 🖓 Application.iControlWord    | °ø       | Controlword      | %QW0            | UINT | 15            |                | _    | Controlword      |
|                      | 🐵 🍫 Application.iRunCommand     | <b>~</b> | run command      | %QW1            | UINT | 0             | 64             |      | run command      |
| Startup parameters   | Application. TargetPosition     | °ø       | target position  | %QD1            | DINT | 50000         |                |      | target position  |
| EtharCAT I/O Manaina | 🐵 🦘 Application.iStatusWord     | <b>~</b> | Statusword       | <del>%IW0</del> | UINT | 592           |                |      | Statusword       |
| EtherCAT t/o Mapping | 🚊 🦄 Application.iActualPosition | <b>~</b> | current position | %ID1            | DINT | -1            |                |      | current position |
| Status               |                                 |          |                  |                 |      |               |                |      |                  |
|                      |                                 |          |                  |                 |      |               |                |      |                  |
| Information          |                                 |          |                  |                 |      |               |                |      |                  |

## 3.7 Quick setup guides

This section explains step by step how to configure the system to control the motor in three modes: velocity, torque and position mode. All examples build upon the section 3.5 TwinCAT 3.1 Configuration example but can be applied to CoDeSys as well.

### 3.7.1 Velocity mode

This example uses velocity mode that is part of CANopen DSP 402 drive profile

### 3.7.1.1 Inverter settings

Inverter must be configured to work in network operation mode and control mode must be set to speed control.

- 1. Set Pr.340 = 10, Pr.79 = 0 NET operation mode after power ON.
- 2. Set Pr.800 = 0 speed control mode.
- 3. Acceleration and deceleration time can be set in Pr.7 and Pr.8 respectively.
- 4. Restart the inverter.

For further information about inverter parameters and speed control modes refer to inverter instruction manual.

#### 3.7.1.2 EtherCAT master configuration

For master configuration follow section 3.5 TwinCAT 3.1 Configuration example as it uses velocity control mode as example.

#### 3.7.1.3 Velocity mode operation example

Below is general state diagram. Transitions between states are dependent on value on controlword and current state is signaled by the value of status word.

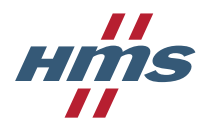

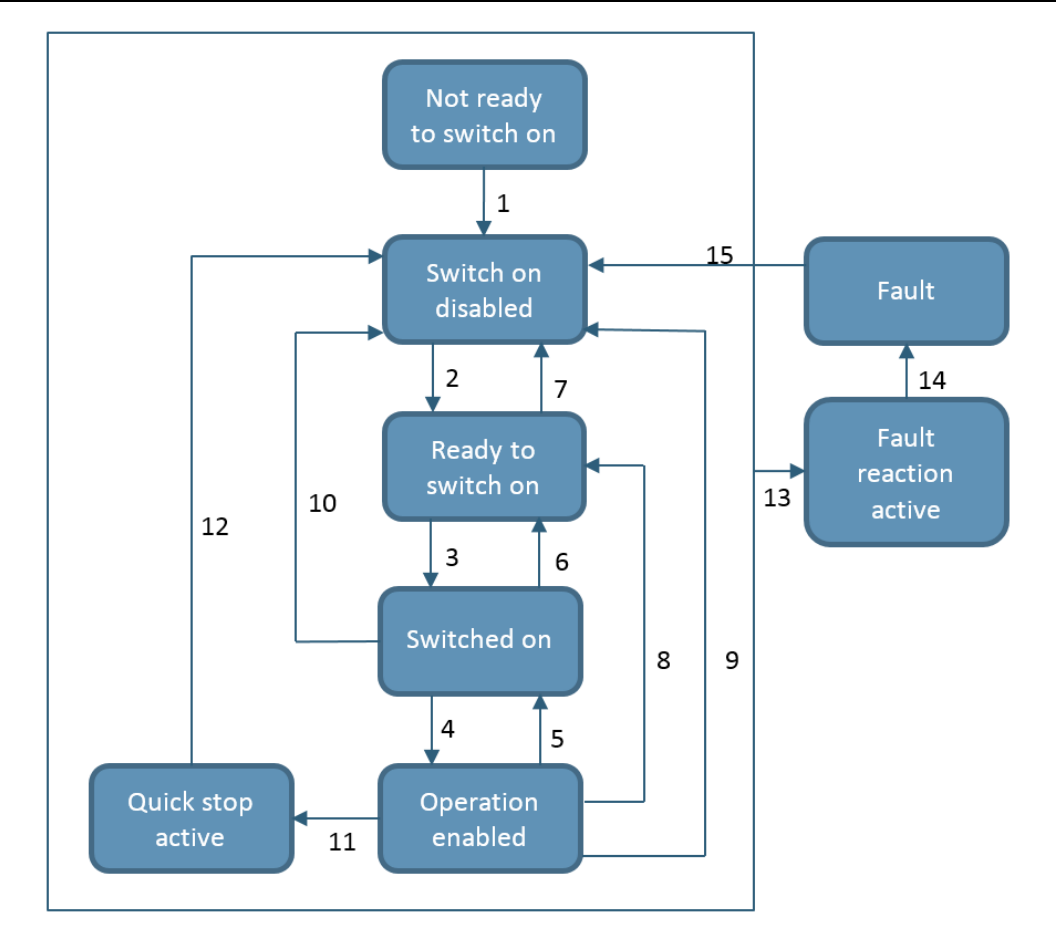

| Command                         | Bits of the | ne control | word  |       |       | Transitions  |
|---------------------------------|-------------|------------|-------|-------|-------|--------------|
|                                 | Bit 7       | Bit 3      | Bit 2 | Bit 1 | Bit 0 |              |
| Shutdown                        | 0           | Х          | 1     | 1     | 0     | 2, 6, 8      |
| Switch on                       | 0           | 0          | 1     | 1     | 1     | 3            |
| Switch on + Enable<br>operation | 0           | 1          | 1     | 1     | 1     | 3 + 4        |
| Disable voltage                 | 0           | Х          | Х     | 0     | Х     | 7, 9, 10, 12 |
| Quick stop                      | 0           | Х          | 0     | 1     | Х     | 7, 10, 11    |
| Disable operation               | 0           | 0          | 1     | 1     | 1     | 5            |
| Enable operation                | 0           | 1          | 1     | 1     | 1     | 4            |
| Fault reset                     | 0 -> 1      | Х          | Х     | Х     | Х     | 15           |

| Bits of the statusword |       |       | State |       |       |                        |
|------------------------|-------|-------|-------|-------|-------|------------------------|
| Bit 6                  | Bit 5 | Bit 3 | Bit 2 | Bit 1 | Bit 0 |                        |
| 0                      | Х     | 0     | 0     | 0     | 0     | Not ready to switch on |
| 1                      | Х     | 0     | 0     | 0     | 0     | Switch on disabled     |
| 0                      | 1     | 0     | 0     | 0     | 1     | Ready to switch on     |
| 0                      | 1     | 0     | 0     | 1     | 1     | Switched on            |
| 0                      | 1     | 0     | 1     | 1     | 1     | Operation enabled      |
| 0                      | 0     | 0     | 1     | 1     | 1     | Quick stop active      |
| 0                      | Х     | 1     | 1     | 1     | 1     | Fault reaction active  |
| 0                      | Х     | 1     | 0     | 0     | 0     | Fault                  |

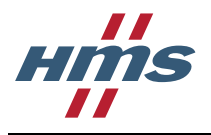

To perform operation system needs to be transferred to "enable operation" state. For detailed explanation of the CANopen state machine see section 5.8.2.26.1 DS402 state machine.

1. After the master configuration is finished and PLC is started system should be in "Switch on

disabled" state – statusword bit 4 ,6, 9 ON.

To transition to "ready to switch on" state set controlword value to 6 (bit 1, 2 ON).

To write value to variable put it in "prepared value" field and select PLC-> "write values to all online applications".

| MAIN [Online] 😐 🗙            |      |       |                |         |  |  |  |  |
|------------------------------|------|-------|----------------|---------|--|--|--|--|
| TwinCAT_Device.testPLC1.MAIN |      |       |                |         |  |  |  |  |
| Expression                   | Туре | Value | Prepared value | Address |  |  |  |  |
| iControlWord                 | UINT | 0     | 6              | %Q*     |  |  |  |  |
| iTargetVelocity              | INT  | 200   |                | %Q*     |  |  |  |  |
| iStatusWord                  | UINT | 592   |                | %I*     |  |  |  |  |
| iActualVelocity              | INT  | 0     |                | %I*     |  |  |  |  |

2. Statusword should change to 561 (bit 0, 4, 5, 9 ON). To transition to "switch on" state set controlword value to 7 (bit 0, 1, 2 ON).

| MAIN [Online] 😐 🗙            |      |       |                |         |  |  |  |  |
|------------------------------|------|-------|----------------|---------|--|--|--|--|
| TwinCAT_Device.testPLC1.MAIN |      |       |                |         |  |  |  |  |
| Expression                   | Туре | Value | Prepared value | Address |  |  |  |  |
| iControlWord                 | UINT | 6     | 7              | %Q*     |  |  |  |  |
| iTargetVelocity              | INT  | 200   |                | %Q*     |  |  |  |  |
| < iStatusWord                | UINT | 561   |                | %I*     |  |  |  |  |
| iActualVelocity              | INT  | 0     |                | %I*     |  |  |  |  |

3. Statusword should change to 563 (bit 0, 1,4, 5, 9 ON). Set target velocity to desired value in rpm. Sign of the velocity command determines the direction of the rotation, negative value results in reverse rotation. To enable operation set controlword value to 15 (bit 0, 1, 2, 3 ON).

| TwinCAT_Device.testPLC1. | MAIN |       |                |         |
|--------------------------|------|-------|----------------|---------|
| Expression               | Туре | Value | Prepared value | Address |
| iControlWord             | UINT | 7     | 15             | %Q*     |
| iTargetVelocity          | INT  | 200   | 600            | %Q*     |
| iStatusWord              | UINT | 563   |                | %I*     |
| iActualVelocity          | INT  | 0     |                | %I*     |

4. Statusword should change to 1591 (bit 0, 1, 2, 4, 5, 9, 10 is ON), motor is running with set frequency.

| TwinCAT_Device.testPLC1.MAIN |      |       |                |  |  |  |  |  |
|------------------------------|------|-------|----------------|--|--|--|--|--|
| Expression                   | Туре | Value | Prepared value |  |  |  |  |  |
| iControlWord                 | UINT | 15    |                |  |  |  |  |  |
| iTargetVelocity              | INT  | 600   |                |  |  |  |  |  |
| < iStatusWord                | UINT | 1591  |                |  |  |  |  |  |
| iActualVelocity              | INT  | 601   |                |  |  |  |  |  |

### 3.7.2 Torque mode

This example uses torque mode that is part of CANopen DSP 402 drive profile

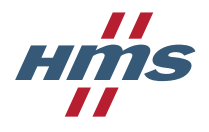

#### 3.7.2.1 Inverter settings

Inverter must be configured to work in network operation mode and control mode must be set to torque control.

- 1. Inverter auto tuning must be performed before torque control mode can be activated. For details on how to perform Inverter offline auto tuning refer to section 5.13.2 of A800 instruction manual.
- 2. Set Pr.340 = 10, Pr.79 = 0 NET operation mode after power ON.
- 3. Set Pr.800 = 1 torque control mode.
- 4. Set Pr.804 = 1 torque command by parameter setting.
- 5. Set Pr.807 = 1 forward and reverse speed limit set by Pr.808 and Pr.809 respectively.
- 6. Restart the inverter.

For further information about inverter parameters and torque control modes refer to inverter instruction manual.

#### 3.7.2.2 EtherCAT master configuration

For general master configuration follow section 3.5 TwinCAT 3.1 Configuration example. There are however two key differences when preparing project:

1. In process data configuration tab of the module properties select PDO 0x1A04 for Input and PDO 0x1604 for output.

| test2 | _torq | ue 🕂                 | ×            |          |        |           |            |          |                |       |
|-------|-------|----------------------|--------------|----------|--------|-----------|------------|----------|----------------|-------|
| Ge    | neral | EtherC               | AT DC        | Proces   | s Data | Startup   | CoE - O    | nline Or | nline          |       |
| S     | ync M | anager:              |              |          | PD     | O List:   |            |          |                |       |
|       | SM    | Size                 | Туре         | Flags    | In     | idex      | Size       | Name     |                | Flags |
|       | 0     | 276                  | MbxOut       |          | 0      | x1A00     | 2.0        | Transm   | it PDO Mapping | F     |
|       | 1     | 276                  | MbxIn        |          | 0:     | x1A04     | 4.0        | Transm   | it PDO Mapping | F     |
|       | 2     | 4                    | Outputs      |          | 0      | x1A05     | 4.0        | Transm   | it PDO Mapping | F     |
|       | 3     | 4                    | Inputs       |          | 0      | x1A10     | 14.0       | Transm   | it PDO Mapping | F     |
|       |       |                      |              |          | 0      | x1A11     | 6.0        | Transm   | it PDO Mapping | F     |
|       | 4     |                      |              |          | 0.     | x1600     | 2.0        | Receiv   | e PDO Mapping  | F     |
| L     | ۹     |                      |              | - P      | n      | 1604      | 10         | Receiv   | e PDO Menning  | F     |
| P     | DO As | signmer              | nt (0x1C13): |          | PD     | O Content | : (0x1604) | :        |                |       |
|       | 0x1   | A00 (exc             | cluded by Ox | :1A04] 🔺 | In     | Idex      | Size       | Offs     | Name           |       |
|       | V 0x1 | A04                  |              | 1404     | 0      | x6040:00  | 2.0        | 0.0      | Controlword    |       |
|       |       | AUD (exc<br>A10 (exc | cluded by Ux | 1A04     | 0      | x6071:00  | 2.0        | 2.0      | Target torque  |       |
|       | 0x1   | A10 (exc<br>A11      |              | ▼        |        |           |            | 4.0      |                |       |

2. Instead of variables defined in PLC project in the example enter following code:

| MAIN | ÷ | × | test2_torque  |    |     |    |       |
|------|---|---|---------------|----|-----|----|-------|
|      | 1 | I | PROGRAM MAIN  |    |     |    |       |
|      | 2 | 1 | /AR           |    |     |    |       |
|      | 3 |   | iControlWord  | AT | €Q* | :  | UINT; |
|      | 4 |   | iTargetTorque | AT | €Q* | :  | INT;  |
|      | 5 |   |               |    |     |    |       |
|      | 6 |   | iStatusWord   | AT | %I* | \$ | UINT; |
|      | 7 |   | iActualTorque | AT | %I* | \$ | INT;  |
|      | 8 | E | IND_VAR       |    |     |    |       |

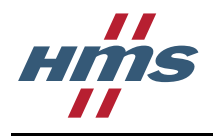

After that perform same actions as described in example.

#### 3.7.2.3 Torque mode operation example

To perform operation system needs to be transferred to "enable operation" state. For general state diagram see section 3.7.1.3 Velocity mode operation example. For detailed explanation of the CANopen state machine see section 5.8.2.26.1 DS402 state machine.

1. After the master configuration is finished and PLC is started system should be in "Switch on disabled" state – statusword bit 4 ,6, 9 ON.

To transition to "ready to switch on" state set controlword value to 6 (bit 1, 2 ON).

To write value to variable put it in "prepared value" field and select PLC-> "write values to all online applications".

| MAIN [Online] + × test2_torque |      |       |                |         |
|--------------------------------|------|-------|----------------|---------|
| TwinCAT_Device.Untitled1.MAIN  |      |       |                |         |
| Expression                     | Туре | Value | Prepared value | Address |
| iControlWord                   | UINT | 0     | 6              | %Q*     |
| iTargetTorque                  | INT  | 0     |                | %Q*     |
| iStatusWord                    | UINT | 592   |                | %I*     |
| iActualTorque                  | INT  | 0     |                | %I*     |

Statusword should change to 561 (bit 0, 4, 5, 9 ON). Set target torque to desired value (unit is 0,1% of rated torque). Sign of torque command determines the direction of the rotation, negative value results in reverse rotation. To transition to "switch on" state set controlword value to 7 (bit 0, 1, 2 ON).

| MAIN [Online] 😐 🗙 test2_to | orque |       |                |         |
|----------------------------|-------|-------|----------------|---------|
| TwinCAT_Device.Untitled1   | .MAIN |       |                |         |
| Expression                 | Туре  | Value | Prepared value | Address |
| iControlWord               | UINT  | 6     | 7              | %Q*     |
| iTargetTorque              | INT   | 0     | 100            | %Q*     |
| iStatusWord                | UINT  | 561   |                | %I*     |
| iActualTorque              | INT   | 0     |                | %I*     |
|                            |       |       |                |         |

3. Statusword should change to 563 (bit 0, 1,4, 5, 9 ON). To enable operation set controlword value to 15 (bit 0, 1, 2, 3 ON).

| MAIN [Online] + × test2_torque |      |       |                |         |  |  |  |  |
|--------------------------------|------|-------|----------------|---------|--|--|--|--|
| TwinCAT_Device.Untitled1.MAIN  |      |       |                |         |  |  |  |  |
| Expression                     | Туре | Value | Prepared value | Address |  |  |  |  |
| iControlWord                   | UINT | 7     | 15             | %Q*     |  |  |  |  |
| iTargetTorque                  | INT  | 100   |                | %Q*     |  |  |  |  |
| < iStatusWord                  | UINT | 563   |                | %I*     |  |  |  |  |
| iActualTorque                  | INT  | 0     |                | %I*     |  |  |  |  |

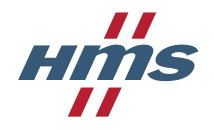

4. Statusword should change to 567 (bit 0, 1, 2, 4, 5, 9 is ON), motor is operating with set torque.

| menta [onnine] - A teste_to   | ique |       |                |         |  |  |  |
|-------------------------------|------|-------|----------------|---------|--|--|--|
| TwinCAT_Device.Untitled1.MAIN |      |       |                |         |  |  |  |
| Expression                    | Туре | Value | Prepared value | Address |  |  |  |
| iControlWord                  | UINT | 15    |                | %Q*     |  |  |  |
| iTargetTorque                 | INT  | 100   |                | %Q*     |  |  |  |
| iStatusWord                   | UINT | 567   |                | %I*     |  |  |  |
| iActualTorque                 | INT  | 2     |                | %I*     |  |  |  |

## 3.7.3 **Position control**

**Note**: By default module supports only velocity and torque control. Position control is possible, but requires special configuration and currently is not fully supported (in incremental positioning mode only forward movement is allowed)

This example describes how to configure the system to perform position control. There is no predefined PDOs for position control and it requires custom PDO mapping to be used.

#### 3.7.3.1 Mapped items

For detailed explanation of custom PDO mapping and list of monitor items that can be mapped refer to section 4.2.2 User specific process data mapping.

In this example following items will be mapped to PDOs:

TxPDO:

- Status word
- Actual position value
- Output terminal status

#### RxPDO:

- control word
- Run command
- Target position
- Target velocity

Run command:

| b15 |   |   |   |     |               |    |     |     |    |    |    |    |   |   | b0 |
|-----|---|---|---|-----|---------------|----|-----|-----|----|----|----|----|---|---|----|
| -   | - | - | - | RES | STP<br>(STOP) | CS | JOG | MRS | RT | RH | RM | RL | - | - | AU |

#### Output terminal status:

| b15 |  |   |   |   |   |   |   |    |      |      |    |    |     |    | b0  |
|-----|--|---|---|---|---|---|---|----|------|------|----|----|-----|----|-----|
| —   |  | _ | _ | _ | _ | _ | _ | SO | ABC2 | ABC1 | FU | OL | IPF | SU | RUN |
| -   |  |   |   |   |   |   |   |    |      |      |    |    |     |    |     |

, and set option board parameters on the inverter.

#### 3.7.3.2 Modifying the ESI file

To use custom PDO mapping user needs to modify the A8NECT\_2P ESI file. Following changes need to be made to the file:

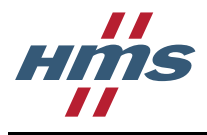

After other RxPDO definitions:

<RxPdo Fixed="1"> <Index>#x1611</Index> <Name>Receive PDO Mapping</Name> <Exclude>#x1600</Exclude> <Exclude>#x1604</Exclude> <Exclude>#x1605</Exclude> <Exclude>#x1610</Exclude> <Entry> <Index>#x6040</Index> <SubIndex>0</SubIndex> <BitLen>16</BitLen> <Name>Controlword</Name> <DataType>UINT</DataType> </Entry> <Entry> <Index>#x40F9</Index> <SubIndex>0</SubIndex> <BitLen>16</BitLen> <Name>run command</Name> <DataType>UINT</DataType> </Entry> <Entry> <Index>#x4209</Index> <SubIndex>0</SubIndex> <BitLen>32</BitLen> <Name>target position</Name> <DataType>DINT</DataType> </Entry> <Entry> <Index>#x6042</Index> <SubIndex>0</SubIndex> <BitLen>16</BitLen> <Name>vl target velocity</Name> <DataType>INT</DataType> </Entry> </RxPdo>

After other TxPDO definitions:

```
<TxPdo Fixed="1">
 <Index>#x1A11</Index>
  <Name>Transmit PDO Mapping</Name>
  <Exclude>#x1A00</Exclude>
  <Exclude>#x1A04</Exclude>
  <Exclude>#x1A05</Exclude>
 <Exclude>#x1A10</Exclude>
 <Entry>
    <Index>#x6041</Index>
    <SubIndex>0</SubIndex>
    <BitLen>16</BitLen>
    <Name>Statusword</Name>
    <DataType>UINT</DataType>
  </Entry>
 <Entry>
    <Index>#x4209</Index>
    <SubIndex>0</SubIndex>
    <BitLen>32</BitLen>
    <Name>current position</Name>
    <DataType>DINT</DataType>
  </Entry>
  <Entry>
    <Index>#x4010</Index>
    <SubIndex>0</SubIndex>
```

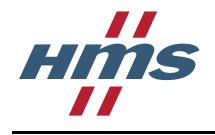

```
<BitLen>16</BitLen>
<Name>Output terminal status</Name>
<DataType>UINT</DataType>
</Entry>
</TxPdo>
```

Save the file and use it instead of original ESI file for the rest of the example.

#### 3.7.3.3 Inverter settings

Inverter must be configured to work in network operation mode and control mode must be set to torque control.

- 1. Inverter auto tuning must be performed before torque control mode can be activated. For details on how to perform Inverter offline auto tuning refer to section 5.13.2 of A800 instruction manual.
- 2. Set Pr.340 = 10, Pr.79 = 0 NET operation mode after power ON.
- 3. Set Pr.800 = 3 position control mode.
- 4. Set Pr.419 = 0 positioning by point tables.
- 5. Set Pr.1220 = 2 Direct position command, direct maximum speed command.
- 6. Set acceleration and deceleration time in Pr.1222 and Pr.1223 respectively.
- 7. Set Pr.183 = 23 assign LX (servo-ON) signal to the RT input terminal.
- 8. Set Pr.192 = 36 assign in-position signal to the IPF output terminal
- 9. Set Pr.1282 = 4 servo-ON position as the home position.
- 10. Set Pr.1225 = 0 for absolute positioning or 10 for incremental.
- 11. Set Pr.1300 = 1 allow the use of custom PDO.
- 12. Set Pr.1306 = 1026 map control word as first subindex in RxPDO
- 13. Set Pr.1307 = 249 map run command as second subindex in RxPDO
- 14. Set Pr.1308 = 521 map Target position as third subindex in RxPDO
- 15. Set Pr.1309 = 1029 map target velocity as fourth subindex in RxPDO
- 16. Set Pr.1316 = 1027 map status word as first subindex in TxPDO
- 17. Set Pr.1317 = 521 map actual position as second subindex in TxPDO
- 18. Set Pr.1318 = 16 map output terminal status as third subindex in TxPDO
- 19. Power cycle the inverter.

For further information about inverter parameters and position control modes refer to inverter instruction manual.

#### 3.7.3.4 EtherCAT master configuration

For general master configuration follow section 3.5 TwinCAT 3.1 Configuration example using modified ESI file. There are however two key differences when preparing project:

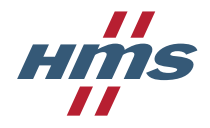

1. In process data configuration tab of the module properties select PDO 0x1A11 for Input and PDO 0x1611 for output.

| est2_custom_mapp     | ing ⇒ ×      | MAIN     |                                                                                                    |               |            |                 |           |         |           |        |        |
|----------------------|--------------|----------|----------------------------------------------------------------------------------------------------|---------------|------------|-----------------|-----------|---------|-----------|--------|--------|
| General EtherCAT     | DC P         | rocess [ | Data Startu                                                                                                    | p CoE - Or    | line Onlin | e               |           |         |           |        |        |
| Sync Manager:        |              |          | PDO List:                                                                                                    |               |            |                 |           |         |           |        |        |
| SM Size              | Type Fla     | ags      | Index                                                                                                    | Size          | Name       |                 |           | Flags   | SM        | SU     |        |
| 0 276                | MbxOut       |          | 0x1A00                                                                                                    | 2.0           | Transmit P | DO Mapping      |           | F       |           | 0      |        |
| 1 276                | MbxIn        |          | 0x1A04                                                                                                    | 4.0           | Transmit P | DO Mapping      |           | F       |           | 0      |        |
| 2 8                  | Outputs      |          | 0x1A05                                                                                                    | 4.0           | Transmit P | DO Mapping      |           | F       |           | 0      |        |
| 3 8                  | Inputs       |          | 0x1A10                                                                                                    | 14.0          | Transmit P | DO Mapping      |           | F       |           | 0      |        |
|                      |              |          | 0x1A11                                                                                                    | 8.0           | Transmit P | DO Mapping      |           | F       | 3         | 0      |        |
| 4                    |              | - N      | 0x1600                                                                                                    | 2.0           | Receive P  | DO Mapping      |           | F       |           | 0      |        |
|                      |              |          | 0~1604                                                                                                    | 10            | Receive P  | DO Manning      |           | F       |           | 0      |        |
| PDO Assignment (     | 0x1C13):     |          | PDO Conte                                                                                                    | ent (0x1A11): |            |                 |           |         |           |        |        |
| Cx1A04 (exclud       | ded by 0x1A1 | 11) 🔺    | Index                                                                                                    | Size          | Offs       | Name            |           |         | Туре      | Defaul | t (hex |
| Cx1A05 (exclud       | ded by 0x1A1 | 11       | 0x6041:0                                                                                                    | 0 2.0         | 0.0        | Statusword      |           |         | UINT      |        |        |
| 0x1A10 (exclud       | ded by 0x1A1 | 11       | 0x4209:0                                                                                                    | 0 4.0         | 2.0        | current positio | n         |         | DINT      |        |        |
| WUXIATI              |              | -        | 0x4010:0                                                                                                    | 0 2.0         | 6.0        | Output termin   | al status |         | UINT      |        |        |
| <b></b>              |              |          |                                                                                                    |               |            |                 |           |         |           |        |        |
| Download             |              |          | Predefined PDO Assignment: (none)                                                                                                    |               |            |                 |           |         |           |        |        |
| PDO Assignr          | ment         |          | Load PDO info from device                                                                                                    |               |            |                 |           |         |           |        |        |
| PDO Configu          | uration      |          | Svoc Unit Assignment                                                                                                    |               |            |                 |           |         |           |        |        |
|                      |              |          | of the sense of the sense of th |               |            |                 |           |         |           |        |        |
|                      |              |          |                                                                                                    | _             |            |                 |           |         |           |        |        |
| ame                  | Onli         | ne       |                                                                                                    | Туре          | Size       | >Addr           | In/Out    | User ID | Linked to |        |        |
| Statusword           |              |          |                                                                                                    | UINT          | 2.0        | 39.0            | Input     | 0       |           |        |        |
| current position     |              |          |                                                                                                    | DINT          | 4.0        | 41.0            | Input     | 0       |           |        |        |
| Output terminal      |              |          |                                                                                                    | UINT          | 2.0        | 45.0            | Input     | 0       |           |        |        |
| WcState              |              |          |                                                                                                    | BIT           | 0.1        | 1522.1          | Input     | 0       |           |        |        |
| InputToggle          |              |          |                                                                                                    | BIT           | 0.1        | 1524.1          | Input     | 0       |           |        |        |
| State                | 2            |          |                                                                                                    | UINT          | 2.0        | 1548.0          | Input     | 0       |           |        |        |
| AdsAddr 10.226.157.2 |              |          | 04.4.1:                                                                                                    | AMSADDR       | 8.0        | 1550.0          | Input     | 0       |           |        |        |
| Controlword          |              |          |                                                                                                    | UINT          | 2.0        | 39.0            | Output    | 0       |           |        |        |
| run command          |              |          |                                                                                                    | UINT          | 2.0        | 41.0            | Output    | 0       |           |        |        |
| target position      |              |          |                                                                                                    | DINT          | 4.0        | 43.0            | Output    | 0       |           |        |        |
| to get position      |              |          |                                                                                                    |               | 110        | 1210            | Jucpar    | -       |           |        |        |

2. Instead of variables defined in PLC project in the example enter following code:

| _cu | stor | m_mapping MAIN* + ×                             |
|-----|------|-------------------------------------------------|
| 1   |      | PROGRAM MAIN                                    |
| 2   |      | VAR                                             |
| 3   |      | iControlWord AT %Q* : UINT := 0;                |
| 4   |      | iTargetPosition AT %Q* : DINT;                  |
| 5   |      | iRunCommand AT %Q* : UINT := 0;                 |
| 6   |      | <pre>iTargetVelocity AT %Q* : INT := 200;</pre> |
| 7   |      |                                                 |
| 8   |      | iStatusWord AT %I* : UINT;                      |
| 9   |      | iActualPosition AT %I* : DINT;                  |
| 10  |      | iOutputTerminal AT %I* : UINT;                  |
| 11  |      |                                                 |
| 12  |      | END_VAR                                         |

After that perform same actions as described in example.

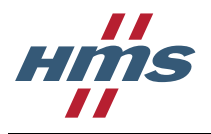

### 3.7.3.5 Position control operation example

To perform operation system needs to be transferred to "enable operation" state. For general state diagram see section 3.7.1.3 Velocity mode operation example. For detailed explanation of the CANopen state machine see section 5.8.2.26.1 DS402 state machine.

1. After the master configuration is finished and PLC is started system should be in "Switch on disabled" state – statusword bit 4,6,9 ON.

To transition to "ready to switch on" state set controlword value to 6 (bit 1, 2 ON).

To write value to variable put it in "prepared value" field and select PLC-> "write values to all online applications".

| MAIN [Online] + × test2_custom_mapping |      |       |                |         |  |  |  |  |
|----------------------------------------|------|-------|----------------|---------|--|--|--|--|
| TwinCAT_Device.Untitled1.MAIN          |      |       |                |         |  |  |  |  |
| Expression                             | Туре | Value | Prepared value | Address |  |  |  |  |
| iControlWord                           | UINT | 0     | 6              | %Q*     |  |  |  |  |
| iTargetPosition                        | DINT | 0     |                | %Q*     |  |  |  |  |
| iRunCommand                            | UINT | 0     |                | %Q*     |  |  |  |  |
| < iStatusWord                          | UINT | 592   |                | %I*     |  |  |  |  |
| iActualPosition                        | DINT | 0     |                | %I*     |  |  |  |  |
| iOutputTerminal                        | UINT | 128   |                | %I*     |  |  |  |  |

2. Statusword should change to 561 (bit 0, 4, 5, 9 ON). To transition to "switch on" state set controlword value to 7 (bit 0, 1, 2 ON).

| MAIN [Online] + × test2_custom_mapping |      |       |                |         |  |  |  |  |
|----------------------------------------|------|-------|----------------|---------|--|--|--|--|
| TwinCAT Device.Untitled1.MAIN          |      |       |                |         |  |  |  |  |
| Expression                             | Туре | Value | Prepared value | Address |  |  |  |  |
| iControlWord                           | UINT | 6     | 7              | %Q*     |  |  |  |  |
| iTargetPosition                        | DINT | 0     |                | %Q*     |  |  |  |  |
| iRunCommand                            | UINT | 0     |                | %Q*     |  |  |  |  |
| < iStatusWord                          | UINT | 561   |                | %I*     |  |  |  |  |
| iActualPosition                        | DINT | 0     |                | %I*     |  |  |  |  |
| iOutputTerminal                        | UINT | 128   |                | %I*     |  |  |  |  |

3. Statusword should change to 563 (bit 0, 1,4, 5, 9 ON). Write desired value to target position and turn LX signal ON by setting bit 6 of run command (write value 64).

| MAIN [Online] | ÷ | × | test2_custom_mapping |
|---------------|---|---|----------------------|
|               |   |   |                      |

| TwinCAT_Device.Untitled1.MAIN |      |       |                |         |  |  |  |  |
|-------------------------------|------|-------|----------------|---------|--|--|--|--|
| Expression                    | Туре | Value | Prepared value | Address |  |  |  |  |
| iControlWord                  | UINT | 7     |                | %Q*     |  |  |  |  |
| iTargetPosition               | DINT | 0     | 50000          | %Q*     |  |  |  |  |
| iRunCommand                   | UINT | 0     | 64             | %Q*     |  |  |  |  |
| iStatusWord                   | UINT | 563   |                | %I*     |  |  |  |  |
| iActualPosition               | DINT | 0     |                | %I*     |  |  |  |  |
| iOutputTerminal               | UINT | 128   |                | %I*     |  |  |  |  |

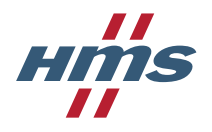

#### 4. Turn RH signal ON by setting bit 5 of run command (write value 96)

| MAIN [Online] - X test2_custom_mapping |      |       |                |         |  |  |  |  |  |
|----------------------------------------|------|-------|----------------|---------|--|--|--|--|--|
| TwinCAT_Device.Untitled1.MAIN          |      |       |                |         |  |  |  |  |  |
| Expression                             | Туре | Value | Prepared value | Address |  |  |  |  |  |
| iControlWord                           | UINT | 7     |                | %Q*     |  |  |  |  |  |
| iTargetPosition                        | DINT | 50000 |                | %Q*     |  |  |  |  |  |
| iRunCommand                            | UINT | 64    | 96             | %Q*     |  |  |  |  |  |
| iStatusWord                            | UINT | 563   |                | %I*     |  |  |  |  |  |
| iActualPosition                        | DINT | -2    |                | %I*     |  |  |  |  |  |
| iOutputTerminal                        | UINT | 149   |                | %I*     |  |  |  |  |  |

5. To enable operation set controlword value to 15 (bit 0, 1, 2, 3 ON).

| MAIN [Online] 😔 🗙 test2_custom_mapping |      |       |                |         |  |  |  |  |
|----------------------------------------|------|-------|----------------|---------|--|--|--|--|
| TwinCAT_Device.Untitled1.MAIN          |      |       |                |         |  |  |  |  |
| Expression                             | Туре | Value | Prepared value | Address |  |  |  |  |
| iControlWord                           | UINT | 7     | 15             | %Q*     |  |  |  |  |
| iTargetPosition                        | DINT | 50000 |                | %Q*     |  |  |  |  |
| iRunCommand                            | UINT | 96    |                | %Q*     |  |  |  |  |
| iStatusWord                            | UINT | 563   |                | %I*     |  |  |  |  |
| iActualPosition                        | DINT | -1    |                | %I*     |  |  |  |  |
| iOutputTerminal                        | UINT | 149   |                | %I*     |  |  |  |  |

- 6. After enabling operation positioning will begin. In-position signal should turn off (bit 2 of output terminal status). After in-position bit turns ON again positioning is completed.
- 7. To position motor to next point write value 7 to control word, then write new target position and write 15 to control word again.

## 3.8 Parameter settings

Parameters can be set at run time either using SDO download requests towards the option board or by using the handheld parameter unit. The values of some of the parameters will not be valid until the inverter has been reset.

For SDO download requests to work towards drive parameters the drive must be in the NET operation mode. See section 4.3 Operation mode setting for more information on how to change the operation mode.

### 3.8.1 Parameter unit

Parameter data can be seen, and in certain cases changed from the parameter unit.

For more information, please consult (Mitsubishi Electric).

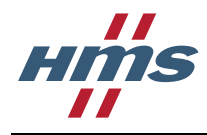

# 4 Inverter settings

## 4.1 Inverter parameters

The inverter parameters are critical for overall operation of the end-to-end communication system. Some of these parameters must be set to specific values, and some may have multiple allowable settings depending on the desired operation of the overall application. It is important to understand the manner in which the parameters will impact successful communications with, and control of the inverter.

The inverter parameters can be changed either via the handheld parameter unit or via the SDO download of the option board. The handheld parameter unit is described in (Mitsubishi Electric), and parameter access via SDO is described in section 5.10.1.

**Note:** The scaling of the parameter values are different if they are accessed using the parameter unit or the SDO functionality, for further information see section 5.10.1.

## 4.2 Communication Option Parameters

The communication option parameters are stored in the inverter. At startup they are transferred from the inverter to the option board and can be changed using the parameter unit or by SDO download requests towards the option board.

Note that option board parameter 1305 can't be changed via SDO download request.

In the NET operation mode the option board parameters cannot be set from the parameter unit. To change the option board parameters from the parameter unit, first change the operation mode to PU (see section 4.3 for more information) or set Pr.77 to 2. Setting Pr.77 to 2 makes it possible to change the option board parameters in any operation mode.

| No (dec) | No (hex) | CoE object index | Parameter name     | Description                                                                                                    |
|----------|----------|------------------|--------------------|----------------------------------------------------------------------------------------------------|
| 1300     | 0x514    | 0x3514           | Option parameter 1 | General settings.                                                                                                    |
|          |          |                  |                    | See Section 4.2.1 for more information.                                                                                                    |
| 1301     | 0x515    | 0x3515           | Option parameter 2 | Reserved                                                                                                    |
| 1302     | 0x516    | 0x3516           | Option parameter 3 | Network type<br>During startup the option board will verify the value of<br>this parameter. If it differs from the network type of the<br>option board, the option board will change the<br>parameter value to the actual network type and clear<br>all other option parameters.                                                                                                    |
| 1303     | 0x517    | 0x3517           | Option parameter 4 | Serial number (32 bits)                                                                                                    |
| 1304     | 0x518    | 0x3518           | Option parameter 5 | Parameter 1303 is the low word and 1304 is the high<br>word of the serial number.<br>During startup the option board will verify the value of<br>this parameter. If it differs from the serial number of the<br>option board, the option board will change the<br>parameter value to the actual serial number.                                                                                             |
| 1305     | 0x519    | 0x3519           | Option parameter 6 | Device ID<br>This parameter works as the ID selector used for<br>explicit device identification functionality on EtherCAT.<br>The option board will continuously poll this parameter<br>to detect any changes to it without the need for a<br>power cycle.<br>The CoE object corresponding to this parameter<br>(0x3519) is read only, so this parameter cannot be<br>changed using SDO download requests. |

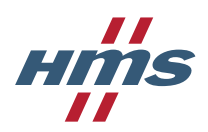

| No (dec) | No (hex) | CoE object index | Parameter name      | Description                                                                        |
|----------|----------|------------------|---------------------|------------------------------------------------------------------------------------|
| 1306     | 0x51A    | 0x351A           | Option parameter 7  | User specific RxPDO data parameter #1.                                             |
| 1307     | 0x51B    | 0x351B           | Option parameter 8  | User specific RxPDO data parameter #2.                                             |
|          |          |                  |                     | See section 4.2.2 for more information.                                            |
| 1308     | 0x51C    | 0x351C           | Option parameter 9  | User specific RxPDO data parameter #3.<br>See section 4.2.2 for more information.  |
| 1309     | 0x51D    | 0x351D           | Option parameter 10 | User specific RxPDO data parameter #4.<br>See section 4.2.2 for more information.  |
| 1310     | 0x51E    | 0x351E           | Option parameter 11 | User specific RxPDO data parameter #5.<br>See section 4.2.2 for more information.  |
| 1311     | 0x51F    | 0x351F           | Option parameter 12 | User specific RxPDO data parameter #6.<br>See section 4.2.2 for more information.  |
| 1312     | 0x520    | 0x3520           | Option parameter 13 | User specific RxPDO data parameter #7.<br>See section 4.2.2 for more information.  |
| 1313     | 0x521    | 0x3521           | Option parameter 14 | User specific RxPDO data parameter #8.<br>See section 4.2.2 for more information.  |
| 1314     | 0x522    | 0x3522           | Option parameter 15 | User specific RxPDO data parameter #9.<br>See section 4.2.2 for more information.  |
| 1315     | 0x523    | 0x3523           | Option parameter 16 | User specific RxPDO data parameter #10.<br>See section 4.2.2 for more information. |
| 1316     | 0x524    | 0x3524           | Option parameter 17 | User specific TxPDO data parameter #1.<br>See section 4.2.2 for more information.  |
| 1317     | 0x525    | 0x3525           | Option parameter 18 | User specific TxPDO data parameter #2.<br>See section 4.2.2 for more information.  |
| 1318     | 0x526    | 0x3526           | Option parameter 19 | User specific TxPDO data parameter #3.<br>See section 4.2.2 for more information.  |
| 1319     | 0x527    | 0x3527           | Option parameter 20 | User specific TxPDO data parameter #4.<br>See section 4.2.2 for more information.  |
| 1320     | 0x528    | 0x3528           | Option parameter 21 | User specific TxPDO data parameter #5.<br>See section 4.2.2 for more information.  |
| 1321     | 0x529    | 0x3529           | Option parameter 22 | User specific TxPDO data parameter #6.                                             |
| 1322     | 0x52A    | 0x352A           | Option parameter 23 | User specific TxPDO data parameter #7.                                             |
| 1323     | 0x52B    | 0x352B           | Option parameter 24 | User specific TxPDO data parameter #8.                                             |
| 1324     | 0x52C    | 0x352C           | Option parameter 25 | User specific TxPDO data parameter #9.                                             |
| 1325     | 0x52D    | 0x352D           | Option parameter 26 | User specific TxPDO data parameter #10.                                            |
| 1326     | 0x52E    | 0x352E           | Option parameter 27 | User specific TxPDO data parameter #11.                                            |
| 1327     | 0x52E    | 0x352F           | Ontion parameter 28 | User specific TyPDO data parameter #12                                             |
| 1021     | 0,021    | 0,0021           |                     | See section 4.2.2 for more information.                                            |
| 1328     | 0x530    | 0x3530           | Option parameter 29 | User specific TxPDO data parameter #13.<br>See section 4.2.2 for more information. |

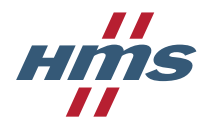

| No (dec)      | No (hex)        | CoE object index | Parameter name         | Description                                                                        |
|---------------|-----------------|------------------|------------------------|------------------------------------------------------------------------------------|
| 1329          | 0x531           | 0x3531           | Option parameter 30    | User specific TxPDO data parameter #14.<br>See section 4.2.2 for more information. |
| 1330-<br>1343 | 0x532-<br>0x53F | 0x3532-0x353F    | Option parameter 31-44 | Reserved                                                                           |

### 4.2.1 Parameter Pr.1300, General settings

| Setting bit | Description                                                                                                    |
|-------------|----------------------------------------------------------------------------------------------------|
| 0           | User specific process data mapping enable.<br>See section 4.2.2 for more information.                                                                                 |
| 1-3         | Reserved                                                                                                    |
| 4           | Clear all option parameters.<br>If this bit is set at power on all option board parameters will be set to default<br>values. This bit is reset to 0 after completion. |
| 5-15        | Reserved                                                                                                    |

## 4.2.2 User specific process data mapping

If the user needs more parameters mapped to process data than what is offered in the standard PDO configurations it is possible to enable user specific process data configurations.

This is done in three steps:

- 1. Set bit 0 in parameter Pr.1300 to 1.
- 2. Add the parameters that shall be in user specific RxPDO configuration to parameters Pr.1306-1315. If e.g. two parameters are needed, set those parameter numbers to parameter Pr.1306 and Pr.1307 and set the rest to 0. See section 4.2.2.1 for more information on what parameters that can be added to user specific RxPDO configurations.
- 3. Add the parameters that shall be in user specific TxPDO configuration to parameters Pr.1316-1329. If e.g. two parameters are needed, set those parameter numbers to parameter Pr.1316 and Pr.1317 and set the rest to 0. See section 0 for more information on what parameters that can be added to user specific TxPDO configurations.
- 4. Power cycle the inverter otherwise changes will have no effect. Option board checks PDO mapping parameters at startup.

The option board will check these parameters and create two new PDO configuration objects if user specific process data mapping is enabled.

For output process data object 0x1611 is created and filled out with the CoE objects corresponding to the parameters added to parameters Pr.1306-1315.

For input process data object 0x1A11 is created and filled out with the CoE objects corresponding to the parameters added to parameters Pr.1316-1329.

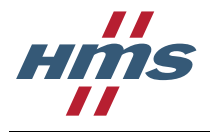

### 4.2.2.1 Setting values that can be added to user specific RxPDO data

All monitor items with write access can be added to user specific RxPDO data. Consult "List of inverter monitored items" in Appendix4 "For customers using HMS network options" in (Mitsubishi Electric) for more information about these setting values. The monitor item number is then translated into a CoE object entry and mapped in object 0x1611. See section 5.10.1.2 for more information on parameter number translation.

It is also possible to add drive profile parameters to the user specific RxPDO data. The table below describes the setting values that should be written in parameters Pr.1306-1315 and what resulting CoE object will be mapped in object 0x1611.

| Setting value | CoE object entry | Name                             | Data type  | Size (bytes) |
|---------------|------------------|----------------------------------|------------|--------------|
| 1026          | 0x6040:0         | Controlword                      | UNSIGNED16 | 2            |
| 1029          | 0x6042:0         | vl target velocity               | SIGNED16   | 2            |
| 1042          | 0x6060:0         | Modes of operation               | SIGNED8    | 1            |
| 1045          | 0x6048:1         | vl velocity acceleration (speed) | UNSIGNED32 | 4            |
| 1047          | 0x6048:2         | vl velocity acceleration (time)  | UNSIGNED16 | 2            |
| 1049          | 0x6049:1         | vl velocity deceleration (speed) | UNSIGNED32 | 4            |
| 1051          | 0x6049:2         | vl velocity deceleration (time)  | UNSIGNED16 | 2            |
| 1061          | 0x6071:0         | Target torque                    | SIGNED16   | 2            |

**Important:** The ESI file needs to be modified when PDO configuration object 0x1611 is enabled for EtherCAT masters to be able to use it. A new RxPdo-element containing the CoE object entry information corresponding to the setting values written to parameter Pr.1306-1315 needs to be added after the currently defined RxPdo-elements.

In this example the value 1026 (Controlword from the table above) was written to parameter Pr.1306, the value 19 (0x13) (meaning monitor item 19) was written to parameter Pr.1307 and parameter Pr.1308-1315 was set to 0. That means the following RxPdo-element needs to be added:

```
<RxPdo Fixed="1">
   <Index>#x1611</Index>
   <Name>Receive PDO Mapping</Name>
   <Entry>
      <Index>#x6040</Index>
      <SubIndex>0</SubIndex>
      <BitLen>16</BitLen>
      <Name>Controlword</Name>
      <DataType>UINT</DataType>
   </Entry>
   <Entry>
      <Index>#x4013</Index>
      <SubIndex>0</SubIndex>
      <BitLen>16</BitLen>
      <Name>Process data# 0013H</Name>
      <DataType>UINT</DataType>
   </Entry>
</RxPdo>
```

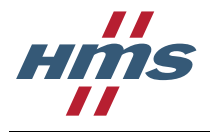

### 4.2.2.2 Setting values that can be added to user specific TxPDO data

All monitor items with read access can be added to user specific TxPDO data. Consult "List of inverter monitored items" in Appendix4 "For customers using HMS network options" in (Mitsubishi Electric) for more information about these setting values. The monitor item number is then translated into a CoE object entry and mapped in object 0x1A11. See section 5.10.1.2 for more information on parameter number translation.

It is also possible to add drive profile parameters to the user specific TxPDO data. The table below describes the setting value that should be written in parameters Pr.1316-1329 and what resulting CoE object will be mapped in object 0x1A11.

| Setting value | CoE object entry | Name                       | Data type  | Size (bytes) |
|---------------|------------------|----------------------------|------------|--------------|
| 1027          | 0x6041:0         | Statusword                 | UNSIGNED16 | 2            |
| 1030          | 0x6043:0         | vl velocity demand         | SIGNED16   | 2            |
| 1031          | 0x6044:0         | vl velocity actual value   | SIGNED16   | 2            |
| 1042          | 0x6061:0         | Modes of operation display | SIGNED8    | 1            |
| 1062          | 0x6077:0         | Actual torque              | SIGNED16   | 2            |

**Important:** The ESI file needs to be modified when PDO configuration object 0x1A11 is enabled for EtherCAT masters to be able to use it. A new TxPdo-element containing the CoE object entry information corresponding to the parameter numbers written to parameter Pr.1316-1329 needs to be added after the currently defined TxPdo-elements.

In this example the value 1027 (Statusword from the table above) was written to parameter Pr.1316, the value 1 (meaning monitor item 1) was written to parameter Pr.1317 and parameter Pr.1318-1329 was set to 0. That means the following TxPdo-element needs to be added:

```
<TxPdo Fixed="1">
   <Index>#x1A11</Index>
   <Name>Transmit PDO Mapping</Name>
   <Entry>
      <Index>#x6041</Index>
      <SubIndex>0</SubIndex>
      <BitLen>16</BitLen>
      <Name>Statusword</Name>
      <DataType>UINT</DataType>
   </Entry>
   <Entry>
      <Index>#x4001</Index>
      <SubIndex>0</SubIndex>
      <BitLen>16</BitLen>
      <Name>Process data# 0001H</Name>
      <DataType>UINT</DataType>
   </Entry>
</TxPdo>
```

## 4.3 Operation mode setting

To be able to write parameters in the inverter from EtherCAT the operation mode of the inverter needs to be set to NET operation mode (Refer to Pr.340 in the (Mitsubishi Electric)).

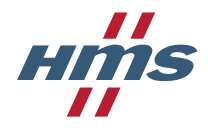

# **5 EtherCAT functionality**

## 5.1 EtherCAT Slave Controller

The EtherCAT Slave Controller (ESC) handles all low level communication in an EtherCAT slave. The A8NECT\_2P option board is using the HMS ESC developed by HMS.

The HMS ESC has 16 kB of RAM starting at address 0x1000 that can be accessed through sync managers.

## 5.1.1 ESC registers

The following registers are supported by the HMS ESC:

| Address          | Length (Byte) | Description                | EtherCAT<br>Access                               | Reset value                         |
|------------------|---------------|----------------------------|--------------------------------------------------|-------------------------------------|
| 0x0000           | 1             | Туре                       | R                                                | 0xB0                                |
| 0x0001           | 1             | Revision                   | R                                                | 0x01                                |
| 0x0002 to 0x0003 | 2             | Build                      | R                                                | 0x0300                              |
| 0x0004           | 1             | FMMU supported             | R                                                | 4                                   |
| 0x0005           | 1             | SYNC managers supported    | R                                                | 4                                   |
| 0x0006           | 1             | RAM size (Kbyte)           | R                                                | 0x10                                |
| 0x0007           | 1             | Port descriptor            | R                                                | 0x0F                                |
| 0x0008 to 0x0009 | 2             | Features supported         | R                                                | 0x00CC                              |
| 0x0010 to 0x0011 | 2             | Configured station address | RW                                               | 0                                   |
| 0x0012 to 0x0013 | 2             | Configured station alias   | R                                                | EEPROM addr<br>0x0004               |
| 0x0100 to 0x0101 | 2             | DL control                 | RW                                               | 0x0001                              |
| 0x0102 to 0x0103 | 2             | Extended DL Control        | RW                                               | 0x0000                              |
| 0x0108 to 0x0109 | 2             | Physical Read/Write offset | RW                                               | 0                                   |
| 0x0110 to 0x0111 | 2             | DL Status                  | R                                                | 0x5005                              |
| 0x0120 to 0x0121 | 2             | AL Control                 | RW                                               | 0x0001                              |
| 0x0130 to 0x0131 | 2             | AL Status                  | R                                                | 0x0001                              |
| 0x0134 to 0x0135 | 2             | AL Status code             | R                                                | 0                                   |
| 0x0140           | 1             | PDI Control                | R                                                | 0x80                                |
| 0x0141           | 1             | ESC Configuration          | R                                                | 0x36                                |
| 0x0150 to 0x0153 | 4             | PDI Configuration          | R                                                | 0x00004600                          |
| 0x0200 to 0x0201 | 2             | ECAT interrupt mask        | RW                                               | 0x0000                              |
| 0x0204 to 0x0207 | 4             | AL Event mask              | R                                                | 0x00000331                          |
| 0x0210 to 0x0211 | 2             | ECAT Event Request         | R                                                | 0x0000                              |
| 0x0220 to 0x0223 | 4             | AL Event Request           | R                                                | 0x00000000                          |
| 0x0300 to 0x0307 | 4x2           | RX-Error counter[3:0]      | RW(Writable<br>with value 0 to<br>clear counter) | 0<br>Counter [3:2] not<br>supported |

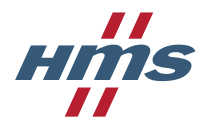

| Address          | Length (Byte) | Description                      | EtherCAT<br>Access                               | Reset value                         |
|------------------|---------------|----------------------------------|--------------------------------------------------|-------------------------------------|
| 0x0308 to 0x030B | 4x1           | Forwarded RW error counter [3:0] | RW(Writable<br>with value 0 to<br>clear counter) | 0<br>Counter [3:2] not<br>supported |
| 0x0310 to 0x0313 | 4x1           | Lost-Link counter[3:0]           | RW(Writable<br>with value 0 to<br>clear counter) | 0<br>Counter [3:2] not<br>supported |
| 0x0400 to 0x0401 | 2             | Watchdog divider                 | RW                                               | 2498                                |
| 0x0420 to 0x0421 | 2             | Watchdog time Sync manager       | RW                                               | 1000                                |
| 0x0440 to 0x0441 | 2             | Watchdog Sync manager status     | R                                                | 0x0000                              |
| 0x0500 to 0x050F | 16            | EEPROM interface                 | R/RW                                             | EEPROM<br>emulation                 |
| 0x0600 to 0x063F | 16x4          | FMMU[15:0]                       | RW                                               | 4 FMMU<br>supported                 |
| 0x0800 to 0x083F | 16x4          | Sync-manager[15:0]               | R/RW                                             | 4 SyncM<br>supported                |
| 0x0900 to 0x090F | 4x4           | DC – Receive Times [3:0]         | R/RW                                             | [3:2] not<br>supported              |
| 0x0910 to 0x0917 | 8             | DC – System Time                 | R/RW                                             |                                     |
| 0x0918 to 0x091F | 8             | DC – Receive Time EPU            | R                                                |                                     |
| 0x0920:0x0935    | 24            | DC – Time Loop Control Unit      | RW                                               |                                     |
| 0x0980           | 1             | DC – Cyclic Unit Control         | RW                                               |                                     |
| 0x0981 to 0x0983 | 3             | DC – SYNC Out Unit               | R/RW                                             |                                     |
| 0x0984           | 1             | DC – Activation status           | R                                                |                                     |
| 0x098E to 0x09A7 | 26            | DC – SYNC Out Unit               | R/RW                                             |                                     |

A more detailed description of these registers can be found in (Beckhoff). This document can be downloaded from the Beckhoff homepage, <u>www.beckhoff.com</u>.

## 5.1.2 Supported EtherCAT commands

The HMS ESC supports the following EtherCAT commands:

- Auto increment physical read (APRD)
- Auto increment physical write (APWR)
- Configured address read (FPRD)
- Configured address write (FPWR)
- Configured address Read Write (FPRW)
- Broadcast read (BRD)
- Broadcast write (BWR)
- Logical read (LRD)
- Logical write (LWR)
- Logical Read Write (LRW)
- Auto increment physical read multiple write (ARMW)
- Configured read multiple write (FRMW)

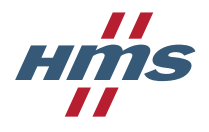

## 5.1.3 EEPROM content

The EEPROM of the ESC contains information of the option board called the SII (Slave Information Interface) which is available to the master. The master uses this information to configure the option board during network start up.

In the HMS ESC the EEPROM is not an actual EEPROM, instead it is emulated in software, but the interface from the network is the same.

The SII is divided in two different areas, the Slave Information Interface area and the Slave Information Interface categories.

All addresses indicated in the tables are word (16-bit) addresses. In the case where the address is repeated on two rows this indicates two byte values residing on one address.

#### 5.1.3.1 Slave Information Interface area

The slave information interface area contains the following information:

| Address | Description              | Data                                                                        | Comment                                                                                                |
|---------|--------------------------|-----------------------------------------------------------------------------|----------------------------------------------------------------------------------------------------|
| 0x0000  | PDI Control              | 0x3680                                                                      | Enhanced link detection on port 0 and 1,<br>Distributed clocks SYNC Out unit enabled, On-<br>chip bus. |
| 0x0001  | PDI Configuration        | 0x4600                                                                      |                                                                                                    |
| 0x0002  | SyncImpulseLen           | 0x01F4                                                                      | 5 µs                                                                                                   |
| 0x0003  | PDI Configuration2       | 0x0000                                                                      |                                                                                                    |
| 0x0004  | Configured station alias | 0x0000                                                                      |                                                                                                    |
| 0x0005  | Reserved                 | 0x0000                                                                      |                                                                                                    |
| 0x0006  | Reserved                 | 0x0000                                                                      |                                                                                                    |
| 0x0007  | Checksum                 | 0x002B                                                                      |                                                                                                    |
| 0x0008  | Vendor ID                | 0x00000A1E                                                                  | Mitsubishi Electric corporation                                                                        |
| 0x0009  |                          |                                                                             |                                                                                                    |
| 0x000A  | Product Code             | 0x02000101 in                                                               | Mitsubishi Electric product codes for                                                                  |
| 0x000B  |                          | case of FR-A800<br>inverter<br>0x02000201 in<br>case of FR-F800<br>inverter | A8NECT_2P                                                                                              |
| 0x000C  | Revision Number          | -                                                                           | SW version of the option board in the format                                                           |
| 0x000D  |                          |                                                                             | UXXXXX.YYYY where XXXX is the major revision and YYYY is the minor revision.                           |
| 0x000E  | Serial number            | -                                                                           | Serial number of the option board that is                                                              |
| 0x000F  |                          |                                                                             | assigned during production.                                                                            |
| 0x0010  | Reserved                 | 0x0000                                                                      |                                                                                                    |
| 0x0011  | Reserved                 | 0x0000                                                                      |                                                                                                    |
| 0x0012  | Reserved                 | 0x0000                                                                      |                                                                                                    |
| 0x0013  | Reserved                 | 0x0000                                                                      |                                                                                                    |
| 0x0014  | Bootstrap mbx rx offset  | 0x2000                                                                      |                                                                                                    |
| 0x0015  | Bootstrap mbx rx size    | 0x0400                                                                      |                                                                                                    |
| 0x0016  | Bootstrap mbx tx offset  | 0x2800                                                                      |                                                                                                    |

HMS Industrial Networks AB

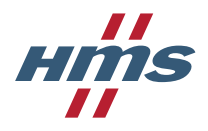

| Address            | Description            | Data   | Comment                  |
|--------------------|------------------------|--------|--------------------------|
| 0x0017             | Bootstrap mbx tx size  | 0x0400 |                          |
| 0x0018             | Standard mbx rx offset | 0x2000 |                          |
| 0x0019             | Standard mbx rx size   | 0x0114 |                          |
| 0x001A             | Standard mbx tx offset | 0x2800 |                          |
| 0x001B             | Standard mbx tx size   | 0x0114 |                          |
| 0x001C             | Mailbox protocol       | 0x000C | CoE and FoE              |
| 0x001D<br>to0x003D | Reserved               | 0      |                          |
| 0x003E             | Size                   | 0x0002 | Size of EEPROM in kBit-1 |
| 0x003F             | Version                | 0x0001 | This is version 1        |

The information stored at address 0x0004 (configured station alias) and address 0x0007 (checksum) is kept after power cycle.

Writing any other address than 0x0004 and 0x0007 will be successful, but the new data will be ignored. This is because the HMS ESC is using an emulated EEPROM.

#### 5.1.3.2 Slave Information Interface categories

A number of slave information interface categories are also present in the EEPROM.

#### 5.1.3.2.1 Structure category String

| Address           | Description        | Data (LE)   | Comment                                                                    |
|-------------------|--------------------|-------------|----------------------------------------------------------------------------|
| 0x0040            | Category type      | 0x000A      | 10 STRINGS                                                                 |
| 0x0041            | Category word size | 0x0006      | 5 words for device name "A8NECT_2P" + 1 word for category type.            |
| 0x0042:LSB        | Number of strings  | 0x01        |                                                                            |
| 0x0042:MSB        | Length of string 1 | 0x09        |                                                                            |
| 0x0043-<br>0x0047 | String 1           | "A8NECT_2P" | A pad byte is added since the total length of the string structure is odd. |

#### 5.1.3.2.2 Structure category General

| Address    | Description        | Data (LE) | Comment                                                                        |
|------------|--------------------|-----------|--------------------------------------------------------------------------------|
| 0x0048     | Category type      | 0x001E    | 30 General                                                                     |
| 0x0049     | Category word size | 0x0010    | 16 words                                                                       |
| 0x004A:LSB | GroupIdx           | 0x00      | Group Information (Not used)                                                   |
| 0x004A:MSB | Imgldx             | 0x00      | Image name (Not used)                                                          |
| 0x004B:LSB | Orderldx           | 0x01      | Device order number (Same as device name)                                      |
| 0x004B:MSB | Nameldx            | 0x01      | Device Name Information (idx to string<br>"A8NECT_2P" in string structure).    |
| 0x004C:LSB | Reserved           | 0x00      |                                                                                |
| 0x004C:MSB | CoE details        | B00100111 | Enable SDO, Enable SDO info, Enable PDO<br>Assign, Enable SDO complete access. |
| 0x004D:LSB | FoE details        | 0x01      | FoE enabled                                                                    |

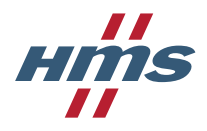

| Address           | Description        | Data (LE) | Comment                                      |
|-------------------|--------------------|-----------|----------------------------------------------|
| 0x004D:MSB        | E0E details        | 0x00      | EoE disabled                                 |
| 0x004E:LSB        | SoE Channels       | 0x00      | Reserved                                     |
| 0x004E:MSB        | DS402 Channels     | 0x00      | Reserved                                     |
| 0x004F:LSB        | SysmanClass        | 0x00      | Reserved                                     |
| 0x004F:MSB        | Flags              | 0x00      | Bit 0: Enable safeop<br>Bit 1: Enable notLRW |
| 0x0050            | CurrentOnEBus      | 0x0000    |                                              |
| 0x0051            | PAD_bytes          | 0x0000    | Reserved                                     |
| 0x0052            | Physical port info | 0x0011    | 2x100base-TX                                 |
| 0x0053-<br>0x0059 | PAD_bytes          | 0x0000    | Reserved                                     |

### 5.1.3.2.3 Structure category FMMU

| Address    | Description        | Data (LE) | Comment      |
|------------|--------------------|-----------|--------------|
| 0x005A     | Category type      | 0x0028    | 40 FMMU      |
| 0x005B     | Category word size | 0x0002    | 2 words      |
| 0x005C:LSB | FMMU0              | 0x01      | Output I/O   |
| 0x005C:MSB | FMMU1              | 0x02      | Input I/O    |
| 0x005D     | FMMU2              | 0x03      | Read Mailbox |

### 5.1.3.2.4 Structure category SyncM

| Address    | Description            | Data (LE) | Comment                      |
|------------|------------------------|-----------|------------------------------|
| 0x005E     | Category type          | 0x0029    | 41 SyncM                     |
| 0x005F     | Category word size     | 0x0010    | 16 words                     |
| 0x0060     | Physical Start Address | 0x2000    |                              |
| 0x0061     | Length                 | 0x0114    |                              |
| 0x0062:LSB | Control Register       | 0x26      | MBoxOut                      |
| 0x0062:MSB | Status Register        | 0x00      | Don't care                   |
| 0x0063:LSB | Activate               | 0x01      | Enable SyncM                 |
| 0x0063:MSB | SM type                | 0x01      |                              |
| 0x0064     | Physical Start Address | 0x2800    |                              |
| 0x0065     | Length                 | 0x0114    |                              |
| 0x0066:LSB | Control Register       | 0x22      | MBoxIn                       |
| 0x0066:MSB | Status Register        | 0x00      | Don't care                   |
| 0x0067:LSB | Activate               | 0x01      | Enable SyncM                 |
| 0x0067:MSB | SM type                | 0x02      |                              |
| 0x0068     | Physical Start Address | 0x1000    |                              |
| 0x0069     | Length                 | 0xYYYY    | YYYY == Output I/O data size |
| 0x006A:LSB | Control Register       | 0x64      |                              |

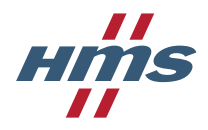

| Address    | Description            | Data (LE) | Comment                     |
|------------|------------------------|-----------|-----------------------------|
| 0x006A:MSB | Status Register        | 0x00      | Don't care                  |
| 0x006B:LSB | Activate               | 0x01      | Enable SyncM                |
| 0x006B:MSB | SM type                | 0x03      |                             |
| 0x006C     | Physical Start Address | 0x1800    |                             |
| 0x006D     | Length                 | 0xZZZZ    | ZZZZ == Input I/O data size |
| 0x006E:LSB | Control Register       | 0x20      |                             |
| 0x006E:MSB | Status Register        | 0x00      | Don't care                  |
| 0x006F:LSB | Activate               | 0x01      | Enable SyncM                |
| 0x006F:MSB | SM type                | 0x04      |                             |

## 5.2 Node addressing

There are a number of different addressing modes which can be applied when communicating with EtherCAT slaves. As a full EtherCAT slave device, the option board supports position addressing, node addressing and logical addressing.

## 5.2.1 Position addressing

Position addressing is used together with the Auto increment commands. See section 5.1.2 for more information about the supported commands. In this case the slave checks the address in the command and if the address equals 0 the slave will handle the command.

The slave always increments the address by 1 regardless if it is addressed or not. This means that in order to send a command to the second slave on the network the address 0xFFFF is added to the command. The first slave will increment this value by 1, causing the value (16-bit value) to overflow and turn 0. The second slave will receive the command with address 0 and therefore handle it.

## 5.2.2 Node addressing

During configuration the master can set the address of a slave by writing the address to ESC registers 0x0010 to 0x0011, "Configured station address". This address is then used together with the Configured address commands. See section 5.1.2 for more information about the supported commands.

## 5.2.3 Logical addressing

By using the fieldbus memory management units (FMMUs) the master can map a memory area of the slave ESC memory to a network wide memory area. See section 5.5 for more information about FMMUs.

The network wide memory address can then be used together with the Logical commands to read data of the slave. See section 5.1.2 for more information about the supported commands.

# 5.3 EtherCAT state machine

The EtherCAT master can control the state of the option board via the EtherCAT state machine.

The EtherCAT state machine is described in the following figure.

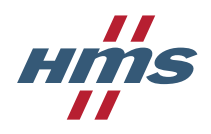

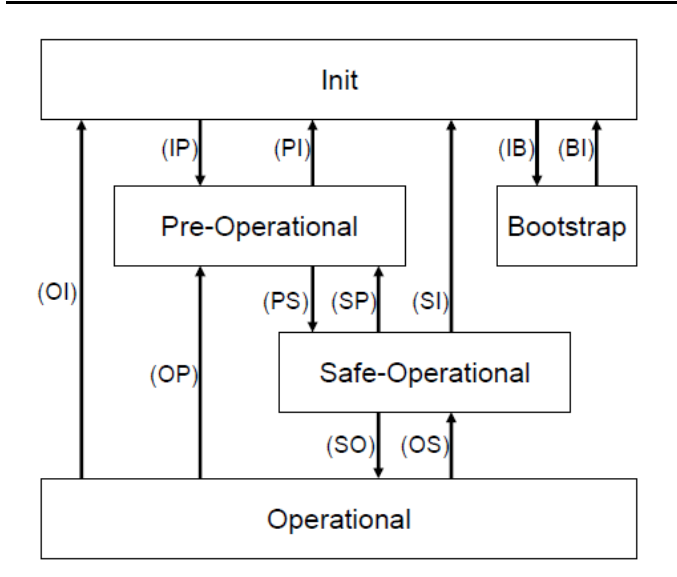

Depending on the state different functionality is enabled in the option board.

| State            | Description                                                                                                    |
|------------------|----------------------------------------------------------------------------------------------------|
| Init             | This is the state that is entered after power on. In this state the EtherCAT master has access to the registers in the EtherCAT slave controller and the EEPROM content.                                                |
| Bootstrap        | This state is not entered during normal boot up of the slave, it is a state that is used for firmware upgrade of an EtherCAT slave.                                                                                     |
| Pre-Operational  | In this state the read and write mailboxes have been configured, meaning that mailbox communication such as CoE SDO functionality is enabled.                                                                           |
| Safe-Operational | During transition to Safe-Operational the sync managers used for process data communication are configured, so in this state process data communication is started. The output process data is NOT VALID in this state. |
| Operational      | Once this state is reached the output process data from the master is valid. Note that it is not possible to reach Operational without the master sending output process data during the Safe-Operational state.        |

## 5.4 Sync managers

Sync managers are used for reading and writing the user RAM of the ESC. A sync manager is mapped to a certain memory area of the user RAM and configured according to how that memory is going to be used.

Sync managers can be of two types, mailbox sync managers which are used for mailbox communication (e.g. SDO upload and download) and 3-buffered sync managers that are used for process data.

The option board features four Sync Managers:

- Sync Manager 0 Used for mailbox write transfers (Master to Slave). The option board has a configurable write mailbox size with default size of 276 bytes.
- Sync Manager 1 Used for mailbox read transfers (Slave to Master). The option has a configurable read mailbox size with default size of 276 bytes.
- Sync Manager 2 holds the RxPDO data. The size of sync manager 2 is the same as the size of the RxPDO data, so it changes depending on RxPDO configuration.
- Sync Manager 3 holds the TxPDO data. The size of sync manager 3 is the same as the size of the TxPDO data, so it changes depending on TxPDO configuration.

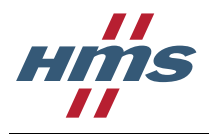

## 5.5 Fieldbus memory management units (FMMU)

FMMUs are used by the master to map any memory area within the ESC to a network wide memory area. One typical master usage of FMMUs is to map the memory of sync manager 2 (used for RxPDO data) to a network memory address (e.g. 0x10000000) and configure that FMMU to a write FMMU. Doing this will cause all data written to network memory address 0x100000000 to end up in sync manager 2.

The master will also map the memory of sync manager 3 into another FMMU with the same network memory address (logical address) 0x10000000 but configure that FMMU as a read FMMU. That means that when memory address 0x10000000 is read, the content of sync manager 3 is read.

This allows the master to use a single Logical Read Write (LRW) command for both writing the RxPDO data and reading the TxPDO data.

There are four FMMUs supported by the option board. The EtherCAT master can use the FMMUs freely for any purpose.

The default FMMU configuration looks like this:

- FMMU 0 is used for output process data.
- FMMU 1 is used for input process data.
- FMMU 2 is used for the read mailbox.

## 5.6 Watchdogs

## 5.6.1 ESC PDI watchdog

The PDI watchdog functionality is not supported by the HMS ESC.

### 5.6.2 Process data watchdog

If enabled, this watchdog monitors the RxPDO communication towards the option board. If the master doesn't update the RxPDO data within the specified time period, this will trigger a timeout condition in the module, causing it to shift from OPERATIONAL to SAFE-OPERATIONAL.

The sync manager watchdog is enabled by default in the ESI file, with a default time period of 100 ms. The sync manager watchdog can be disabled/enabled manually in the EtherCAT master configuration tool.

The process data watchdog timeout time is based on the content in registers 0x400 (watchdog divider) and 0x420 (watchdog time sync manager).

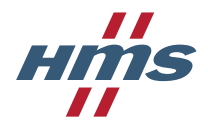

## 5.7 Device identification

The option board supports two methods for device identification:

- Configured station alias
- Requesting ID

Device identification is used primarily for two different use cases; prevention of cable swapping and hot connect applications.

## 5.7.1 Configured station alias

The configured station alias is changed from the EtherCAT master configuration tool by writing address 0x0004 in the ESC EEPROM. Changing the configured station alias also requires that the checksum at address 0x0007 is updated. Note that the configured station alias cannot be changed locally in the option board, it is only changed by the configuration tool.

The new value is not used until after power cycle or after a "Reload EEPROM" command has been issued towards the option board.

The valid range of the configured station alias is 1-65535. Value 0 means that the configured station alias is not configured. 0 is the default value.

The configured station alias can also be used as the device address used for communication with FPxx commands if bit 24 in the DL control ESC register is set to 1.

## 5.7.2 Requesting ID

The Device ID used for the requesting ID mechanism can be changed by writing option board parameter Pr.1305. See section 4.2 for more information on changing this parameter.

The valid range of the Device ID is 1-65535. Value 0 means that the Device ID is unconfigured.

The device ID is not an address used for communication, it is only a value used for identifying a slave uniquely on the network.

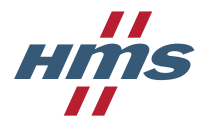

# 5.8 CANopen over EtherCAT

The option board uses CANopen over EtherCAT (CoE) as the primary application layer.

## 5.8.1 General information

The following CoE functionality is supported by the option board:

- SDO information
  - o Get OD List

Reads different types of object lists from the option board. The following list types are supported:

- Number of objects in the different lists
- All objects
- RxPDO mappable objects
- TxPDO mappable objects
- Get object description Reads the details of a CoE object.
- **Get entry description** Reads the details of a sub-index of a CoE object.
- SDO Download Expedited
  - Writes up to four octets to the slave.
- SDO Download Normal
  - Writes up to a negotiated number of octets to the slave.
- Download SDO segment
  - Writes additional data if the object size is greater than the negotiated number of octets.
- SDO Upload Expedited
  - Reads up to four octets from the slave.
- SDO Upload Normal
  - Reads up to a negotiated number of octets from the slave.
- Upload SDO segment
  - Reads additional data if the object size is greater than the negotiated number of octets.
- Abort SDO Transfer
  - o Server abort of service in case of an erroneous condition.
- Complete access is supported for both SDO Download and SDO upload.

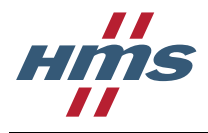

## 5.8.2 CoE object dictionary

Data in CANopen over EtherCAT is accessed through object entries where an object entry is a combination of an object index and a sub-index.

Each object in the object dictionary has one or more sub-indices that can be accessed with SDO download or SDO upload requests from the EtherCAT master.

The following objects are present in the option board:

| Object index  | Name                                    | Comment                                                                                                 |
|---------------|-----------------------------------------|----------------------------------------------------------------------------------------------------|
| 0x1000        | Device Type                             | Described in 5.8.2.1.                                                                                   |
| 0x1001        | Error Register                          | Described in 5.8.2.2.                                                                                   |
| 0x1003        | Pre-defined error field                 | Described in 5.8.2.3.                                                                                   |
| 0x1008        | Manufacturer Device Name                | Described in 5.8.2.4.                                                                                   |
| 0x1009        | Manufacturer Hardware version           | Described in 5.8.2.5.                                                                                   |
| 0x100A        | Manufacturer Software version           | Described in 5.8.2.6.                                                                                   |
| 0x1011        | Restore default parameters              | Described in 5.8.2.7.                                                                                   |
| 0x1018        | Identity Object                         | Described in 5.8.2.8.                                                                                   |
| 0x1600        | Receive PDO Mapping                     | Described in 5.8.2.9.                                                                                   |
| 0x1604        | Receive PDO Mapping                     | Described in 5.8.2.10.                                                                                  |
| 0x1605        | Receive PDO Mapping                     | Described in 5.8.2.11.                                                                                  |
| 0x1610        | Receive PDO Mapping                     | Described in 5.8.2.12.                                                                                  |
| 0x1611        | Receive PDO Mapping                     | Described in 5.8.2.13.                                                                                  |
|               |                                         | Only present when user specific process data mapping is enabled. See section 4.2.2 for more information |
| 0x1A00        | Transmit PDO Mapping                    | Described in 5.8.2.14.                                                                                  |
| 0x1A04        | Transmit PDO Mapping                    | Described in 5.8.2.15.                                                                                  |
| 0x1A05        | Transmit PDO Mapping                    | Described in 5.8.2.16.                                                                                  |
| 0x1A10        | Transmit PDO Mapping                    | Described in 5.8.2.17.                                                                                  |
| 0x1A11        | Transmit PDO Mapping                    | Described in 5.8.2.18.                                                                                  |
|               |                                         | Only present when user specific process data mapping is enabled. See section 4.2.2 for more information |
| 0x1C00        | Sync Manager Communication Type         | Described in 5.8.2.19.                                                                                  |
| 0x1C12        | Sync Manager Rx PDO assign              | Described in 5.8.2.20.                                                                                  |
| 0x1C13        | Sync Manager Tx PDO assign              | Described in 5.8.2.21.                                                                                  |
| 0x1C32        | Output Sync Manager Parameter           | Described in 5.8.2.22.                                                                                  |
| 0x1C33        | Input Sync Manager Parameter            | Described in 5.8.2.23.                                                                                  |
| 0x3000-0x3FFF | Inverter parameters                     | Described in 5.8.2.24.                                                                                  |
|               |                                         | Not all objects in this range are present.                                                              |
| 0x4000-0x4FFF | Monitor items (process data parameters) | Described in 5.8.2.25.<br>Not all objects in this range are present.                                    |
| 0x6040        | Controlword                             | Described in 5.8.2.26.2.                                                                                |
| 0x6041        | Statusword                              | Described in 5.8.2.26.3.                                                                                |
| 0x6042        | vl target velocity                      | Described in 5.8.2.26.4.                                                                                |
| 0x6043        | vl velocity demand                      | Described in 5.8.2.26.5.                                                                                |
| 0x6044        | vl velocity actual value                | Described in 5.8.2.26.6.                                                                                |
| 0x6046        | vl velocity min max amount              | Described in 5.8.2.26.7.                                                                                |
| 0x6048        | vl velocity acceleration                | Described in 5.8.2.26.8.                                                                                |

HMS Industrial Networks AB

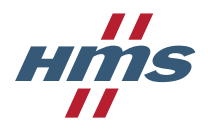

| Object index | Name                          | Comment                   |
|--------------|-------------------------------|---------------------------|
| 0x6049       | vl velocity deceleration      | Described in 5.8.2.26.9.  |
| 0x604A       | vl velocity quick stop        | Described in 5.8.2.26.10. |
| 0x604C       | vl dimension factor           | Described in 5.8.2.26.11. |
| 0x605B       | Shutdown option code          | Described in 5.8.2.26.12. |
| 0x605C       | Disable operation option code | Described in 5.8.2.26.13. |
| 0x6060       | Modes of operation            | Described in 5.8.2.26.14. |
| 0x6061       | Modes of operation display    | Described in 5.8.2.26.15. |
| 0x6071       | Target torque                 | Described in 5.8.2.26.16. |
| 0x6075       | Motor rated current           | Described in 5.8.2.26.18. |
| 0x6076       | Motor rated torque            | Described in 5.8.2.26.18. |
| 0x6077       | Torque actual value           | Described in 5.8.2.26.19. |
| 0x6087       | Torque slope                  | Described in 5.8.2.26.20. |
| 0x6088       | Torque profile type           | Described in 5.8.2.26.21. |
| 0x6402       | Motor type                    | Described in 5.8.2.26.22. |
| 0x6502       | Supported drive modes         | Described in 5.8.2.26.23. |

## 5.8.2.1 Object 0x1000, Device Type

| Object description |             |  |
|--------------------|-------------|--|
| Index              | 0x1000      |  |
| Name               | Device Type |  |
| Object code        | VAR         |  |
| Data type          | UNSIGNED32  |  |

| Entry description |               |                                         |
|-------------------|---------------|-----------------------------------------|
| Sub-index 0       | Name          | Device Type                             |
|                   | Access        | Read only                               |
|                   | PDO mapping   | No                                      |
|                   | Data type     | UNSIGNED32                              |
|                   | Default value | 0x00010192                              |
|                   |               | Bit 0-15: 0x0192 DS402 drive<br>profile |
|                   |               | Bit 16-31: 0x0001 Frequency<br>inverter |

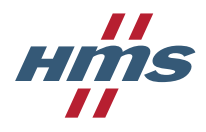

### 5.8.2.2 Object 0x1001, Error Register

| Object description |                |  |
|--------------------|----------------|--|
| Index              | 0x1001         |  |
| Name               | Error Register |  |
| Object code        | VAR            |  |
| Data type          | UNSIGNED8      |  |

| Entry description     |                                                                           |                |
|-----------------------|---------------------------------------------------------------------------|----------------|
| Sub-index 0           | Name                                                                      | Error Register |
|                       | Access                                                                    | Read only      |
|                       | PDO mapping                                                               | No             |
|                       | Data type                                                                 | UNSIGNED8      |
|                       | Default value                                                             | 0x00           |
|                       | Details:                                                                  |                |
|                       | Bit 0 set: Generic error                                                  |                |
| Bit 1 set: Current en |                                                                           | r              |
|                       | Bit 2 set: Voltage error                                                  |                |
|                       | Bit 3 set: Temperature error                                              |                |
|                       | Bit 4 set: Communication error                                            |                |
|                       | Bit 5 set: Device profile specific error (always 0)                       |                |
|                       | Bit 6 set: Reserved                                                       |                |
|                       | Bit 7 set: Manufacturer specific error                                    |                |
|                       | See section 5.11 for more information on when the different bits are set. |                |

### 5.8.2.3 Object 0x1003, Pre-defined error field

This object logs fault reported by the inverter. The newest fault is always added to sub-index 0 and the older faults are shifted to one sub-index higher. If more than five faults occur the oldest fault is deleted.

| Object description |                         |  |
|--------------------|-------------------------|--|
| Index              | 0x1003                  |  |
| Name               | Pre-defined error field |  |
| Object code        | ARRAY                   |  |
| Data type          | UNSIGNED32              |  |

| Entry description |               |                                                                                                    |
|-------------------|---------------|----------------------------------------------------------------------------------------------------|
| Sub-index 0       | Name          | Highest sub-index supported                                                                                 |
|                   | Access        | Read and write                                                                                              |
|                   |               | This entry only accepts value 0x00<br>when written. Writing 0x00 to this<br>entry clears the error history. |
|                   | PDO mapping   | No                                                                                                    |
|                   | Data type     | UNSIGNED8                                                                                                   |
|                   | Default value | 0x05                                                                                                    |
| Sub-index 1       | Name          | Standard error field                                                                                        |
|                   | Access        | Read only                                                                                                   |

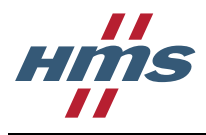

| Entry description                                                                 |               |                      |
|-----------------------------------------------------------------------------------|---------------|----------------------|
|                                                                                   | PDO mapping   | No                   |
|                                                                                   | Data type     | UNSIGNED32           |
|                                                                                   | Default value | 0x0000000            |
| Sub-index 2                                                                       | Name          | Standard error field |
|                                                                                   | Access        | Read only            |
|                                                                                   | PDO mapping   | No                   |
|                                                                                   | Data type     | UNSIGNED32           |
|                                                                                   | Default value | 0x0000000            |
| Sub-index 3                                                                       | Name          | Standard error field |
|                                                                                   | Access        | Read only            |
|                                                                                   | PDO mapping   | No                   |
|                                                                                   | Data type     | UNSIGNED32           |
|                                                                                   | Default value | 0x0000000            |
| Sub-index 4                                                                       | Name          | Standard error field |
|                                                                                   | Access        | Read only            |
|                                                                                   | PDO mapping   | No                   |
|                                                                                   | Data type     | UNSIGNED32           |
|                                                                                   | Default value | 0x0000000            |
| Sub-index 5                                                                       | Name          | Standard error field |
|                                                                                   | Access        | Read only            |
|                                                                                   | PDO mapping   | No                   |
|                                                                                   | Data type     | UNSIGNED32           |
|                                                                                   | Default value | 0x0000000            |
| Details for sub-index 1-5: When the inverter reports a fault the value 0x0000ee00 |               |                      |

is set where ee is the EtherCAT event code.

See section 5.11 for more information on how inverter faults are translated to EtherCAT event codes.

### 5.8.2.4 Object 0x1008, Manufacturer Device Name

| Object description |                          |  |
|--------------------|--------------------------|--|
| Index              | 0x1008                   |  |
| Name               | Manufacturer Device Name |  |
| Object code        | VAR                      |  |
| Data type          | VISIBLE_STRING           |  |

| Entry description |               |                          |  |
|-------------------|---------------|--------------------------|--|
| Sub-index 0       | Name          | Manufacturer Device Name |  |
|                   | Access        | Read only                |  |
|                   | PDO mapping   | No                       |  |
|                   | Data type     | VISIBLE_STRING           |  |
|                   | Default value | A8NECT_2P                |  |
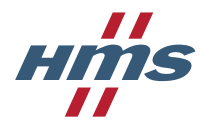

### 5.8.2.5 Object 0x1009, Manufacturer Hardware Version

| Object description |                               |  |
|--------------------|-------------------------------|--|
| Index              | 0x1009                        |  |
| Name               | Manufacturer Hardware Version |  |
| Object code        | VAR                           |  |
| Data type          | VISIBLE_STRING                |  |

| Entry description |               |                                                                                       |
|-------------------|---------------|---------------------------------------------------------------------------------------|
| Sub-index 0       | Name          | Manufacturer Hardware Version                                                         |
|                   | Access        | Read only                                                                             |
|                   | PDO mapping   | No                                                                                    |
|                   | Data type     | VISIBLE_STRING                                                                        |
|                   | Default value | The value of the hardware version assigned during production represented as a string. |

# 5.8.2.6 Object 0x100A, Manufacturer Software Version

| Object description |                               |  |
|--------------------|-------------------------------|--|
| Index              | 0x100A                        |  |
| Name               | Manufacturer Software Version |  |
| Object code        | VAR                           |  |
| Data type          | VISIBLE_STRING                |  |

| Entry description |               |                                                                                                    |
|-------------------|---------------|----------------------------------------------------------------------------------------------------|
| Sub-index 0       | Name          | Manufacturer Software Version                                                                                                    |
|                   | Access        | Read only                                                                                                    |
|                   | PDO mapping   | No                                                                                                    |
|                   | Data type     | VISIBLE_STRING                                                                                                    |
|                   | Default value | String in the format X.YY.ZZ where<br>X is the option board major version,<br>YY is the option board minor<br>version and ZZ is the option board<br>build. |

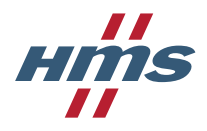

# 5.8.2.7 Object 0x1011, Restore default parameters

| Object description |                            |  |
|--------------------|----------------------------|--|
| Index              | 0x1011                     |  |
| Name               | Restore default parameters |  |
| Object code        | ARRAY                      |  |
| Data type          | UNSIGNED32                 |  |

| Entry description |               |                                                                                                    |
|-------------------|---------------|----------------------------------------------------------------------------------------------------|
| Sub-index 0       | Name          | Highest sub-index supported                                                                                                    |
|                   | Access        | Read only                                                                                                    |
|                   | PDO mapping   | No                                                                                                    |
|                   | Data type     | UNSIGNED8                                                                                                    |
|                   | Default value | 0x01                                                                                                    |
| Sub-index 1       | Name          | Restore all default parameters                                                                                                    |
|                   | Access        | Read and write                                                                                                    |
|                   | PDO mapping   | No                                                                                                    |
|                   | Data type     | UNSIGNED32                                                                                                    |
|                   | Default value | 0x00000001<br>Details: The master can write the<br>value "load" (0x64616F6C) to this<br>sub-index to initiate a reset to<br>factory default.<br>No other written value will be<br>accepted.<br>If the inverter doesn't accept the<br>factory default reset request the<br>abort code 0x08000022 (invalid<br>state) is sent as response.<br>Factory default reset can only be<br>performed in the pre-operational<br>state.<br>If successful, all non-volatile data in<br>both the inverter and option board<br>will be set to the default values after |

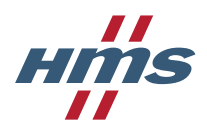

# 5.8.2.8 Object 0x1018, Identity Object

| Object description |                 |  |
|--------------------|-----------------|--|
| Index              | 0x1018          |  |
| Name               | Identity Object |  |
| Object code        | RECORD          |  |
| Data type          | IDENTITY        |  |

| Entry description |               |                                                                                                    |
|-------------------|---------------|----------------------------------------------------------------------------------------------------|
| Sub-index 0       | Name          | Highest sub-index supported                                                                                                    |
|                   | Access        | Read only                                                                                                    |
|                   | PDO mapping   | No                                                                                                    |
|                   | Data type     | UNSIGNED8                                                                                                    |
|                   | Default value | 0x04                                                                                                    |
| Sub-index 1       | Name          | Vendor ID                                                                                                    |
|                   | Access        | Read only                                                                                                    |
|                   | PDO mapping   | No                                                                                                    |
|                   | Data type     | UNSIGNED32                                                                                                    |
|                   | Default value | 0x00000A1E                                                                                                    |
| Sub-index 2       | Name          | Product Code                                                                                                    |
|                   | Access        | Read only                                                                                                    |
|                   | PDO mapping   | No                                                                                                    |
|                   | Data type     | UNSIGNED32                                                                                                    |
|                   | Default value | 0x02000101 in case of FR-A800<br>inverter<br>0x02000201 in case of FR-F800<br>inverter                                                        |
| Sub-index 3       | Name          | Revision Number                                                                                                    |
|                   | Access        | Read only                                                                                                    |
|                   | PDO mapping   | No                                                                                                    |
|                   | Data type     | UNSIGNED32                                                                                                    |
|                   | Default value | 0xXXXXYYYY where XXXX is the<br>major revision of the option board<br>firmware and YYYY is minor<br>revision of the option board<br>firmware. |
| Sub-index 4       | Name          | Serial Number                                                                                                    |
|                   | Access        | Read only                                                                                                    |
|                   | PDO mapping   | No                                                                                                    |
|                   | Data type     | UNSIGNED32                                                                                                    |
|                   | Default value | Serial number of the option board assigned during production.                                                                                 |

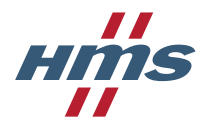

# 5.8.2.9 Object 0x1600, Receive PDO Mapping

| Object description |                     |  |
|--------------------|---------------------|--|
| Index              | 0x1600              |  |
| Name               | Receive PDO Mapping |  |
| Object code        | RECORD              |  |
| Data type          | PDO_MAPPING         |  |

| Entry description |               |                                               |
|-------------------|---------------|-----------------------------------------------|
| Sub-index 0       | Name          | Highest sub-index supported                   |
|                   | Access        | Read only                                     |
|                   | PDO mapping   | No                                            |
|                   | Data type     | UNSIGNED8                                     |
|                   | Default value | 0x01                                          |
| Sub-index 1       | Name          | Mapped Object 001                             |
|                   | Access        | Read only                                     |
|                   | PDO mapping   | No                                            |
|                   | Data type     | UNSIGNED32                                    |
|                   | Default value | 0x60400010                                    |
|                   |               | Bits 0-7: 0x10 Bit length of entry            |
|                   |               | Bits 8-15: 0x00 Sub-index                     |
|                   |               | Bits 16-31: 0x6040 Object index (Controlword) |

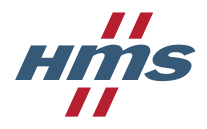

# 5.8.2.10 Object 0x1604, Receive PDO Mapping

| Object description                                           |                     |  |
|--------------------------------------------------------------|---------------------|--|
| Index                                                        | 0x1604              |  |
| Name                                                         | Receive PDO Mapping |  |
| Object code                                                  | RECORD              |  |
| Data type                                                    | PDO_MAPPING         |  |
| Note: This object is not supported on the F800 drive series. |                     |  |

| Entry description |               |                                                  |
|-------------------|---------------|--------------------------------------------------|
| Sub-index 0       | Name          | Highest sub-index supported                      |
|                   | Access        | Read only                                        |
|                   | PDO mapping   | No                                               |
|                   | Data type     | UNSIGNED8                                        |
|                   | Default value | 0x02                                             |
| Sub-index 1       | Name          | Mapped Object 001                                |
|                   | Access        | Read only                                        |
|                   | PDO mapping   | No                                               |
|                   | Data type     | UNSIGNED32                                       |
|                   | Default value | 0x60400010                                       |
|                   |               | Bits 0-7: 0x10 Bit length of entry               |
|                   |               | Bits 8-15: 0x00 Sub-index                        |
|                   |               | Bits 16-31: 0x6040 Object index<br>(Controlword) |
| Sub-index 2       | Name          | Mapped Object 002                                |
| Access<br>PDO ma  | Access        | Read only                                        |
|                   | PDO mapping   | No                                               |
|                   | Data type     | UNSIGNED32                                       |
|                   | Default value | 0x60710010                                       |
|                   |               | Bits 0-7: 0x10 Bit length of entry               |
|                   |               | Bits 8-15: 0x00 Sub-index                        |
|                   |               | Bits 16-31: 0x6071 Object index                  |
|                   |               | (Target torque)                                  |

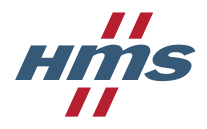

# 5.8.2.11 Object 0x1605, Receive PDO Mapping

| Object description |                     |  |
|--------------------|---------------------|--|
| Index              | 0x1605              |  |
| Name               | Receive PDO Mapping |  |
| Object code        | RECORD              |  |
| Data type          | PDO_MAPPING         |  |

| Entry description |               |                                                                                                    |
|-------------------|---------------|----------------------------------------------------------------------------------------------------|
| Sub-index 0       | Name          | Highest sub-index supported                                                                                                    |
|                   | Access        | Read only                                                                                                    |
|                   | PDO mapping   | No                                                                                                    |
|                   | Data type     | UNSIGNED8                                                                                                    |
|                   | Default value | 0x02                                                                                                    |
| Sub-index 1       | Name          | Mapped Object 001                                                                                                    |
|                   | Access        | Read only                                                                                                    |
|                   | PDO mapping   | No                                                                                                    |
|                   | Data type     | UNSIGNED32                                                                                                    |
|                   | Default value | 0x60400010<br>Bits 0-7: 0x10 Bit length of entry<br>Bits 8-15: 0x00 Sub-index<br>Bits 16-31: 0x6040 Object index<br>(Controlword)        |
| Sub-index 2       | Name          | Mapped Object 002                                                                                                    |
|                   | Access        | Read only                                                                                                    |
|                   | PDO mapping   | No                                                                                                    |
|                   | Data type     | UNSIGNED32                                                                                                    |
|                   | Default value | 0x60420010<br>Bits 0-7: 0x10 Bit length of entry<br>Bits 8-15: 0x00 Sub-index<br>Bits 16-31: 0x6042 Object index (vl<br>target velocity) |

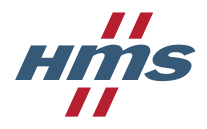

# 5.8.2.12 Object 0x1610, Receive PDO Mapping

| Object description |                     |  |
|--------------------|---------------------|--|
| Index              | 0x1610              |  |
| Name               | Receive PDO Mapping |  |
| Object code        | RECORD              |  |
| Data type          | PDO_MAPPING         |  |

| Entry description |               |                                                                                                    |
|-------------------|---------------|----------------------------------------------------------------------------------------------------|
| Sub-index 0       | Name          | Highest sub-index supported                                                                                                    |
|                   | Access        | Read only                                                                                                    |
|                   | PDO mapping   | No                                                                                                    |
|                   | Data type     | UNSIGNED8                                                                                                    |
|                   | Default value | 0x06                                                                                                    |
| Sub-index 1       | Name          | Mapped Object 001                                                                                                    |
|                   | Access        | Read only                                                                                                    |
|                   | PDO mapping   | No                                                                                                    |
|                   | Data type     | UNSIGNED32                                                                                                    |
|                   | Default value | 0x60400010<br>Bits 0-7: 0x10 Bit length of entry<br>Bits 8-15: 0x00 Sub-index<br>Bits 16-31: 0x6040 Object index<br>(Controlword)    |
| Sub-index 2       | Name          | Mapped Object 002                                                                                                    |
|                   | Access        | Read only                                                                                                    |
|                   | PDO mapping   | No                                                                                                    |
|                   | Data type     | UNSIGNED32                                                                                                    |
|                   | Default value | 0x60420010                                                                                                    |
|                   |               | Bits 0-7: 0x10 Bit length of entry                                                                                                   |
|                   |               | Bits 16-31: 0x6042 Object index (vl<br>target velocity)                                                                              |
| Sub-index 3       | Name          | Mapped Object 003                                                                                                    |
|                   | Access        | Read only                                                                                                    |
|                   | PDO mapping   | No                                                                                                    |
|                   | Data type     | UNSIGNED32                                                                                                    |
|                   | Default value | 0x40F90010<br>Bits 0-7: 0x10 Bit length of entry<br>Bits 8-15: 0x00 Sub-index<br>Bits 16-31: 0x40F9 Object index<br>(Input terminal) |
| Sub-index 4       | Name          | Mapped Object 004                                                                                                    |
|                   | Access        | Read only                                                                                                    |
|                   | PDO mapping   | No                                                                                                    |
|                   | Data type     | UNSIGNED32                                                                                                    |

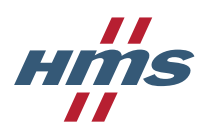

| Entry description |               |                                                                                                    |
|-------------------|---------------|----------------------------------------------------------------------------------------------------|
|                   | Default value | 0x40130010<br>Bits 0-7: 0x10 Bit length of entry<br>Bits 8-15: 0x00 Sub-index<br>Bits 16-31: 0x4013 Object index<br>(Position pulse)           |
| Sub-index 5       | Name          | Mapped Object 005                                                                                                    |
|                   | Access        | Read only                                                                                                    |
|                   | PDO mapping   | No                                                                                                    |
|                   | Data type     | UNSIGNED32                                                                                                    |
|                   | Default value | 0x60480210<br>Bits 0-7: 0x10 Bit length of entry<br>Bits 8-15: 0x02 Sub-index<br>Bits 16-31: 0x6048 Object index (vl<br>velocity acceleration) |
| Sub-index 6       | Name          | Mapped Object 006                                                                                                    |
|                   | Access        | Read only                                                                                                    |
|                   | PDO mapping   | No                                                                                                    |
|                   | Data type     | UNSIGNED32                                                                                                    |
|                   | Default value | 0x60490210<br>Bits 0-7: 0x10 Bit length of entry<br>Bits 8-15: 0x02 Sub-index<br>Bits 16-31: 0x6049 Object index (vl<br>velocity deceleration) |

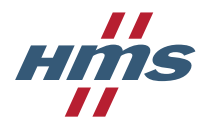

### 5.8.2.13 Object 0x1611, Receive PDO Mapping

This object is only present if user specific PDO mapping is enabled, see section 4.2.2 for more information.

| Object description |                     |  |
|--------------------|---------------------|--|
| Index              | 0x1611              |  |
| Name               | Receive PDO Mapping |  |
| Object code        | RECORD              |  |
| Data type          | PDO_MAPPING         |  |

| Entry description |               |                                                                                               |
|-------------------|---------------|-----------------------------------------------------------------------------------------------|
| Sub-index 0       | Name          | Highest sub-index supported                                                                   |
|                   | Access        | Read only                                                                                     |
|                   | PDO mapping   | No                                                                                            |
|                   | Data type     | UNSIGNED8                                                                                     |
|                   | Default value | Depends on the number of<br>parameters configured in option<br>board parameters Pr.1306-1315. |
| Sub-index 1-10    | Name          | Mapped Object 001-010                                                                         |
|                   | Access        | Read only                                                                                     |
|                   | PDO mapping   | No                                                                                            |
|                   | Data type     | UNSIGNED32                                                                                    |
|                   | Default value | Depends on what parameters are configured in option board parameters Pr.1306-1315.            |

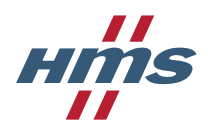

# 5.8.2.14 Object 0x1A00, Transmit PDO Mapping

| Object description |                      |  |
|--------------------|----------------------|--|
| Index              | 0x1A00               |  |
| Name               | Transmit PDO Mapping |  |
| Object code        | RECORD               |  |
| Data type          | PDO_MAPPING          |  |

| Entry description |               |                                    |
|-------------------|---------------|------------------------------------|
| Sub-index 0       | Name          | Highest sub-index supported        |
|                   | Access        | Read only                          |
|                   | PDO mapping   | No                                 |
|                   | Data type     | UNSIGNED8                          |
|                   | Default value | 0x01                               |
| Sub-index 1       | Name          | Mapped Object 001                  |
|                   | Access        | Read only                          |
|                   | PDO mapping   | No                                 |
|                   | Data type     | UNSIGNED32                         |
|                   | Default value | 0x60410010                         |
|                   |               | Bits 0-7: 0x10 Bit length of entry |
|                   |               | Bits 8-15: 0x00 Sub-index          |
|                   |               | Bits 16-31: 0x6041 Object index    |
|                   |               | (Statusword)                       |

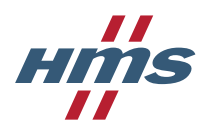

# 5.8.2.15 Object 0x1A04, Transmit PDO Mapping

| Object description                                           |                      |  |
|--------------------------------------------------------------|----------------------|--|
| Index                                                        | 0x1A04               |  |
| Name                                                         | Transmit PDO Mapping |  |
| Object code                                                  | RECORD               |  |
| Data type                                                    | PDO_MAPPING          |  |
| Note: This object is not supported on the F800 drive series. |                      |  |

| Entry description |               |                                                                                                    |
|-------------------|---------------|----------------------------------------------------------------------------------------------------|
| Sub-index 0       | Name          | Highest sub-index supported                                                                                                    |
|                   | Access        | Read only                                                                                                    |
|                   | PDO mapping   | No                                                                                                    |
|                   | Data type     | UNSIGNED8                                                                                                    |
|                   | Default value | 0x02                                                                                                    |
| Sub-index 1       | Name          | Mapped Object 001                                                                                                    |
|                   | Access        | Read only                                                                                                    |
|                   | PDO mapping   | No                                                                                                    |
|                   | Data type     | UNSIGNED32                                                                                                    |
|                   | Default value | 0x60410010<br>Bits 0-7: 0x10 Bit length of entry<br>Bits 8-15: 0x00 Sub-index<br>Bits 16-31: 0x6041 Object index<br>(Statusword)          |
| Sub-index 2       | Name          | Mapped Object 002                                                                                                    |
|                   | Access        | Read only                                                                                                    |
|                   | PDO mapping   | No                                                                                                    |
|                   | Data type     | UNSIGNED32                                                                                                    |
|                   | Default value | 0x60770010<br>Bits 0-7: 0x10 Bit length of entry<br>Bits 8-15: 0x00 Sub-index<br>Bits 16-31: 0x6077 Object index<br>(Torque actual value) |

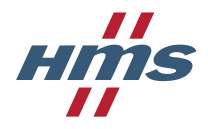

# 5.8.2.16 Object 0x1A05, Transmit PDO Mapping

| Object description |                      |  |
|--------------------|----------------------|--|
| Index              | 0x1A05               |  |
| Name               | Transmit PDO Mapping |  |
| Object code        | RECORD               |  |
| Data type          | PDO_MAPPING          |  |

| Entry description |               |                                                                                                    |
|-------------------|---------------|----------------------------------------------------------------------------------------------------|
| Sub-index 0       | Name          | Highest sub-index supported                                                                                                    |
|                   | Access        | Read only                                                                                                    |
|                   | PDO mapping   | No                                                                                                    |
|                   | Data type     | UNSIGNED8                                                                                                    |
|                   | Default value | 0x02                                                                                                    |
| Sub-index 1       | Name          | Mapped Object 001                                                                                                    |
|                   | Access        | Read only                                                                                                    |
|                   | PDO mapping   | No                                                                                                    |
|                   | Data type     | UNSIGNED32                                                                                                    |
|                   | Default value | 0x60410010<br>Bits 0-7: 0x10 Bit length of entry<br>Bits 8-15: 0x00 Sub-index<br>Bits 16-31: 0x6041 Object index<br>(Statusword)               |
| Sub-index 2       | Name          | Mapped Object 002                                                                                                    |
|                   | Access        | Read only                                                                                                    |
|                   | PDO mapping   | No                                                                                                    |
|                   | Data type     | UNSIGNED32                                                                                                    |
|                   | Default value | 0x60440010<br>Bits 0-7: 0x10 Bit length of entry<br>Bits 8-15: 0x00 Sub-index<br>Bits 16-31: 0x6044 Object index (vl<br>velocity actual value) |

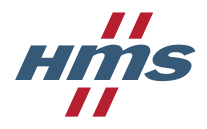

# 5.8.2.17 Object 0x1A10, Transmit PDO Mapping

| Object description |                      |  |
|--------------------|----------------------|--|
| Index              | 0x1A10               |  |
| Name               | Transmit PDO Mapping |  |
| Object code        | RECORD               |  |
| Data type          | PDO_MAPPING          |  |

| Entry description |               |                                    |
|-------------------|---------------|------------------------------------|
| Sub-index 0       | Name          | Highest sub-index supported        |
|                   | Access        | Read only                          |
|                   | PDO mapping   | No                                 |
|                   | Data type     | UNSIGNED8                          |
|                   | Default value | A800:                              |
|                   |               | 0x06                               |
|                   |               | F800:                              |
|                   |               | 0x05                               |
| Sub-index 1       | Name          | Mapped Object 001                  |
|                   | Access        | Read only                          |
|                   | PDO mapping   | No                                 |
|                   | Data type     | UNSIGNED32                         |
|                   | Default value | 0x60410010                         |
|                   |               | Bits 0-7: 0x10 Bit length of entry |
|                   |               | Bits 16-31: 0x6041 Object index    |
|                   |               | (Statusword)                       |
| Sub-index 2       | Name          | Mapped Object 002                  |
|                   | Access        | Read only                          |
|                   | PDO mapping   | No                                 |
|                   | Data type     | UNSIGNED32                         |
|                   | Default value | 0x60440010                         |
|                   |               | Bits 0-7: 0x10 Bit length of entry |
|                   |               | Bits 8-15: 0x00 Sub-index          |
|                   |               | velocity actual value)             |
| Sub-index 3       | Name          | Mapped Object 003                  |
|                   | Access        | Read only                          |
|                   | PDO mapping   | No                                 |
|                   | Data type     | UNSIGNED32                         |
|                   | Default value | 0x40100010                         |
|                   |               | Bits 0-7: 0x10 Bit length of entry |
|                   |               | Bits 8-15: 0x00 Sub-index          |
|                   |               | Output terminal)                   |
| Sub-index 4       | Name          | Mapped Object 004                  |
|                   | Access        | Read only                          |
|                   | PDO mapping   | No                                 |

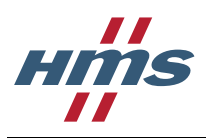

| Entry description |               |                                                                                                    |
|-------------------|---------------|----------------------------------------------------------------------------------------------------|
|                   | Data type     | UNSIGNED32                                                                                                    |
|                   | Default value | 0x40130010<br>Bits 0-7: 0x10 Bit length of entry<br>Bits 8-15: 0x00 Sub-index<br>Bits 16-31: 0x4013 Object index<br>(Position pulse)                                                                                                    |
| Sub-index 5       | Name          | Mapped Object 005                                                                                                    |
|                   | Access        | Read only                                                                                                    |
|                   | PDO mapping   | No                                                                                                    |
|                   | Data type     | UNSIGNED32                                                                                                    |
|                   | Default value | A800:<br>0x60770010<br>Bits 0-7: 0x10 Bit length of entry<br>Bits 8-15: 0x00 Sub-index<br>Bits 16-31: 0x6077 Object index<br>(Torque actual value)<br>F800:<br>0x420F0020<br>Bits 0-7: 0x20 Bit length of entry<br>Bits 8-15: 0x00 Sub-index<br>Bits 16-31: 0x420F Object index<br>(Position error) |
| Sub-index 6       | Name          | Mapped Object 006                                                                                                    |
|                   | Access        | Read only                                                                                                    |
|                   | PDO mapping   | No                                                                                                    |
|                   | Data type     | UNSIGNED32                                                                                                    |
|                   | Default value | A800:<br>0x420F0020<br>Bits 0-7: 0x20 Bit length of entry<br>Bits 8-15: 0x00 Sub-index<br>Bits 16-31: 0x420F Object index<br>(Position error)<br>F800:<br>Sub-index does not exist.                                                                                                    |

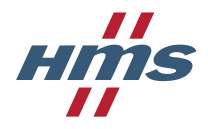

### 5.8.2.18 Object 0x1A11, Transmit PDO Mapping

This object is only present if user specific PDO mapping is enabled, see section 4.2.2 for more information.

| Object description |                      |
|--------------------|----------------------|
| Index              | 0x1A11               |
| Name               | Transmit PDO Mapping |
| Object code        | RECORD               |
| Data type          | PDO_MAPPING          |

| Entry description |               |                                                                                               |
|-------------------|---------------|-----------------------------------------------------------------------------------------------|
| Sub-index 0       | Name          | Highest sub-index supported                                                                   |
|                   | Access        | Read only                                                                                     |
|                   | PDO mapping   | No                                                                                            |
|                   | Data type     | UNSIGNED8                                                                                     |
|                   | Default value | Depends on the number of<br>parameters configured in option<br>board parameters Pr.1316-1329. |
| Sub-index 1-14    | Name          | Mapped Object 001-014                                                                         |
|                   | Access        | Read only                                                                                     |
|                   | PDO mapping   | No                                                                                            |
|                   | Data type     | UNSIGNED32                                                                                    |
|                   | Default value | Depends on what parameters are configured in option board parameters Pr.1316-1329.            |

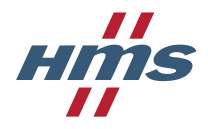

# 5.8.2.19 Object 0x1C00, Sync Manager Communication Type

| Object description |                                 |
|--------------------|---------------------------------|
| Index              | 0x1C00                          |
| Name               | Sync Manager Communication Type |
| Object code        | ARRAY                           |
| Data type          | UNSIGNED8                       |

| Entry description |               |                                                                          |
|-------------------|---------------|--------------------------------------------------------------------------|
| Sub-index 0       | Name          | Highest sub-index supported                                              |
|                   | Access        | Read only                                                                |
|                   | PDO mapping   | No                                                                       |
|                   | Data type     | UNSIGNED8                                                                |
|                   | Default value | 4                                                                        |
| Sub-index 1       | Name          | Sync Manager 0                                                           |
|                   | Access        | Read only                                                                |
|                   | PDO mapping   | No                                                                       |
|                   | Data type     | UNSIGNED8                                                                |
|                   | Default value | 0x01<br>Value 0x01 means sync manager 0<br>is used for Mailbox write.    |
| Sub-index 2       | Name          | Sync Manager 1                                                           |
|                   | Access        | Read only                                                                |
|                   | PDO mapping   | No                                                                       |
|                   | Data type     | UNSIGNED8                                                                |
|                   | Default value | 0x02<br>Value 0x02 means sync manager 1<br>is used for Mailbox read.     |
| Sub-index 3       | Name          | Sync Manager 2                                                           |
|                   | Access        | Read only                                                                |
|                   | PDO mapping   | No                                                                       |
|                   | Data type     | UNSIGNED8                                                                |
|                   | Default value | 0x03<br>Value 0x03 means sync manager 2<br>is used for Process data out. |
| Sub-index 4       | Name          | Sync Manager 3                                                           |
|                   | Access        | Read only                                                                |
|                   | PDO mapping   | No                                                                       |
|                   | Data type     | UNSIGNED8                                                                |
|                   | Default value | 0x04<br>Value 0x04 means sync manager 3<br>is used for Process data in.  |

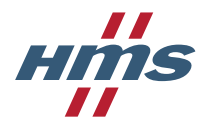

# 5.8.2.20 Object 0x1C12, Sync Manager Rx PDO assign

| Object description |                            |
|--------------------|----------------------------|
| Index              | 0x1C12                     |
| Name               | Sync Manager Rx PDO assign |
| Object code        | ARRAY                      |
| Data type          | UNSIGNED16                 |

| Entry description |               |                                                                                                    |
|-------------------|---------------|----------------------------------------------------------------------------------------------------|
| Sub-index 0       | Name          | Highest sub-index supported                                                                                 |
|                   | Access        | Read in all states                                                                                          |
|                   |               | Write in state pre-operational                                                                              |
|                   | PDO mapping   | No                                                                                                    |
|                   | Data type     | UNSIGNED8                                                                                                   |
|                   | Default value | 1                                                                                                    |
|                   |               | This value indicates how many<br>PDO configuration objects that<br>have been assigned to sync<br>manager 2. |
| Sub-index 1       | Name          | Assigned PDO 001                                                                                            |
|                   | Access        | Read in all states                                                                                          |
|                   |               | Write in state pre-operational                                                                              |
|                   |               | Note: This sub-index can only be written when sub-index 0 equals 0.                                         |
|                   | PDO mapping   | No                                                                                                    |
|                   | Data type     | UNSIGNED16                                                                                                  |
|                   | Default value | 0x1600                                                                                                    |
| Sub-index 2       | Name          | Assigned PDO 002                                                                                            |
|                   | Access        | Read in all states                                                                                          |
|                   |               | Write in state pre-operational                                                                              |
|                   |               | Note: This sub-index can only be written when sub-index 0 equals 0.                                         |
|                   | PDO mapping   | No                                                                                                    |
|                   | Data type     | UNSIGNED16                                                                                                  |
|                   | Default value | 0x0000                                                                                                    |
| Sub-index 3       | Name          | Assigned PDO 003                                                                                            |
|                   | Access        | Read in all states                                                                                          |
|                   |               | Write in state pre-operational                                                                              |
|                   |               | Note: This sub-index can only be written when sub-index 0 equals 0.                                         |
|                   | PDO mapping   | No                                                                                                    |
|                   | Data type     | UNSIGNED16                                                                                                  |
|                   | Default value | 0x0000                                                                                                    |
| Sub-index 4       | Name          | Assigned PDO 004                                                                                            |
|                   | Access        | Read in all states                                                                                          |
|                   |               | Write in state pre-operational                                                                              |
|                   |               | Note: This sub-index can only be written when sub-index 0 equals 0.                                         |

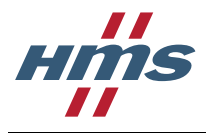

| Entry description |                                                          |                                                                                                    |
|-------------------|----------------------------------------------------------|----------------------------------------------------------------------------------------------------|
|                   | PDO mapping                                              | No                                                                                                    |
|                   | Data type                                                | UNSIGNED8                                                                                                    |
|                   | Default value                                            | 0x0000                                                                                                    |
| Sub-index 5       | Name                                                     | Assigned PDO 005                                                                                                    |
|                   | Access                                                   | Read in all states<br>Write in state pre-operational<br>Note: This sub-index can only be<br>written when sub-index 0 equals 0. |
|                   | PDO mapping                                              | No                                                                                                    |
|                   | Data type                                                | UNSIGNED16                                                                                                    |
|                   | Default value                                            | 0x0000                                                                                                    |
|                   | This sub-index is only data mapping is enab information. | present when user specific process<br>led. See section 4.2.2 for more                                                          |

# 5.8.2.21 Object 0x1C13, Sync Manager Tx PDO assign

| Object description |                            |
|--------------------|----------------------------|
| Index              | 0x1C13                     |
| Name               | Sync Manager Tx PDO assign |
| Object code        | ARRAY                      |
| Data type          | UNSIGNED16                 |

| Entry description |               |                                                                                                    |
|-------------------|---------------|----------------------------------------------------------------------------------------------------|
| Sub-index 0       | Name          | Highest sub-index supported                                                                                                    |
|                   | Access        | Read in all states                                                                                                    |
|                   |               | Write in state pre-operational                                                                                                 |
|                   | PDO mapping   | No                                                                                                    |
|                   | Data type     | UNSIGNED8                                                                                                    |
|                   | Default value | 1<br>This value indicates how many<br>PDO configuration objects that<br>have been assigned to sync<br>manager 3.               |
| Sub-index 1       | Name          | Assigned PDO 001                                                                                                    |
|                   | Access        | Read in all states<br>Write in state pre-operational<br>Note: This sub-index can only be<br>written when sub-index 0 equals 0. |
|                   | PDO mapping   | No                                                                                                    |
|                   | Data type     | UNSIGNED16                                                                                                    |
|                   | Default value | 0x1A00                                                                                                    |
| Sub-index 2       | Name          | Assigned PDO 002                                                                                                    |

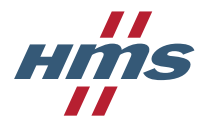

| Entry description |                                                                                                    |                                                                                                    |
|-------------------|----------------------------------------------------------------------------------------------------|----------------------------------------------------------------------------------------------------|
|                   | Access                                                                                                    | Read in all states<br>Write in state pre-operational<br>Note: This sub-index can only be<br>written when sub-index 0 equals 0. |
|                   | PDO mapping                                                                                                    | No                                                                                                    |
|                   | Data type                                                                                                    | UNSIGNED16                                                                                                    |
|                   | Default value                                                                                                    | 0x0000                                                                                                    |
| Sub-index 3       | Name                                                                                                    | Assigned PDO 003                                                                                                    |
|                   | Access                                                                                                    | Read in all states<br>Write in state pre-operational<br>Note: This sub-index can only be<br>written when sub-index 0 equals 0. |
|                   | PDO mapping                                                                                                    | No                                                                                                    |
|                   | Data type                                                                                                    | UNSIGNED16                                                                                                    |
|                   | Default value                                                                                                    | 0x0000                                                                                                    |
| Sub-index 4       | Name                                                                                                    | Assigned PDO 004                                                                                                    |
|                   | Access                                                                                                    | Read in all states<br>Write in state pre-operational<br>Note: This sub-index can only be<br>written when sub-index 0 equals 0. |
|                   | PDO mapping                                                                                                    | No                                                                                                    |
|                   | Data type                                                                                                    | UNSIGNED8                                                                                                    |
|                   | Default value                                                                                                    | 0x0000                                                                                                    |
| Sub-index 5       | Name                                                                                                    | Assigned PDO 005                                                                                                    |
|                   | Access                                                                                                    | Read in all states<br>Write in state pre-operational<br>Note: This sub-index can only be<br>written when sub-index 0 equals 0. |
|                   | PDO mapping                                                                                                    | No                                                                                                    |
|                   | Data type                                                                                                    | UNSIGNED16                                                                                                    |
|                   | Default value                                                                                                    | 0x0000                                                                                                    |
|                   | This sub-index is only present when user specific process data mapping is enabled. See section 4.2.2 for more information. |                                                                                                    |

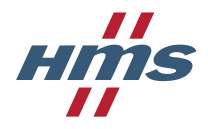

# 5.8.2.22 Object 0x1C32, Output Sync Manager Parameter

| Object description |                               |  |
|--------------------|-------------------------------|--|
| Index              | 0x1C32                        |  |
| Name               | Output Sync Manager Parameter |  |
| Object code        | RECORD                        |  |
| Data type          | SYNC_PAR                      |  |

| Entry description |               |                                      |
|-------------------|---------------|--------------------------------------|
| Sub-index 0       | Name          | Highest sub-index supported          |
|                   | Access        | Read only                            |
|                   | PDO mapping   | No                                   |
|                   | Data type     | UNSIGNED8                            |
|                   | Default value | 12                                   |
| Sub-index 1       | Name          | Synchronization Type                 |
|                   | Access        | Read and write                       |
|                   | PDO mapping   | No                                   |
|                   | Data type     | UNSIGNED16                           |
|                   | Default value | 0x0000                               |
|                   |               | Value 0x0000 means "Free run".       |
| Sub-index 2       | Name          | Cycle time                           |
|                   | Access        | Read and write                       |
|                   | PDO mapping   | No                                   |
|                   | Data type     | UNSIGNED32                           |
|                   | Default value | 0x001E8480                           |
|                   |               | Cycle time in nanoseconds. The       |
|                   |               | value.                               |
| Sub-index 3       | Name          | Shift Time                           |
|                   | Access        | Read and write                       |
|                   | PDO mapping   | No                                   |
|                   | Data type     | UNSIGNED32                           |
|                   | Default value | 0x0000000                            |
|                   |               | Shift time in nanoseconds. The       |
|                   |               | option board does not use this value |
| Sub-index 4       | Name          | Synchronization Types supported      |
|                   | Access        | Read only                            |
|                   | PDO mapping   | No                                   |
|                   | Data type     | UNSIGNED16                           |
|                   | Default value | 0x0001                               |
|                   |               | Only Free Run supported.             |
| Sub-index 5       | Name          | Minimum Cycle Time                   |
|                   | Access        | Read only                            |
|                   | PDO mapping   | No                                   |
|                   | Data type     | UNSIGNED32                           |

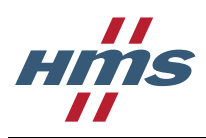

| Entry description |               |                                                                                                  |
|-------------------|---------------|--------------------------------------------------------------------------------------------------|
|                   | Default value | 0x000186A0<br>Minimum cycle time in<br>nanoseconds. The option board<br>does not use this value. |
| Sub-index 6       | Name          | Calc and Copy Time                                                                               |
|                   | Access        | Read only                                                                                        |
|                   | PDO mapping   | No                                                                                               |
|                   | Data type     | UNSIGNED32                                                                                       |
|                   | Default value | 0x000001F4<br>Calc and copy time in<br>nanoseconds. The option board<br>does not use this value. |
| Sub-index 9       | Name          | Delay Time                                                                                       |
|                   | Access        | Read only                                                                                        |
|                   | PDO mapping   | No                                                                                               |
|                   | Data type     | UNSIGNED32                                                                                       |
|                   | Default value | 0x00000000<br>Delay time in nanoseconds. The<br>option board does not use this<br>value.         |
| Sub-index 12      | Name          | Cycle Time Too Small                                                                             |
|                   | Access        | Read only                                                                                        |
|                   | PDO mapping   | No                                                                                               |
|                   | Data type     | UNSIGNED16                                                                                       |
|                   | Default value | 0x0000<br>Cycle time too small counter. The<br>option board does not use this<br>value.          |

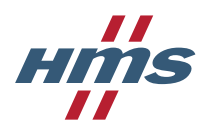

# 5.8.2.23 Object 0x1C33, Input Sync Manager Parameter

| Object description |                              |  |
|--------------------|------------------------------|--|
| Index              | 0x1C33                       |  |
| Name               | Input Sync Manager Parameter |  |
| Object code        | RECORD                       |  |
| Data type          | SYNC_PAR                     |  |

| Entry description |               |                                      |
|-------------------|---------------|--------------------------------------|
| Sub-index 0       | Name          | Highest sub-index supported          |
|                   | Access        | Read only                            |
|                   | PDO mapping   | No                                   |
|                   | Data type     | UNSIGNED8                            |
|                   | Default value | 12                                   |
| Sub-index 1       | Name          | Synchronization Type                 |
|                   | Access        | Read and write                       |
|                   | PDO mapping   | No                                   |
|                   | Data type     | UNSIGNED16                           |
|                   | Default value | 0x0000                               |
|                   |               | Value 0x0000 means "Free run".       |
| Sub-index 2       | Name          | Cycle time                           |
|                   | Access        | Read and write                       |
|                   | PDO mapping   | No                                   |
|                   | Data type     | UNSIGNED32                           |
|                   | Default value | 0x001E8480                           |
|                   |               | Cycle time in nanoseconds. The       |
|                   |               | value.                               |
| Sub-index 3       | Name          | Shift Time                           |
|                   | Access        | Read and write                       |
|                   | PDO mapping   | No                                   |
|                   | Data type     | UNSIGNED32                           |
|                   | Default value | 0x0000000                            |
|                   |               | Shift time in nanoseconds. The       |
|                   |               | option board does not use this value |
| Sub-index 4       | Name          | Synchronization Types supported      |
|                   | Access        | Read only                            |
|                   | PDO mapping   | No                                   |
|                   | Data type     | UNSIGNED16                           |
|                   | Default value | 0x0001                               |
|                   |               | Only Free Run supported.             |
| Sub-index 5       | Name          | Minimum Cycle Time                   |
|                   | Access        | Read only                            |
|                   | PDO mapping   | No                                   |
|                   | Data type     | UNSIGNED32                           |

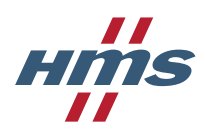

A8NECT\_2P Instruction manual SDD-7688-014 Version 1.07

| Entry description |               |                                                                                                  |
|-------------------|---------------|--------------------------------------------------------------------------------------------------|
|                   | Default value | 0x000186A0<br>Minimum cycle time in<br>nanoseconds. The option board<br>does not use this value. |
| Sub-index 6       | Name          | Calc and Copy Time                                                                               |
|                   | Access        | Read only                                                                                        |
|                   | PDO mapping   | No                                                                                               |
|                   | Data type     | UNSIGNED32                                                                                       |
|                   | Default value | 0x000001F4                                                                                       |
|                   |               | Calc and copy time in<br>nanoseconds. The option board<br>does not use this value.               |
| Sub-index 12      | Name          | Cycle Time Too Small                                                                             |
|                   | Access        | Read only                                                                                        |
|                   | PDO mapping   | No                                                                                               |
|                   | Data type     | UNSIGNED16                                                                                       |
|                   | Default value | 0x0000<br>Cycle time too small counter. The<br>option board does not use this<br>value.          |

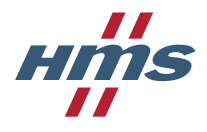

### 5.8.2.24 Object range 0x3000-0x3FFF, Inverter parameters

In this object range all network accessible inverter parameters are represented.

The inverter parameter number is translated into a CoE object by adding the offset 0x3000, meaning inverter parameter 1 can be accessed through CoE object index 0x3001.

| Object description |                                                                                                 |  |
|--------------------|-------------------------------------------------------------------------------------------------|--|
| Index              | Inverter parameter number + 0x3000                                                              |  |
| Name               | "Parameter# nnnnH" where nnnn is<br>the inverter parameter hexadecimal<br>number                |  |
| Object code        | VAR                                                                                             |  |
| Data type          | SIGNED16, UNSIGNED16,<br>SIGNED32 or UNSIGNED32<br>depending on inverter parameter data<br>type |  |

| Entry description |               |                                                                                                 |
|-------------------|---------------|-------------------------------------------------------------------------------------------------|
| Sub-index 0       | Name          | "Parameter# nnnnH" where nnnn is<br>the inverter parameter hexadecimal<br>number                |
|                   | Access        | Read only or Read and write<br>depending on inverter parameter<br>access rights                 |
|                   | PDO mapping   | No                                                                                              |
|                   | Data type     | SIGNED16, UNSIGNED16,<br>SIGNED32 or UNSIGNED32<br>depending on inverter parameter<br>data type |
|                   | Default value | Inverter parameter default value                                                                |

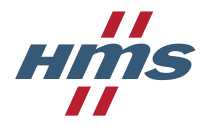

### 5.8.2.25 Object range 0x4000-0x4FFF, Monitor items (process data parameters)

In this object range all monitor items of the inverter can be accessed from the EtherCAT master.

The monitor item number is translated into a CoE object by adding the offset 0x4000, meaning monitor item 1 can be accessed through CoE object index 0x4001.

| Object description |                                                                                        |
|--------------------|----------------------------------------------------------------------------------------|
| Index              | Monitor item number + 0x4000                                                           |
| Name               | "Process data# nnnnH" where nnnn is the monitor item hexadecimal number                |
| Object code        | VAR                                                                                    |
| Data type          | SIGNED16, UNSIGNED16,<br>SIGNED32 or UNSIGNED32<br>depending on monitor item data type |

| Entry description |             |                                                                                                    |
|-------------------|-------------|----------------------------------------------------------------------------------------------------|
| Sub-index 0       | Name        | "Process data# nnnnH" where nnnn<br>is the monitor item hexadecimal<br>number                                                                |
|                   | Access      | Read only or Read and write<br>depending on monitor item access<br>rights                                                                    |
|                   | PDO mapping | Read only monitor items are<br>TxPDO mappable.<br>Monitor items with read and write<br>access can be mapped as both<br>RxPDO and TxPDO data. |
|                   | Data type   | SIGNED16, UNSIGNED16,<br>SIGNED32 or UNSIGNED32<br>depending on monitor item data<br>type                                                    |

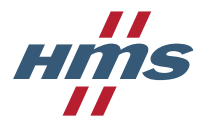

### 5.8.2.26 DS402 drive profile parameters (0x6000 to 0x6FFF)

#### 5.8.2.26.1 DS402 state machine

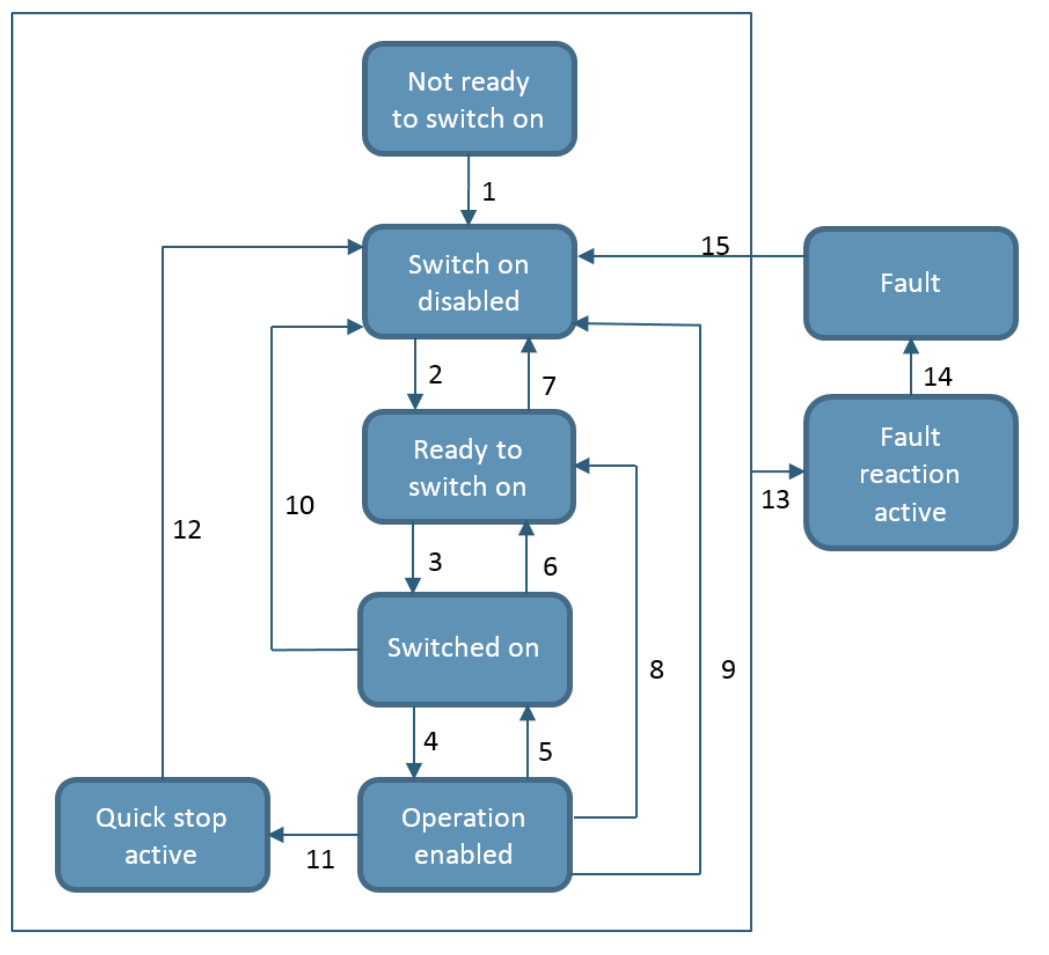

Below is a table describing when the different state transitions takes place.

| Transition | Event                                                                                                 |
|------------|----------------------------------------------------------------------------------------------------|
| 1          | Automatic transition                                                                                  |
| 2          | Shutdown command received                                                                             |
| 3          | Switch on command received                                                                            |
| 4          | Enable operation command received                                                                     |
| 5          | Disable operation command received                                                                    |
| 6          | Shutdown command received                                                                             |
| 7          | Quick stop or Disable voltage command received                                                        |
| 8          | Shutdown command received                                                                             |
| 9          | Disable voltage command received                                                                      |
| 10         | Disable voltage or Quick stop command received                                                        |
| 11         | Quick stop command received                                                                           |
| 12         | Automatic transition when the quick stop function is completed or Disable voltage command is received |
| 13         | Fault signal                                                                                          |
| 14         | Automatic transition                                                                                  |
| 15         | Fault reset command received                                                                          |

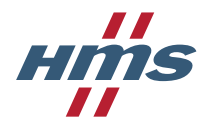

#### 5.8.2.26.2 Object 0x6040, Controlword

| Object description |             |  |  |  |
|--------------------|-------------|--|--|--|
| Index              | 0x6040      |  |  |  |
| Name               | Controlword |  |  |  |
| Object code        | VAR         |  |  |  |
| Data type          | UNSIGNED16  |  |  |  |

| Entry description |               |                |  |  |  |  |
|-------------------|---------------|----------------|--|--|--|--|
| Sub-index 0       | Name          | Controlword    |  |  |  |  |
|                   | Access        | Read and write |  |  |  |  |
|                   | PDO mapping   | RxPDO          |  |  |  |  |
|                   | Data type     | UNSIGNED16     |  |  |  |  |
|                   | Default value | 0x0000         |  |  |  |  |

The different bits in the controlword are described below.

| Bit  | Name                  | Comments                                             |
|------|-----------------------|------------------------------------------------------|
| 0    | Switch on (so)        |                                                      |
| 1    | Enable voltage (ev)   |                                                      |
| 2    | Quick stop (qs)       |                                                      |
| 3    | Enable operation (eo) |                                                      |
| 4    | Enable ramp           | Only used in velocity mode. Reserved in torque mode. |
| 5    | Unlock ramp           | Only used in velocity mode. Reserved in torque mode. |
| 6    | Reference ramp        | Only used in velocity mode. Reserved in torque mode. |
| 7    | Fault reset (fr)      |                                                      |
| 8-15 | Reserved              | Written value is ignored.                            |

Command coding for the controlword is described below. The X below means the bit is ignored. The transitions refer to the state transitions in section 5.8.2.26.1.

| Command                         | Bits of the controlword |       |       |       |       | Transitions  |
|---------------------------------|-------------------------|-------|-------|-------|-------|--------------|
|                                 | Bit 7                   | Bit 3 | Bit 2 | Bit 1 | Bit 0 |              |
| Shutdown                        | 0                       | Х     | 1     | 1     | 0     | 2, 6, 8      |
| Switch on                       | 0                       | 0     | 1     | 1     | 1     | 3            |
| Switch on +<br>Enable operation | 0                       | 1     | 1     | 1     | 1     | 3 + 4        |
| Disable voltage                 | 0                       | Х     | Х     | 0     | Х     | 7, 9, 10, 12 |
| Quick stop                      | 0                       | Х     | 0     | 1     | Х     | 7, 10, 11    |
| Disable operation               | 0                       | 0     | 1     | 1     | 1     | 5            |
| Enable operation                | 0                       | 1     | 1     | 1     | 1     | 4            |
| Fault reset                     | 0 -> 1                  | Х     | Х     | Х     | Х     | 15           |

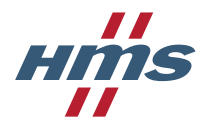

#### 5.8.2.26.3 Object 0x6041, Statusword

| Object description |            |  |  |  |
|--------------------|------------|--|--|--|
| Index              | 0x6041     |  |  |  |
| Name               | Statusword |  |  |  |
| Object code        | VAR        |  |  |  |
| Data type          | UNSIGNED16 |  |  |  |

| Entry description |               |            |  |  |  |  |
|-------------------|---------------|------------|--|--|--|--|
| Sub-index 0       | Name          | Statusword |  |  |  |  |
|                   | Access        | Read only  |  |  |  |  |
|                   | PDO mapping   | TxPDO      |  |  |  |  |
|                   | Data type     | UNSIGNED16 |  |  |  |  |
|                   | Default value | 0x0250     |  |  |  |  |

The different bits in the statusword are described below.

| Bit   | Name                        | Comments            |
|-------|-----------------------------|---------------------|
| 0     | Ready to switch on (rtso)   |                     |
| 1     | Switched on (so)            |                     |
| 2     | Operation enabled (oe)      |                     |
| 3     | Fault (f)                   |                     |
| 4     | Voltage enabled (ve)        |                     |
| 5     | Quick stop (qs)             |                     |
| 6     | Switch on disabled (sod)    |                     |
| 7     | Warning (w)                 | Not used, always 0. |
| 8     | Manufacturer specific       | Not used, always 0. |
| 9     | Remote (rm)                 |                     |
| 10    | Target reached              |                     |
| 11    | Internal limit active (ila) |                     |
| 12-13 | Operation mode specific     | Not used, always 0. |
| 14-15 | Manufacturer specific       | Not used, always 0. |

State coding for the statusword is described below. The X below means the bit is ignored. Bits not mentioned below does not affect the state. The states in the table below refer to the states in section 5.8.2.26.1.

| Bits of the statusword |       |       |       |       |       | State                  |
|------------------------|-------|-------|-------|-------|-------|------------------------|
| Bit 6                  | Bit 5 | Bit 3 | Bit 2 | Bit 1 | Bit 0 |                        |
| 0                      | Х     | 0     | 0     | 0     | 0     | Not ready to switch on |
| 1                      | Х     | 0     | 0     | 0     | 0     | Switch on disabled     |
| 0                      | 1     | 0     | 0     | 0     | 1     | Ready to switch on     |
| 0                      | 1     | 0     | 0     | 1     | 1     | Switched on            |
| 0                      | 1     | 0     | 1     | 1     | 1     | Operation enabled      |
| 0                      | 0     | 0     | 1     | 1     | 1     | Quick stop active      |
| 0                      | Х     | 1     | 1     | 1     | 1     | Fault reaction active  |
| 0                      | Х     | 1     | 0     | 0     | 0     | Fault                  |

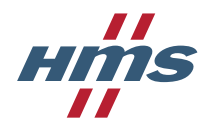

### 5.8.2.26.4 Object 0x6042, v/ target velocity

| Object description |                   |  |  |  |
|--------------------|-------------------|--|--|--|
| Index              | 0x6042            |  |  |  |
| Name               | v/target velocity |  |  |  |
| Object code        | VAR               |  |  |  |
| Data type          | SIGNED16          |  |  |  |

| Entry description |               |                   |
|-------------------|---------------|-------------------|
| Sub-index 0       | Name          | v/target velocity |
|                   | Access        | Read and write    |
|                   | PDO mapping   | RxPDO             |
|                   | Data type     | SIGNED16          |
|                   | Default value | 0                 |
|                   | Unit          | rpm               |

### 5.8.2.26.5 Object 0x6043, v/ velocity demand

| Object description |                   |  |  |  |
|--------------------|-------------------|--|--|--|
| Index              | 0x6043            |  |  |  |
| Name               | v/velocity demand |  |  |  |
| Object code        | VAR               |  |  |  |
| Data type          | SIGNED16          |  |  |  |

| Entry description |               |                    |
|-------------------|---------------|--------------------|
| Sub-index 0       | Name          | v/ velocity demand |
|                   | Access        | Read only          |
|                   | PDO mapping   | TxPDO              |
|                   | Data type     | SIGNED16           |
|                   | Default value | 0                  |
|                   | Unit          | rpm                |

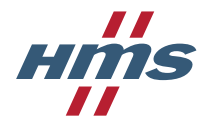

### 5.8.2.26.6 Object 0x6044, v/ velocity actual value

| Object description |                         |  |
|--------------------|-------------------------|--|
| Index              | 0x6044                  |  |
| Name               | v/velocity actual value |  |
| Object code        | VAR                     |  |
| Data type          | SIGNED16                |  |

| Entry description |               |                         |
|-------------------|---------------|-------------------------|
| Sub-index 0       | Name          | v/velocity actual value |
|                   | Access        | Read only               |
|                   | PDO mapping   | TxPDO                   |
|                   | Data type     | SIGNED16                |
|                   | Default value | 0                       |
|                   | Unit          | rpm                     |

### 5.8.2.26.7 Object 0x6046, *vl* velocity min max amount

| Object description |                            |  |
|--------------------|----------------------------|--|
| Index              | 0x6046                     |  |
| Name               | v/ velocity min max amount |  |
| Object code        | ARRAY                      |  |
| Data type          | UNSIGNED32                 |  |

| Entry description |                                                  |                                        |
|-------------------|--------------------------------------------------|----------------------------------------|
| Sub-index 0       | Name                                             | Highest sub-index supported            |
|                   | Access                                           | Read only                              |
|                   | PDO mapping                                      | No                                     |
|                   | Data type                                        | UNSIGNED8                              |
|                   | Default value                                    | 2                                      |
| Sub-index 1       | Name                                             | v/velocity min max amount.SubIndex 001 |
|                   | Access                                           | Read and write                         |
|                   | PDO mapping                                      | No                                     |
|                   | Data type                                        | UNSIGNED32                             |
|                   | Default value                                    | 0                                      |
|                   | Unit                                             | rpm                                    |
|                   | Note: This value specifies the minimum velocity. |                                        |
| Sub-index 2       | Name                                             | v/velocity min max amount.SubIndex 002 |
|                   | Access                                           | Read and write                         |
|                   | PDO mapping                                      | No                                     |
|                   | Data type                                        | UNSIGNED32                             |
|                   | Default value                                    | 3600                                   |
|                   | Unit                                             | rpm                                    |
|                   | Note: This value specifies the maximum velocity. |                                        |

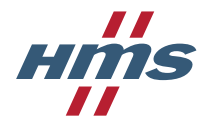

### 5.8.2.26.8 Object 0x6048, v/ velocity acceleration

| Object description |                         |  |
|--------------------|-------------------------|--|
| Index              | 0x6048                  |  |
| Name               | v/velocity acceleration |  |
| Object code        | RECORD                  |  |
| Data type          | UNSIGNED32              |  |

| Entry description |                                                                    |                                      |
|-------------------|--------------------------------------------------------------------|--------------------------------------|
| Sub-index 0       | Name                                                               | Highest sub-index supported          |
|                   | Access                                                             | Read only                            |
|                   | PDO mapping                                                        | No                                   |
|                   | Data type                                                          | UNSIGNED8                            |
|                   | Default value                                                      | 2                                    |
| Sub-index 1       | Name                                                               | v/velocity acceleration.SubIndex 001 |
|                   | Access                                                             | Read and write                       |
|                   | PDO mapping                                                        | RxPDO                                |
|                   | Data type                                                          | UNSIGNED32                           |
|                   | Default value                                                      | 1800                                 |
|                   | Unit                                                               | rpm                                  |
|                   | Note: This value specifies the acceleration delta velocity in rpm. |                                      |
| Sub-index 2       | Name                                                               | v/velocity acceleration.SubIndex 002 |
|                   | Access                                                             | Read and write                       |
|                   | PDO mapping                                                        | RxPDO                                |
|                   | Data type                                                          | UNSIGNED16                           |
|                   | Default value                                                      | 5                                    |
|                   | Unit                                                               | S                                    |
|                   | Note: This value specifies the acceleration delta time in seconds. |                                      |

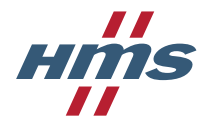

#### 5.8.2.26.9 Object 0x6049, v/ velocity deceleration

| Object description |                         |  |
|--------------------|-------------------------|--|
| Index              | 0x6049                  |  |
| Name               | v/velocity deceleration |  |
| Object code        | RECORD                  |  |
| Data type          | UNSIGNED32              |  |

| Entry description |                       |                                               |
|-------------------|-----------------------|-----------------------------------------------|
| Sub-index 0       | Name                  | Highest sub-index supported                   |
|                   | Access                | Read only                                     |
|                   | PDO mapping           | No                                            |
|                   | Data type             | UNSIGNED8                                     |
|                   | Default value         | 2                                             |
| Sub-index 1       | Name                  | v/velocity deceleration.SubIndex 001          |
|                   | Access                | Read and write                                |
|                   | PDO mapping           | RxPDO                                         |
|                   | Data type             | UNSIGNED32                                    |
|                   | Default value         | 1800                                          |
|                   | Unit                  | rpm                                           |
|                   | Note: This value spec | ifies the deceleration delta velocity in rpm. |
| Sub-index 2       | Name                  | v/velocity deceleration.SubIndex 002          |
|                   | Access                | Read and write                                |
|                   | PDO mapping           | RxPDO                                         |
|                   | Data type             | UNSIGNED16                                    |
|                   | Default value         | 5                                             |
|                   | Unit                  | S                                             |
|                   | Note: This value spec | ifies the deceleration delta time in seconds. |

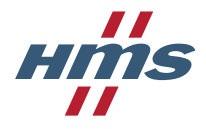

### 5.8.2.26.10 Object 0x604A, v/ velocity quick stop

| Object description                                           |                       |  |
|--------------------------------------------------------------|-----------------------|--|
| Index                                                        | 0x604A                |  |
| Name                                                         | v/velocity quick stop |  |
| Object code                                                  | RECORD                |  |
| Data type                                                    | UNSIGNED32            |  |
| Note: This object is not supported on the F800 drive series. |                       |  |

| Entry description |                                                                               |                                    |
|-------------------|-------------------------------------------------------------------------------|------------------------------------|
| Sub-index 0       | Name                                                                          | Highest sub-index supported        |
|                   | Access                                                                        | Read only                          |
|                   | PDO mapping                                                                   | No                                 |
|                   | Data type                                                                     | UNSIGNED8                          |
|                   | Default value                                                                 | 2                                  |
| Sub-index 1       | Name                                                                          | v/velocity quick stop.SubIndex 001 |
|                   | Access                                                                        | Read and write                     |
|                   | PDO mapping                                                                   | No                                 |
|                   | Data type                                                                     | UNSIGNED32                         |
|                   | Default value                                                                 | 1800                               |
|                   | Unit                                                                          | Rpm                                |
|                   | Note: This value specifies the quick stop deceleration delta velocity in rpm. |                                    |
| Sub-index 2       | Name                                                                          | v/velocity quick stop.SubIndex 002 |
|                   | Access                                                                        | Read and write                     |
|                   | PDO mapping                                                                   | No                                 |
|                   | Data type                                                                     | UNSIGNED16                         |
|                   | Default value                                                                 | 5                                  |
|                   | Unit                                                                          | S                                  |
|                   | Note: This value specifies the quick stop deceleration delta time in seconds. |                                    |

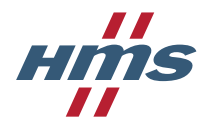

#### 5.8.2.26.11 Object 0x604C, v/ dimension factor

| Object description |                    |  |
|--------------------|--------------------|--|
| Index              | 0x604C             |  |
| Name               | v/dimension factor |  |
| Object code        | ARRAY              |  |
| Data type          | SIGNED32           |  |

| Entry description |               |                                 |
|-------------------|---------------|---------------------------------|
| Sub-index 0       | Name          | Highest sub-index supported     |
|                   | Access        | Read only                       |
|                   | PDO mapping   | No                              |
|                   | Data type     | UNSIGNED8                       |
|                   | Default value | 2                               |
| Sub-index 1       | Name          | v/dimension factor.SubIndex 001 |
|                   | Access        | Read and write                  |
|                   | PDO mapping   | No                              |
|                   | Data type     | SIGNED32                        |
|                   | Default value | 1                               |
| Sub-index 2       | Name          | v/dimension factor.SubIndex 002 |
|                   | Access        | Read and write                  |
|                   | PDO mapping   | No                              |
|                   | Data type     | SIGNED32                        |
|                   | Default value | 1                               |

#### 5.8.2.26.12 Object 0x605B, Shutdown option code

| Object description |                      |  |
|--------------------|----------------------|--|
| Index              | 0x605B               |  |
| Name               | Shutdown option code |  |
| Object code        | VAR                  |  |
| Data type          | SIGNED16             |  |

| Entry description |               |                      |
|-------------------|---------------|----------------------|
| Sub-index 0       | Name          | Shutdown option code |
|                   | Access        | Read and write       |
|                   | PDO mapping   | No                   |
|                   | Data type     | SIGNED16             |
|                   | Default value | 0                    |

This object decides what action is performed if there is a transition from Operation Enabled state to Ready To Switch On state.

| Value | Action                                                  |
|-------|---------------------------------------------------------|
| 0     | Disable drive function                                  |
| 1     | Slow down with slow down ramp<br>Disable drive function |

HMS Industrial Networks AB

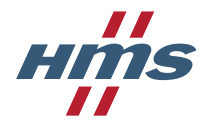

#### 5.8.2.26.13 Object 0x605C, Disable operation option code

| Object description |                               |  |
|--------------------|-------------------------------|--|
| Index              | 0x605C                        |  |
| Name               | Disable operation option code |  |
| Object code        | VAR                           |  |
| Data type          | SIGNED16                      |  |

| Entry description |               |                               |
|-------------------|---------------|-------------------------------|
| Sub-index 0       | Name          | Disable operation option code |
|                   | Access        | Read and write                |
|                   | PDO mapping   | No                            |
|                   | Data type     | SIGNED16                      |
|                   | Default value | 1                             |

This object decides what action is performed if there is a transition from Operation Enabled state to Switched On state.

| Value | Action                                                  |
|-------|---------------------------------------------------------|
| 0     | Disable drive function                                  |
| 1     | Slow down with slow down ramp<br>Disable drive function |

#### 5.8.2.26.14 Object 0x6060, Modes of operation

| Object description |                    |  |
|--------------------|--------------------|--|
| Index              | 0x6060             |  |
| Name               | Modes of operation |  |
| Object code        | VAR                |  |
| Data type          | SIGNED8            |  |

| Entry description |               |                    |
|-------------------|---------------|--------------------|
| Sub-index 0       | Name          | Modes of operation |
|                   | Access        | Read and write     |
|                   | PDO mapping   | RxPDO              |
|                   | Data type     | SIGNED8            |
|                   | Default value | -1                 |

This object decides what mode of operation the drive shall operate in. The option board only supports the vendor specific operation mode, but the inverter can use both velocity and torque control is this mode.

| Value | Mode of operation |
|-------|-------------------|
| -1    | Vendor specific   |

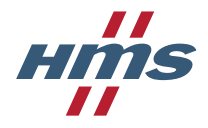

#### 5.8.2.26.15 Object 0x6061, Modes of operation display

| Object description |                            |  |
|--------------------|----------------------------|--|
| Index              | 0x6061                     |  |
| Name               | Modes of operation display |  |
| Object code        | VAR                        |  |
| Data type          | SIGNED8                    |  |

| Entry description |               |                            |
|-------------------|---------------|----------------------------|
| Sub-index 0       | Name          | Modes of operation display |
|                   | Access        | Read only                  |
|                   | PDO mapping   | TxPDO                      |
|                   | Data type     | SIGNED8                    |
|                   | Default value | -1                         |

This object shows what mode of operation the drive is operating in. The option board only supports the vendor specific operation mode, but the inverter can use both velocity and torque control is this mode.

| Value | Mode of operation |
|-------|-------------------|
| -1    | Vendor specific   |

### 5.8.2.26.16 Object 0x6071, Target torque

| Object description                                           |               |  |  |  |
|--------------------------------------------------------------|---------------|--|--|--|
| Index                                                        | 0x6071        |  |  |  |
| Name                                                         | Target torque |  |  |  |
| Object code                                                  | VAR           |  |  |  |
| Data type                                                    | SIGNED16      |  |  |  |
| Note: This object is not supported on the F800 drive series. |               |  |  |  |

| Entry description |               |                                 |  |  |
|-------------------|---------------|---------------------------------|--|--|
| Sub-index 0       | Name          | Target torque                   |  |  |
|                   | Access        | Read and write                  |  |  |
|                   | PDO mapping   | RxPDO                           |  |  |
|                   | Data type     | SIGNED16                        |  |  |
|                   | Default value | 0                               |  |  |
|                   | Unit          | 10 <sup>-3</sup> * Rated torque |  |  |
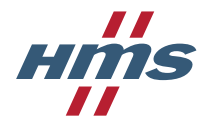

#### 5.8.2.26.17 Object 0x6075, Motor rated current

| Object description |                     |  |
|--------------------|---------------------|--|
| Index              | 0x6075              |  |
| Name               | Motor rated current |  |
| Object code        | VAR                 |  |
| Data type          | UNSIGNED32          |  |

| Entry description |               |                     |
|-------------------|---------------|---------------------|
| Sub-index 0       | Name          | Motor rated current |
|                   | Access        | Read and write      |
|                   | PDO mapping   | No                  |
|                   | Data type     | UNSIGNED32          |
|                   | Default value | -                   |
|                   | Unit          | mA                  |

## 5.8.2.26.18 Object 0x6076, Motor rated torque

| Object description |                    |  |
|--------------------|--------------------|--|
| Index              | 0x6076             |  |
| Name               | Motor rated torque |  |
| Object code        | VAR                |  |
| Data type          | UNSIGNED32         |  |

| Entry description |               |                    |
|-------------------|---------------|--------------------|
| Sub-index 0       | Name          | Motor rated torque |
|                   | Access        | Read and write     |
|                   | PDO mapping   | No                 |
|                   | Data type     | UNSIGNED32         |
|                   | Default value | -                  |
|                   | Unit          | mNm                |

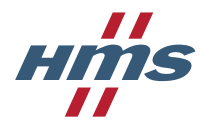

#### 5.8.2.26.19 Object 0x6077, Torque actual value

| Object description                                           |                     |  |
|--------------------------------------------------------------|---------------------|--|
| Index                                                        | 0x6077              |  |
| Name                                                         | Torque actual value |  |
| Object code                                                  | VAR                 |  |
| Data type                                                    | SIGNED16            |  |
| Note: This object is not supported on the F800 drive series. |                     |  |

| Entry description |               |                     |
|-------------------|---------------|---------------------|
| Sub-index 0       | Name          | Torque actual value |
|                   | Access        | Read only           |
|                   | PDO mapping   | TxPDO               |
|                   | Data type     | SIGNED16            |
|                   | Default value | 0                   |
|                   | Unit          | 10-3 * Rated torque |

# 5.8.2.26.20 Object 0x6087, Torque slope

| Object description                                           |              |  |
|--------------------------------------------------------------|--------------|--|
| Index                                                        | 0x6087       |  |
| Name                                                         | Torque slope |  |
| Object code                                                  | VAR          |  |
| Data type                                                    | UNSIGNED32   |  |
| Note: This object is not supported on the F800 drive series. |              |  |

| Entry description |               |                       |
|-------------------|---------------|-----------------------|
| Sub-index 0       | Name          | Torque actual value   |
|                   | Access        | Read and write        |
|                   | PDO mapping   | No                    |
|                   | Data type     | UNSIGNED32            |
|                   | Default value | 0                     |
|                   | Unit          | 10-3 * Rated torque/s |

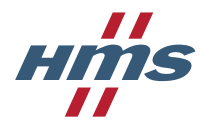

### 5.8.2.26.21 Object 0x6088, Torque profile type

| Object description                                           |                     |  |
|--------------------------------------------------------------|---------------------|--|
| Index                                                        | 0x6088              |  |
| Name                                                         | Torque profile type |  |
| Object code                                                  | VAR                 |  |
| Data type                                                    | SIGNED16            |  |
| Note: This object is not supported on the F800 drive series. |                     |  |

### Entry description

| <b>, , , , , , , , , ,</b> |               |                     |
|----------------------------|---------------|---------------------|
| Sub-index 0                | Name          | Torque profile type |
|                            | Access        | Read and write      |
|                            | PDO mapping   | No                  |
|                            | Data type     | SIGNED16            |
|                            | Default value | 0                   |

This object determines the torque profile type.

| Value | Torque profile type   |
|-------|-----------------------|
| 0     | Linear ramp           |
| 1     | sin <sup>2</sup> ramp |

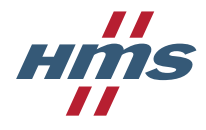

#### 5.8.2.26.22 Object 0x6402, Motor type

| Object description |            |  |
|--------------------|------------|--|
| Index              | 0x6402     |  |
| Name               | Motor type |  |
| Object code        | VAR        |  |
| Data type          | UNSIGNED16 |  |

| Entry description |               |                |
|-------------------|---------------|----------------|
| Sub-index 0       | Name          | Motor type     |
|                   | Access        | Read and write |
|                   | PDO mapping   | No             |
|                   | Data type     | UNSIGNED16     |
|                   | Default value | -              |

This object indicates the type of motor attached to and driven by the drive.

| Value | Motor type                         |
|-------|------------------------------------|
| 0     | Non standard motor                 |
| 1     | Phase modulated DC motor           |
| 2     | Frequency controlled DC motor      |
| 3     | PM synchronous motor               |
| 4     | FC synchronous motor               |
| 5     | Switched reluctance motor          |
| 6     | Wound rotor induction motor        |
| 7     | Squirrel cage induction motor      |
| 8     | Stepper motor                      |
| 9     | Micro-step stepper motor           |
| 10    | Sinusoidal PM BL motor             |
| 11    | Trapezoidal PM BL motor            |
| 12    | AC synchronous reluctance sync     |
| 13    | DC commutator PM                   |
| 14    | DC commutator wound field series   |
| 15    | DC commutator wound field shunt    |
| 16    | DC commutator wound field compound |

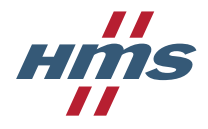

#### 5.8.2.26.23 Object 0x6502, Supported drive modes

| Object description |                       |  |  |
|--------------------|-----------------------|--|--|
| Index              | 0x6502                |  |  |
| Name               | Supported drive modes |  |  |
| Object code        | VAR                   |  |  |
| Data type          | UNSIGNED32            |  |  |

| Entry description |               |                       |  |
|-------------------|---------------|-----------------------|--|
| Sub-index 0       | Name          | Supported drive modes |  |
|                   | Access        | Read only             |  |
|                   | PDO mapping   | No                    |  |
|                   | Data type     | UNSIGNED32            |  |
|                   | Default value | 0x00010000            |  |

This object indicates what drive modes of operation that is supported. The option board only supports one vendor specific operation mode.

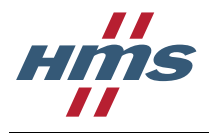

# 5.8.3 Emergency requests

Emergency requests are initiated by the EtherCAT slave to notify the master about unexpected events. It is up to the master to make sure emergency messages are read from the slave when created.

The option board will send out CoE emergency requests to notify the master about fault and error events. See section 5.11 for more information.

# 5.9 File access over EtherCAT

The option board supports the File access over EtherCAT (FoE) protocol for upgrade of the option board firmware.

# 5.9.1 Firmware upgrade

To upgrade the option board firmware follow these steps:

- 1. Download Firmware Manager II from the HMS Anybus website. See section P.2 Download
- 2. for the link.
- 3. Install Firmware Manager II and start it.
- 4. Make sure Firmware Manager II is in the "Automatic Firmware Update" mode.

| Firmware Manager II       |          |                  |                     |
|---------------------------|----------|------------------|---------------------|
| File Tools Help           |          |                  |                     |
| 📗 📥 ⁄ 🥵 🗶 🤢 🔍 🌼 🔞         |          |                  |                     |
| Automatic Firmware Update | Identity | Current Firmware | Available Firmwares |
| ABNECT_2P                 | 0        | v1.01            | v1.01               |
|                           |          |                  |                     |
|                           |          |                  |                     |
|                           |          |                  |                     |
|                           |          |                  |                     |
|                           |          |                  |                     |
|                           |          |                  |                     |
|                           |          |                  |                     |
|                           |          |                  |                     |
| Us data Mandada Caran     |          |                  |                     |
|                           |          |                  |                     |

5. Go to Tools->Options and enable support for EtherCAT and select the network adapter used for EtherCAT communication.

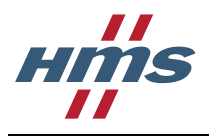

| Teels Hale | 4 General                       |                                                |        |
|------------|---------------------------------|------------------------------------------------|--------|
| A G        | Logins                          | Nothing remembered -                           |        |
| odule Type | Send Wink when selecting module | E1                                             | nwares |
| evelopment | Show complete version           | 10                                             |        |
|            | 4 Ethernet                      |                                                |        |
|            | Network adapter                 | VMware Virtual Ethernet Adapter for VMnet1 💌   |        |
|            | Ethernet module identity        | IP address                                     |        |
|            | 4 EtherCAT                      |                                                |        |
|            | Support EtherCAT                |                                                |        |
|            | Network adapter                 | TwinCAT-Intel PCI Ethernet Adapter (Gigabit) 💌 |        |
|            | 4 Log                           |                                                |        |
|            | Log download                    | E1.                                            |        |
|            | Save logs to                    | C:\Users\Public\Documents\HMS\Firmware Ma      |        |

6. Go to File->Firmware repository and import the .hiff firmware file provided by HMS.

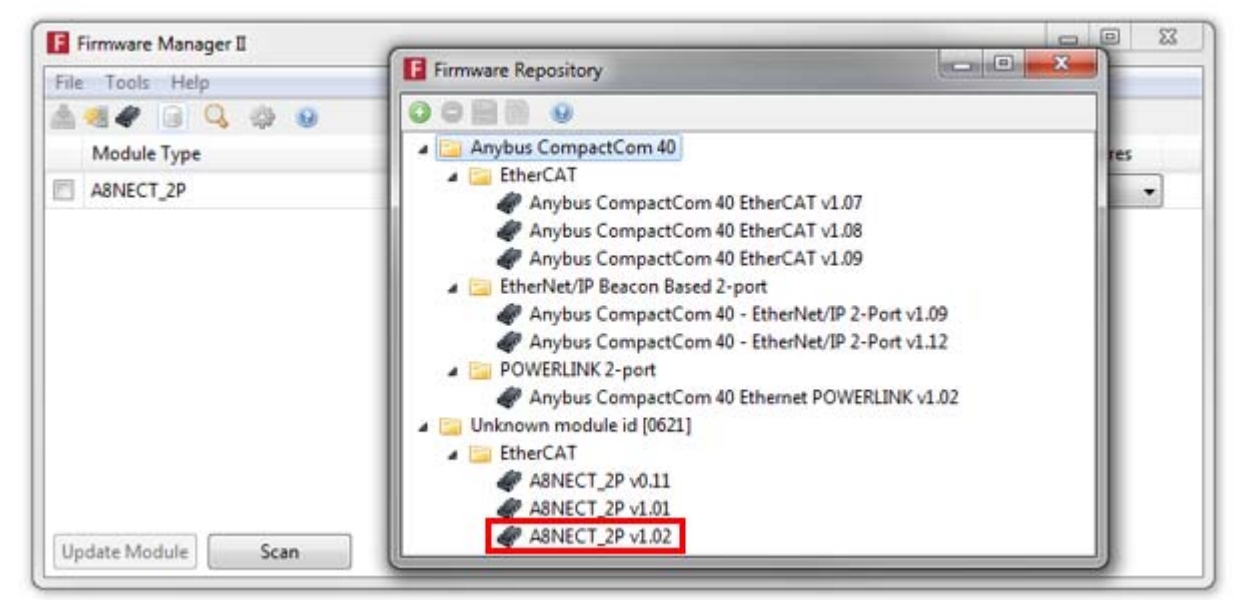

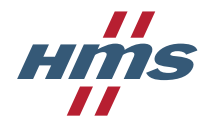

7. Check the A8NECT\_2P that shall be updated, select the correct firmware version and press "Update Module".

| File Tools Help |          |                |                         |
|-----------------|----------|----------------|-------------------------|
| 1 🗐 🛷 词 🔍 🎲 😣   |          |                |                         |
| Module Type     | Identity | Current Firmwa | are Available Firmwares |
| A8NECT_2P       | 0        | v1.02          | v1.02 🗐 👻               |
| 1.              |          |                | 2.                      |
|                 |          |                |                         |
|                 |          |                |                         |
|                 |          |                |                         |
|                 |          |                |                         |
|                 |          |                |                         |
|                 |          |                |                         |
|                 |          |                |                         |
|                 |          |                |                         |
|                 |          |                |                         |
| 3.              |          |                |                         |

- 8. The firmware upgrade process will now start. After a while the option board will be reset and start flashing itself. The firmware upgrade process is finished once all LEDs on the option board are off. **DO NOT POWER CYCLE THE DRIVE BEFORE FIRMWARE UPGRADE IS FINISHED.**
- 9. Power cycle the drive.

It is also possible to download the .hiff firmware file using any EtherCAT master with FoE support. In this case it is important that the file ending .hiff is present in the FoE download request, otherwise the request will be NAK:ed by the option board.

To upgrade the firmware using an EtherCAT master follow these steps:

- 1. Set the option board EtherCAT state to BOOTSTRAP.
- 2. Download the .hiff firmware file provided by HMS.
- 3. Change the EtherCAT state of the option board to INIT. This will trigger a reset of the option board and it will start flashing itself. The firmware upgrade process is finished once all LEDs on the option board are off. **DO NOT POWER CYCLE THE DRIVE BEFORE FIRMWARE UPGRADE IS FINISHED.**
- 4. Power cycle the drive.

# 5.10 Data exchange

### 5.10.1 Parameter data

#### 5.10.1.1 Standard inverter parameters

All the parameters in the inverter can be accessed by the EtherCAT master as CANopen over EtherCAT objects. The master can send SDO upload or SDO download requests towards these objects to access the data.

Inverter parameters are presented in the object index range 0x3000-0x3FFF. The object index corresponding to the inverter parameter is calculated according to the following formula:

Object index = Inverter parameter number + 0x3000

The access rights of the parameter objects depends on the access rights of the inverter parameter according to the table below.

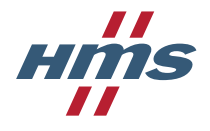

| Inverter parameter access rights | CoE object access rights |
|----------------------------------|--------------------------|
| Read only                        | Read only                |
| Read and write                   | Read and write           |

The data type of the parameter depends on the data type of the inverter parameter according to the table below.

| Inverter parameter data type | CoE object data type |
|------------------------------|----------------------|
| Signed, 16 bits              | SIGNED16             |
| Unsigned, 16 bits            | UNSIGNED16           |
| Signed, 32 bits              | SIGNED32             |
| Unsigned, 32 bits            | UNSIGNED32           |

A complete list of all inverter parameters can be found in (Mitsubishi Electric).

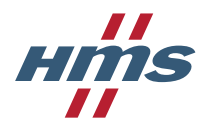

### 5.10.1.2 Monitor items (process data parameters)

All the monitor items in the inverter can be accessed by the EtherCAT master as CANopen over EtherCAT objects. The master can send SDO upload or SDO download requests towards these objects to access the data.

The monitor items can also be mapped as process data, meaning they will be updated cyclically. The direction of process data they can be mapped on depends on the access rights of the inverter monitor item.

Monitor items are presented in the object index range 0x4000-0x4FFF. The object index corresponding to the monitor item is calculated according to the following formula:

Object index = Monitor item number + 0x4000

The access rights of the monitor item objects depends on the access rights of the inverter monitor item according to the table below.

| Monitor item access rights | CoE object access rights                  |  |
|----------------------------|-------------------------------------------|--|
| Read only                  | Read only, TxPDO mappable                 |  |
| Read and write             | Read and write, RxPDO- and TxPDO mappable |  |

The data type of the monitor item object depends on the data type of the inverter monitor item according to the table below.

| Monitor item data type | CoE object data type |
|------------------------|----------------------|
| Signed, 16 bits        | SIGNED16             |
| Unsigned, 16 bits      | UNSIGNED16           |
| Signed, 32 bits        | SIGNED32             |
| Unsigned, 32 bits      | UNSIGNED32           |

A complete list of all monitor items can be found in "Appendix 4 For customers using HMS network options" in (Mitsubishi Electric).

#### 5.10.1.3 Drive profile parameters

All drive profile parameters are presented in the profile specific CANopen over EtherCAT object range (0x6000-0x67FFF). The master can send SDO upload or SDO download requests towards these objects to access the data.

Some of the drive profile parameters can also be mapped on process data, meaning they will be updated cyclically.

The available drive profile parameter objects are described in detail in section 5.8.2.26.

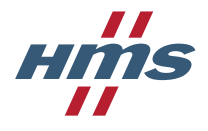

# 5.10.2 Process data

Process data is exchanged between the EtherCAT master and the A8NECT\_2P on a cyclic basis. RxPDO data is sent from the master to the A8NECT\_2P and TxPDO data is sent from the A8NECT\_2P to the EtherCAT master.

## 5.10.2.1 PDO configuration

What CoE objects that shall be sent as process data is determined by the PDO configuration objects and the PDO assignment objects.

The following PDO configuration objects are available for RxPDO data:

- 0x1600 See section 5.8.2.9 for detailed information.
- 0x1604 See section 5.8.2.10 for detailed information.
- 0x1605 See section 5.8.2.11 for detailed information.
- 0x1610 See section 5.8.2.12 for detailed information.
- 0x1611 See section 5.8.2.13 for detailed information.

The following PDO configuration objects are available for TxPDO data:

- 0x1A00 See section 5.8.2.14 for detailed information.
- 0x1A04 See section 5.8.2.15 for detailed information.
- 0x1A05 See section 5.8.2.16 for detailed information.
- 0x1A10 See section 5.8.2.17 for detailed information.
- 0x1A11 See section 5.8.2.18 for detailed information.

All PDO configuration objects are static meaning they cannot be changed.

These PDO configuration objects are assigned to the PDO assignment objects 0x1C12 (for RxPDO data) and 0x1C13 (for TxPDO data).

The PDO assignment objects decides what PDO configuration objects that are used for process data configuration, and the PDO configuration objects decide what CoE objects are transferred as process data.

#### For example:

PDO configuration object 0x1605 contains the objects 0x6040 (Controlword) and 0x6042 (vl target velocity). When object 0x1605 is assigned to object 0x1C12 this means that the data for object 0x6040 and 0x6042 will be transmitted as RxPDO data.

#### 5.10.2.2 User specific PDOs

The user can customize the process data configuration objects 0x1611 and 0x1A11 to make a custom process data mapping. This process is described in section 4.2.2.

#### 5.10.2.3 Response time

The worst case process data delay through the A8NECT\_2P option board is 1011  $\mu$ s. This delay value is identical in both directions (RxPDO and TxPDO data).

This means that the A8NECT\_2P option board adds a worst case delay of 2022  $\mu$ s to the total data exchange. To determine how long time is needed before the inverter has reacted on the RxPDO data, captured the status data and sent this back to the master as TxPDO the timing of the inverter is needed. Refer to (Mitsubishi Electric) for this information.

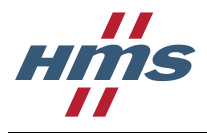

# 5.11 Diagnostics

The inverter can report a number of fault codes to the option board. How these fault codes are translated into EtherCAT specific error codes is described in the table below.

| Main unit<br>fault code | Main unit<br>fault name | Main unit fault description | Option board fault          | Option board error code | Bit(s) in<br>Object 0x1001 |
|-------------------------|-------------------------|-----------------------------|-----------------------------|-------------------------|----------------------------|
| 0x10                    | E.OC1                   | OC During Acc               | Current, device output side | 0x23                    | 0x03                       |
| 0x11                    | E.OC2                   | Steady spd OC               | Current, device output side | 0x23                    | 0x03                       |
| 0x12                    | E.OC3                   | OC During Dec               | Current, device output side | 0x23                    | 0x03                       |
| 0x20                    | E.OV1                   | OV During Acc               | Output Voltage              | 0x33                    | 0x05                       |
| 0x21                    | E.OV2                   | Steady spd OV               | Output Voltage              | 0x33                    | 0x05                       |
| 0x22                    | E.OV3                   | OV During Dec               | Output Voltage              | 0x33                    | 0x05                       |
| 0x30                    | E.THT                   | Inv. Ovrload                | Current, device output side | 0x23                    | 0x03                       |
| 0x31                    | E.THM                   | Motor Ovrload               | Current, device output side | 0x23                    | 0x03                       |
| 0x40                    | E.FIN                   | H/Sink O/Temp               | Device Temperature          | 0x42                    | 0x09                       |
| 0x50                    | E.IPF                   | Inst. Pwr. Loss             | Mains Voltage               | 0x31                    | 0x05                       |
| 0x51                    | E.UVT                   | Undervoltage                | Mains Voltage               | 0x31                    | 0x05                       |
| 0x52                    | E.ILF                   | Input phase loss            | Mains Voltage               | 0x31                    | 0x05                       |
| 0x60                    | E.OLT                   | Stall Prev STP              | Current, device output side | 0xF0                    | 0x01                       |
| 0x61                    | E.SOT                   | Loss of synchronization     | Generic Error               | 0x10                    | 0x01                       |
| 0x62                    | E.LUP                   | Upper limit fault detection | Generic Error               | 0x10                    | 0x01                       |
| 0x63                    | E.LDN                   | Lower limit fault detection | Generic Error               | 0x10                    | 0x01                       |
| 0x70                    | E.BE                    | Br. Cct. Fault              | Device Hardware             | 0x50                    | 0x01                       |
| 0x80                    | E.GF                    | Ground Fault                | Current, device output side | 0x23                    | 0x03                       |
| 0x81                    | E.LF                    | Output phase loss           | Output Voltage              | 0x33                    | 0x05                       |
| 0x90                    | E.OHT                   | OH Fault                    | Temperature                 | 0x40                    | 0x09                       |
| 0x91                    | E.PTC                   | PTC Activated               | Temperature                 | 0x40                    | 0x09                       |
| 0xA0                    | E.OPT                   | Option fault                | Generic Error               | 0x10                    | 0x01                       |
| 0xA1                    | E.OP1                   | Option1 fault               | Monitoring, Communication   | 0x81                    | 0x11                       |
| 0xA2                    | E.OP2                   | Option2 fault               | Monitoring, Communication   | 0x81                    | 0x11                       |
| 0xA3                    | E.OP3                   | Option3 fault               | Monitoring, Communication   | 0x81                    | 0x11                       |
| 0xA4                    | E.16                    | Sequence function user-     | Generic Error               | 0x10                    | 0x01                       |
| 0xA5                    | E.17                    | defined abnormal            |                             |                         |                            |
| 0xA6                    | E.18                    |                             |                             |                         |                            |
| 0xA7                    | E.19                    |                             |                             |                         |                            |
| 0xA8                    | E.20                    |                             |                             |                         |                            |
| 0xB0                    | E.PE                    | Corrupt memory              | Device Hardware             | 0x50                    | 0x01                       |
| 0xB1                    | E.PUE                   | PU Leave out                | Monitoring, Communication   | 0x81                    | 0x11                       |
| 0xB2                    | E.RET                   | Retry No Over               | Additional Functions        | 0xF0                    | 0x01                       |
| 0xB3                    | E.PE2                   | PR Storage Alarm            | Device Hardware             | 0x50                    | 0x01                       |
| 0xC0                    | E.CPU                   | CPU Fault                   | Device Hardware             | 0x50                    | 0x01                       |
| 0xC1                    | E.CTE                   | PU Short cct                | Current, inside the device  | 0x22                    | 0x03                       |
| 0xC2                    | E.P24                   | 24VDC short cct             | Current, inside the device  | 0x22                    | 0x03                       |
| 0xC4                    | E.CDO                   | OC Detect level             | Current, device output side | 0x23                    | 0x03                       |
| 0xC5                    | E.IOH                   | Inrush overheat             | Current, device input side  | 0x21                    | 0x03                       |

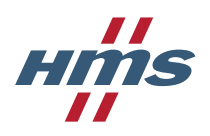

| Main unit<br>fault code | Main unit<br>fault name | Main unit fault description       | Option board fault        | Option board error code | Bit(s) in<br>Object 0x1001 |
|-------------------------|-------------------------|-----------------------------------|---------------------------|-------------------------|----------------------------|
| 0xC6                    | E.SER                   | VFD Comm error                    | Monitoring, Communication | 0x81                    | 0x11                       |
| 0xC7                    | E.AIE                   | Analog in error                   | Additional functions      | 0xF0                    | 0x01                       |
| 0xC8                    | E.USB                   | USB Comm error                    | Monitoring, Communication | 0x81                    | 0x11                       |
| 0xC9                    | E.SAF                   | Safety cct fault                  | Additional Functions      | 0xF0                    | 0x01                       |
| 0xCA                    | E.PBT                   | Internal circuit abnormality      | Generic Error             | 0x10                    | 0x01                       |
| 0xD0                    | E.OS                    | Overspeed                         | Additional Functions      | 0xF0                    | 0x01                       |
| 0xD1                    | E.OSD                   | Excess spd deviation              | Additional Functions      | 0xF0                    | 0x01                       |
| 0xD2                    | E.ECT                   | Enc. Signal loss                  | Additional Functions      | 0xF0                    | 0x01                       |
| 0xD3                    | E.OD                    | Excess pos fault                  | Additional Functions      | 0xF0                    | 0x01                       |
| 0xD5                    | E.MB1                   | Brake seq fault                   | Additional Functions      | 0xF0                    | 0x01                       |
| 0xD6                    | E.MB2                   | Brake seq fault                   | Additional Functions      | 0xF0                    | 0x01                       |
| 0xD7                    | E.MB3                   | Brake seq fault                   | Additional Functions      | 0xF0                    | 0x01                       |
| 0xD8                    | E.MB4                   | Brake seq fault                   | Additional Functions      | 0xF0                    | 0x01                       |
| 0xD9                    | E.MB5                   | Brake seq fault                   | Additional Functions      | 0xF0                    | 0x01                       |
| 0xDA                    | E.MB6                   | Brake seq fault                   | Additional Functions      | 0xF0                    | 0x01                       |
| 0xDB                    | E.MB7                   | Brake seq fault                   | Additional Functions      | 0xF0                    | 0x01                       |
| 0xDC                    | E.EP                    | Enc. Phase Fault                  | Additional Functions      | 0xF0                    | 0x01                       |
| 0xDE                    | E.MP                    | Magnetic pole position<br>unknown | Generic Error             | 0x10                    | 0x01                       |
| 0xE1                    | E.IAH                   | Internal temperature anomaly      | Generic Error             | 0x10                    | 0x01                       |
| 0xE4                    | E.LCI                   | 4mA Input loss abnormality        | Generic Error             | 0x10                    | 0x01                       |
| 0xE5                    | E.PCH                   | PID pre-charge abnormality        | Generic Error             | 0x10                    | 0x01                       |
| 0xE6                    | E.PID                   | PID signal abnormality            | Generic Error             | 0x10                    | 0x01                       |
| 0xF1                    | E.1                     | Fault 1 (opt slot 1)              | Additional Modules        | 0x70                    | 0x01                       |
| 0xF2                    | E.2                     | Fault 2 (opt slot 2)              | Additional Modules        | 0x70                    | 0x01                       |
| 0xF3                    | E.3                     | Fault 3 (opt slot 3)              | Additional Modules        | 0x70                    | 0x01                       |
| 0xF5                    | E.5                     | Fault 5                           | Device Hardware           | 0x50                    | 0x01                       |
| 0xF6                    | E.6                     | Fault 6                           | Device Hardware           | 0x50                    | 0x01                       |
| 0xF7                    | E.7                     | Fault 7                           | Device Hardware           | 0x50                    | 0x01                       |
| 0xFB                    | E.11                    | Fault 11                          | Additional functions      | 0xF0                    | 0x01                       |
| 0xFD                    | E.13                    | Fault 13                          | Device Hardware           | 0x50                    | 0x01                       |

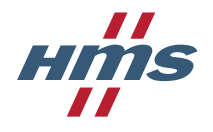

Whenever the inverter reports a new fault the following takes place:

- The bit corresponding to the error type is set in object 0x1001, Error Register. NOTE: Regardless of the error type, bit 0 is always set in case of an error. See section 5.8.2.2 for more information.
- The option board error code is added to object 0x1003, Pre-defined error field. See section 5.8.2.3 for more information.
- A CoE emergency request is sent to the master containing the following information:

| Byte | Description           | Value                                                                                                |
|------|-----------------------|----------------------------------------------------------------------------------------------------|
| 0-1  | Emergency error code  | Same as corresponding entry in the 0x1003 object. (0xee00, where ee is the option board error code.) |
| 2    | Error register        | Content of the 0x1001 Error register object.                                                         |
| 3-7  | Manufacturer specific | Not used. Set to 0.                                                                                  |

When the inverter removes the fault, the corresponding bit will be removed from the Error Register object and an emergency with error code "error reset (0x0000) is sent to the EtherCAT master.

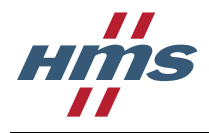

# 6 Troubleshooting

Check the following sections if the option board or inverter isn't working as intended.

# 6.1 Inverter operation panel display shows an error

| Operation panel error code | Inverter Err LED<br>on LED cover | EtherCAT Err LED on<br>LED cover | Possible cause                                                                                                    | Action                                                                                                    |
|----------------------------|----------------------------------|----------------------------------|----------------------------------------------------------------------------------------------------|----------------------------------------------------------------------------------------------------|
|                            | Off                              | Alternating green/red            | Firmware upgrade is<br>ongoing                                                                                                | Wait until all LEDs are off<br>and power cycle the<br>drive.                                                                          |
|                            | Off                              | Solid red                        | The option board<br>encountered a major<br>unrecoverable error                                                                | Power cycle drive. If that<br>does not help contact<br>your local Mitsubishi<br>Electric representative for<br>further assistance.    |
|                            | Off                              | Off                              | The option board is not mounted properly                                                                                      | Check if the option board<br>is mounted properly and<br>in the correct option slot.                                                   |
|                            |                                  |                                  | Firwmare upgrade has failed                                                                                                   | Contact your local<br>Mitsubishi Electric<br>representative for further<br>assistance.                                                |
|                            | Solid red                        | Off                              | Communication between<br>option board and inverter<br>failed                                                                  | Power cycle drive. If that<br>does not help contact<br>your local Mitsubishi<br>Electric representative for<br>further assistance.    |
| E.OP1                      | Off                              | Off                              | The EtherCAT master has<br>changed the EtherCAT<br>state from OPERATIONAL<br>to a lower state (e.g. PRE-<br>OPERATIONAL etc.) | Check the master<br>configuration to make<br>sure it never changes the<br>state of the option board<br>when it is not supposed<br>to. |
|                            | Off                              | Double flash red                 | Process data watchdog has timed out.                                                                                          | Make sure the master<br>always updates the<br>RxPDO data within the<br>configured watchdog<br>timeout.                                |
|                            | Flashing red, 4<br>flashes       | On                               | Option board was unable to initialize the drive correctly                                                                     | Make sure the option<br>board has access to write<br>the drive parameters<br>residing in the drive and<br>power cycle the drive.      |

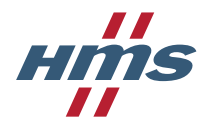

# 6.2 Drive Err LED on LED cover is indicating an error

| Drive Err LED indication | Possible cause                                            | Action                                                                                                    |  |
|--------------------------|-----------------------------------------------------------|----------------------------------------------------------------------------------------------------|--|
| Solid red                | Communication has failed between drive and option board   | Power cycle drive. If that does not help contact your local Mitsubishi Electric representative for further assistance.                                                                                                    |  |
| Double flash red         | Invalid parameter mapped to process data.                 | Check the process data configuration and make<br>sure that all objects mapped to process data can<br>be mapped in the direction they are currently<br>mapped.<br>E.g. mapping an object that only can be mapped<br>as TxPDO data in an RxPDO will cause this<br>error. |  |
| Triple flash red         | Too many parameters mapped to<br>process data             | Decrease the number of parameters that are mapped as process data.                                                                                                    |  |
| Quadruple flash red      | Option board was unable to initialize the drive correctly | Make sure the option board has access to write<br>the drive parameters residing in the drive and<br>power cycle the drive.                                                                                                    |  |

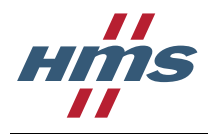

# 7 Copyright notices

Format - lightweight string formatting library. Copyright (C) 2010-2013, Neil Johnson All rights reserved.

Redistribution and use in source and binary forms, with or without modification, are permitted provided that the following conditions are met:

\* Redistributions of source code must retain the above copyright notice, this list of conditions and the following disclaimer.
\* Redistributions in binary form must reproduce the above copyright notice, this list of conditions and the following disclaimer in the documentation and/or other materials provided with the distribution.
\* Neither the name of nor the names of its contributors may be used to endorse or promote products derived from this software without specific prior written permission.

THIS SOFTWARE IS PROVIDED BY THE COPYRIGHT HOLDERS AND CONTRIBUTORS "AS IS" AND ANY EXPRESS OR IMPLIED WARRANTIES, INCLUDING, BUT NOT LIMITED TO, THE IMPLIED WARRANTIES OF MERCHANTABILITY AND FITNESS FOR A PARTICULAR PURPOSE ARE DISCLAIMED. IN NO EVENT SHALL THE COPYRIGHT OWNER OR CONTRIBUTORS BE LIABLE FOR ANY DIRECT, INDIRECT, INCIDENTAL, SPECIAL, EXEMPLARY, OR CONSEQUENTIAL DAMAGES (INCLUDING, BUT NOT LIMITED TO, PROCUREMENT OF SUBSTITUTE GOODS OR SERVICES; LOSS OF USE, DATA, OR PROFITS; OR BUSINESS INTERRUPTION) HOWEVER CAUSED AND ON ANY THEORY OF LIABILITY, WHETHER IN CONTRACT, STRICT LIABILITY, OR TORT (INCLUDING NEGLIGENCE OR OTHERWISE) ARISING IN ANY WAY OUT OF THE USE OF THIS SOFTWARE, EVEN IF ADVISED OF THE POSSIBILITY OF SUCH DAMAGE.